# ACCOUNTING INTELLIGENCE PLATFORM

# สารบัญ

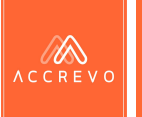

#### Part 1 : ก่อนการใช้งานระบบ

| • | การลงทะเบียนเพื่อเข้าใช้งานระบบ              | 07 |
|---|----------------------------------------------|----|
| • | การเข้าใช้งานระบบ                            | 10 |
| • | การตั้งค่ารหัสผ่านใหม่ (กรณีลืมรหัส)         | 12 |
| • | การตั้งค่ารหัสผ่านใหม่ (กรณีเปลี่ยนรหัสผ่าน) | 15 |

#### Part 2 : ูการตั้งค่าระบบ

| • | กาาตั้งค่าบริษัท                 | 22 |
|---|----------------------------------|----|
| • | การตั้งค่าผังบัญชี               | 24 |
|   | การตั้งค่าพนักง้าน               | 34 |
| • | การตั้งค่ารายชื่อสินค้า/บริการ   | 41 |
| • | การแก้ไขรายชื่อลูกค้า/ผู้จำหน่าย | 47 |

# สารบัญ

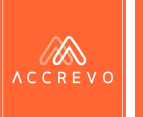

#### Part 3 : การจัดการยอดยกมา

|   | การจัดการยอดยกมา                               | . 52 |
|---|------------------------------------------------|------|
| • | การจัดการยอดยกมาลูกหนี้/เจ้าหนี้               | . 56 |
|   | การจัดการยอดยกมาท <sup>้</sup> ะเบียนทรัพย์สิน | 62   |

#### Part 4 : การนำเข้าเอกสาร

| • | การบันทึกบัญชีโดยสร้างสมุดรายวันโดยตรง | 68  |
|---|----------------------------------------|-----|
| • | การสแกนเอกสาร และอัปโหลดเข้าระบบ       | 76  |
| • | การรับเอกสารผ่าน API                   | 89  |
| • | การเชื่อมโยงรายงาน                     | 95  |
| • | สถานะเอกสาร และการยกเลิกรายการ         | 102 |

# สารบัญ

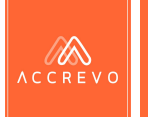

#### Part 5 : เรียกดูรายงาน

| • | การปรับปรุงรายการทะเบียนทรัพย์สิน | 109 |
|---|-----------------------------------|-----|
| • | การเรียกดูรายงานประเภทต่างๆ       | 102 |
| • | ตรวจสอบสถานะงานรอดำเนินการ        | 131 |
| • | ตรวจสอบประวัติการทำงาน            | 133 |

#### Part 6 : การประมวลผล

| • | ดาวน์โหลดรายการเอกสาร | 136 |
|---|-----------------------|-----|
| • | การประมวลผลทางบัญชี   | 143 |

## AccRevo The Book แผนกบัญชีออนไลน์

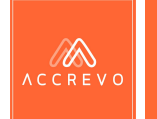

AccRevo The Book เป็นโปรแกรมบัญชีออนไลน์ ที่ผ่านการรับรองซอฟต์แวร์มาตรฐานจากสรรพากรในปี 2560 ระบบถูกออกแบบและพัฒนาโดยนักบัญชีที่เชี่ยวชาญ เพื่อให้ AccRevo The Book กลายเป็นตัวช่วยในการ ทำงาน การบันทึกบัญชี และการออกรายงานอย่างมีประสิทธิภาพและรวดเร็ว

#### พู้ช่วยบันทึกบัญชีอัตโนมัติ

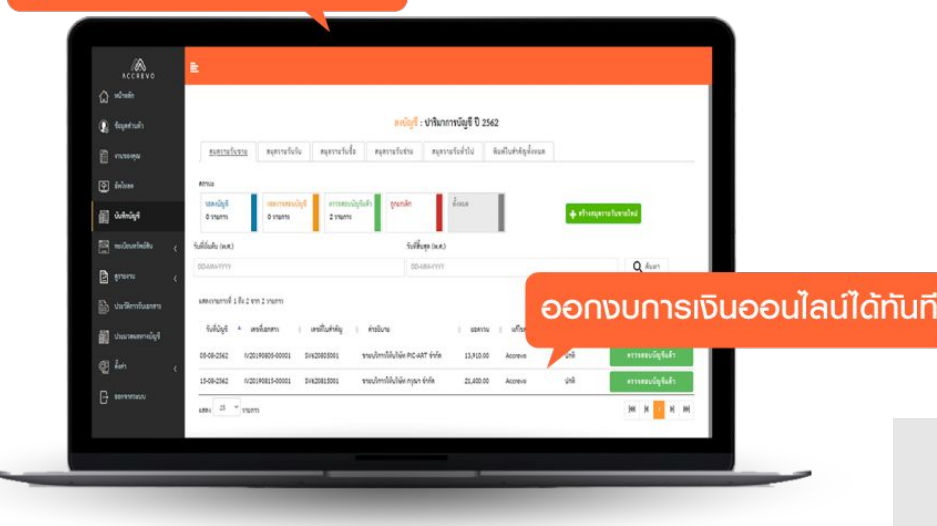

#### AccRevo ช่วยอะไร?

- ช่วยลด ค่าใช้จ่ายในการรับ-ส่งเอกสาร
- ช่วยลด พื้นที่ในการจัดเก็บเอกูสาร
- ช่วยลด ขั้นตอนการทำงานที่ซ้ำซ้อน
- ช่วยเพิ่ม ประสิทธิภาพในการทำงาน
- ช่วยเพิ่ม ความสะดวก รวดเร็วในการทำงาน
- ช่วยขยาย ฐานลูกค้ารองรับการทำงานที่มากขึ้น

ค่าบริการระบบ **5,000** บาท/รอบบัญชี/บริษัท\*

\*ค่าบริการยังไม่รวม VAT 7%

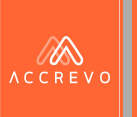

# Part 1 : ก่อนการใช้งานระบบ

- การลงทะเบียนเพื่อเข้าใช้งานระบบ
- การเข้าใช้งานระบบ
- การตั้งค่ารหัสผ่านใหม่ (กรณีลืมรหัสผ่าน)
   การตั้งค่ารหัสผ่านใหม่ (กรณีเปลี่ยนรหัสผ่าน)

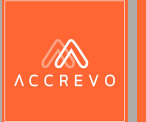

# การลงทะเบียนเพื่อเข้าระบบ

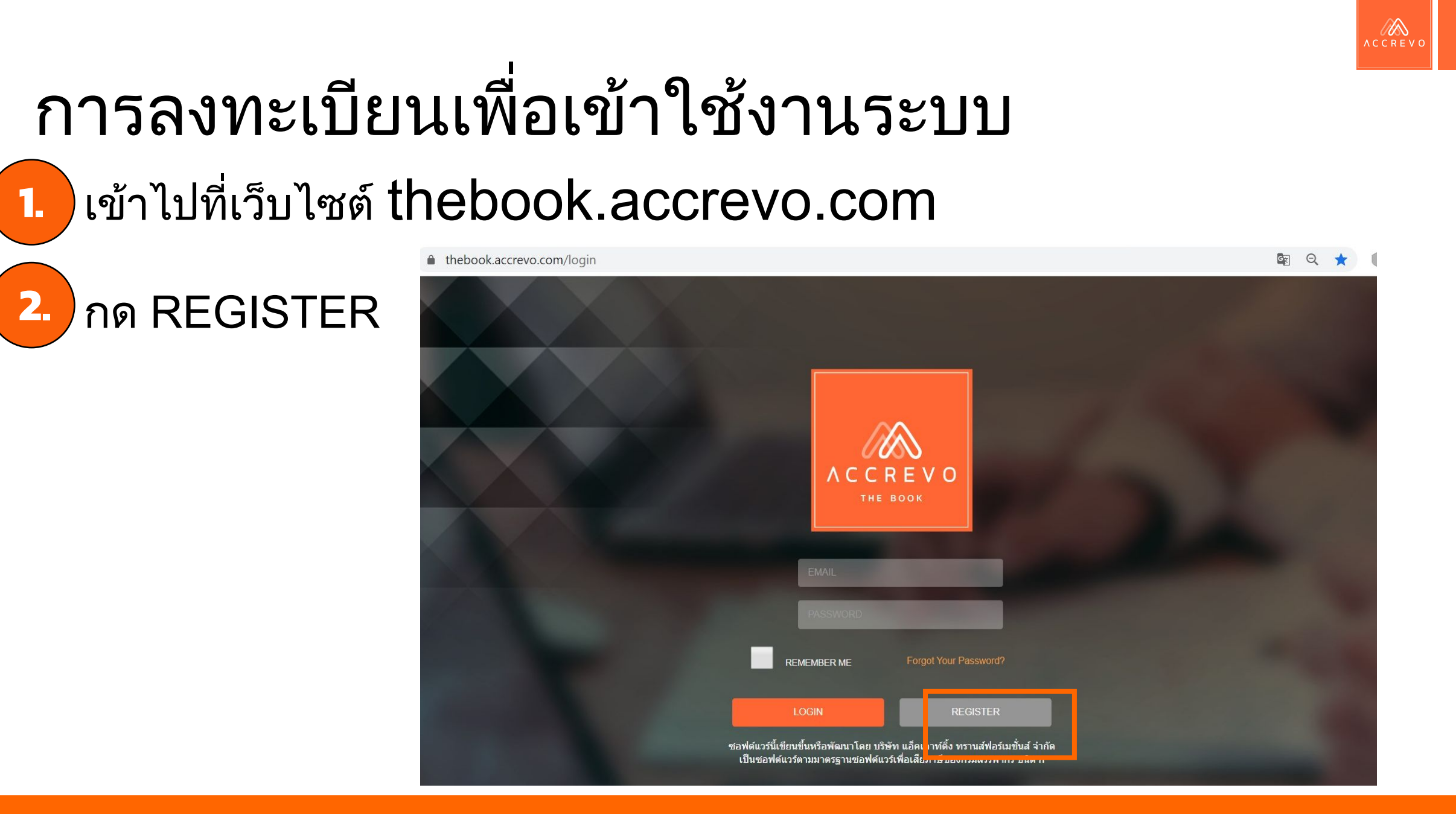

2.

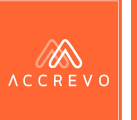

## การลงทะเบียนเพื่อเข้าใช้งานระบบ

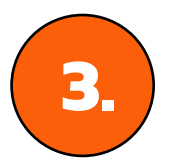

#### กรอก ข้อมูลรายละเอียดต่างๆให้เรียบร้อย

|                                                               | A C C R E V O<br>THE BOOK |                                                                     |
|---------------------------------------------------------------|---------------------------|---------------------------------------------------------------------|
|                                                               | Name                      | *์Name ชื่อผู้ใช้งานระบบ                                            |
| *Email ที่กรอกนั้นต้องไม่เคยลง<br>ทะเบียนในระบบ และ ใช้งานได้ | E-Mail Address            |                                                                     |
| จริง                                                          | Password                  |                                                                     |
| *password มากกว่า 6 ตัวอักษร                                  | Confirm Password          |                                                                     |
|                                                               | Register 4.               | เมือกรอกครบเรียบร้อย กด<br>"Register" เป็นอันเสร็จสิ้นลง<br>ทะเบียน |

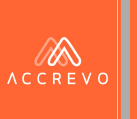

## การเข้าใช้งานระบบ

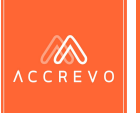

## การเข้าใช้งานระบบ

#### กรอก E-mail และ Password ที่ได้ดำเนินการสมัครไว้

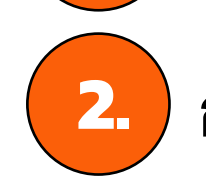

1.

กด Login เพื่อเข้าสู่ระบบ

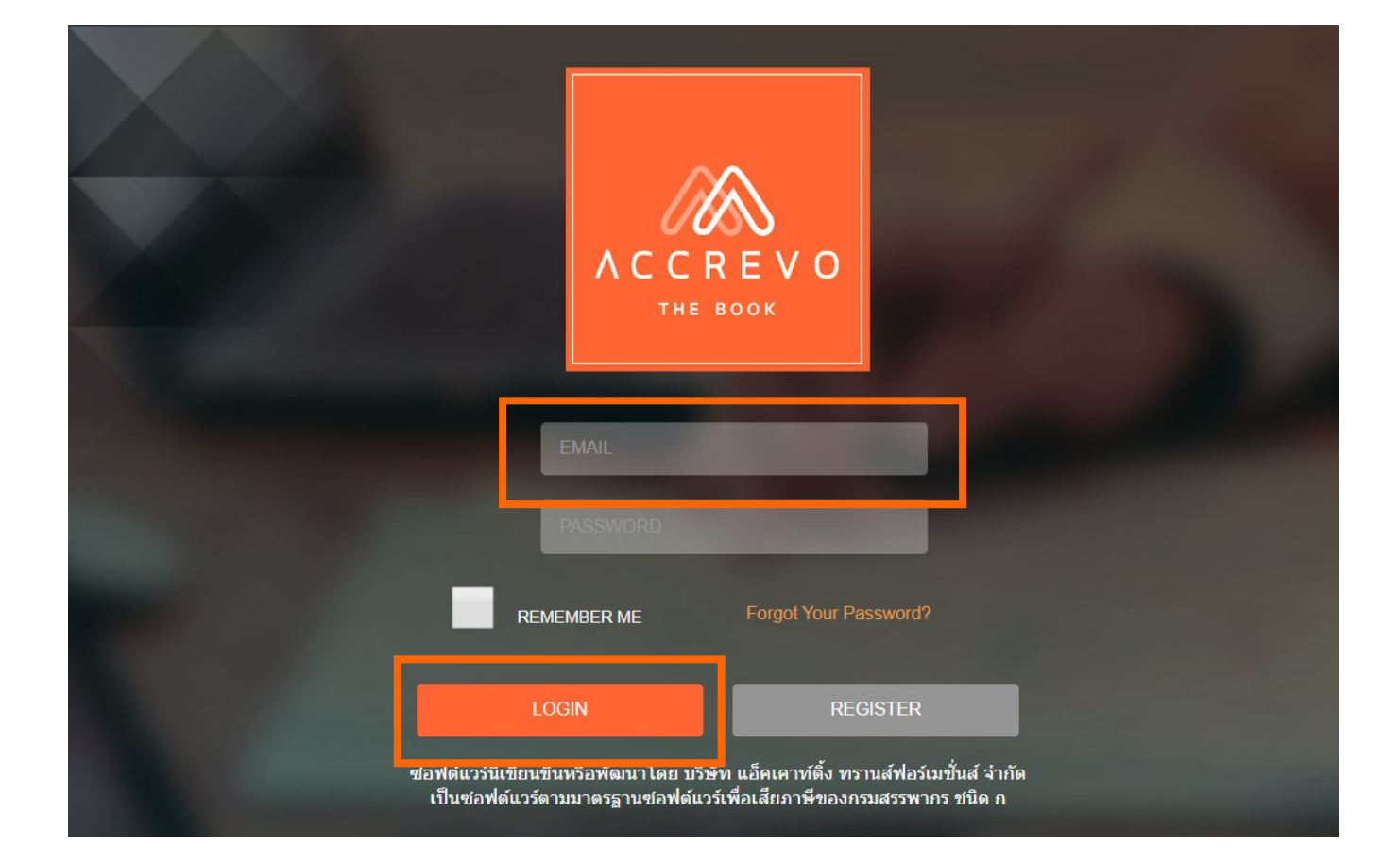

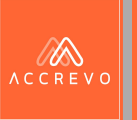

# การตั้งค่ารหัสผ่านใหม่ (กรณีลืมรหัสผ่าน)

12

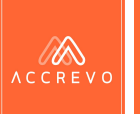

## การตั้งค่ารหัสผ่านใหม่ (กรณีลืมรหัสผ่าน) กด Forgot Your Password

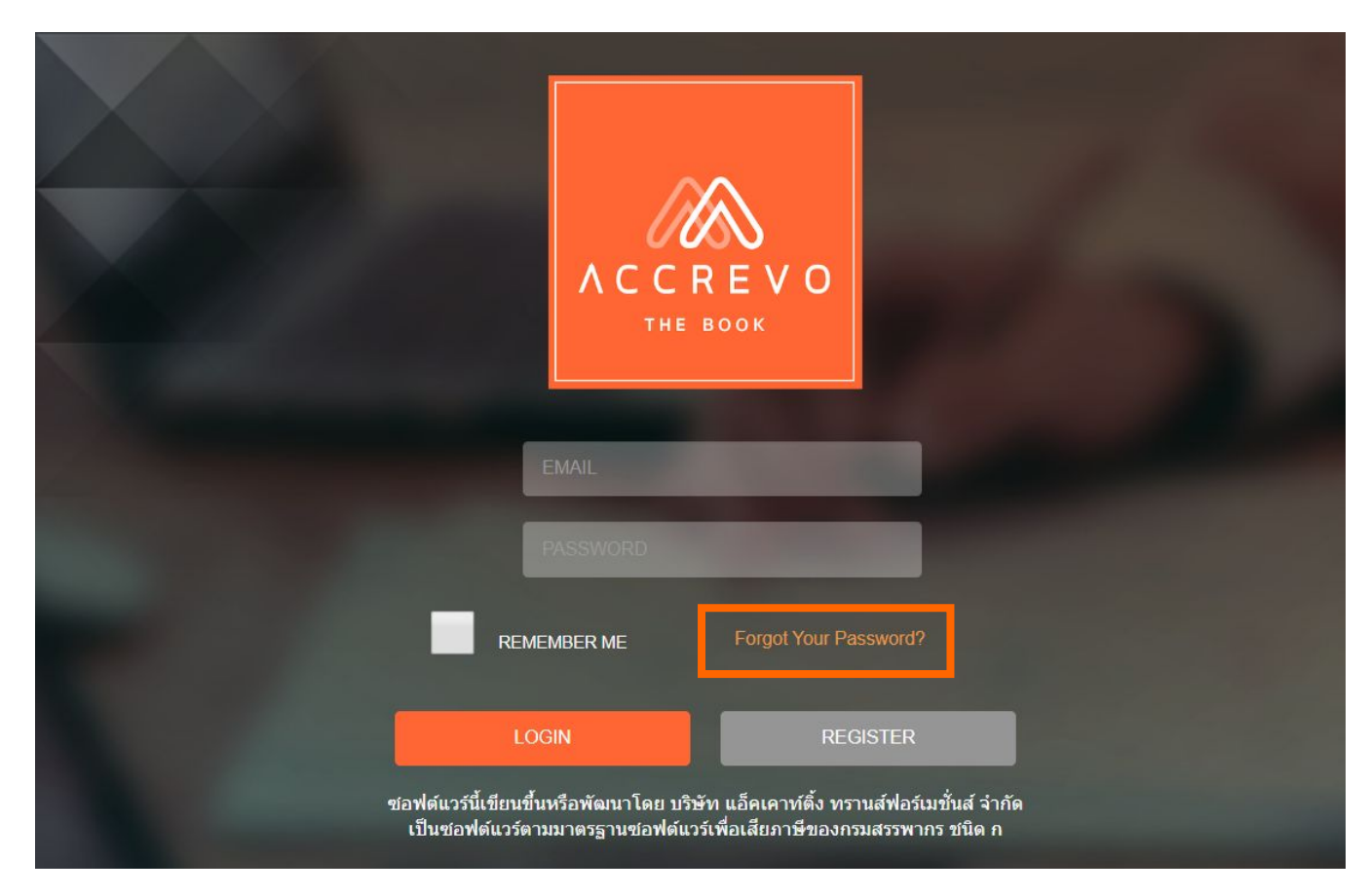

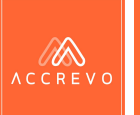

## การตั้งค่ารหัสผ่านใหม่ (กรณีลืมรหัสผ่าน)

#### กรอก E-mail ที่ได้ทำการลงทะเบียนไว้ และกด Send Password

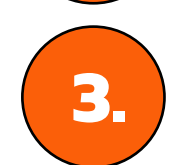

2.

#### ตรวจสอบ E-mail และ ดำเนินการตั้งค่ารหัสผ่าน ใหม่อีกครั้ง

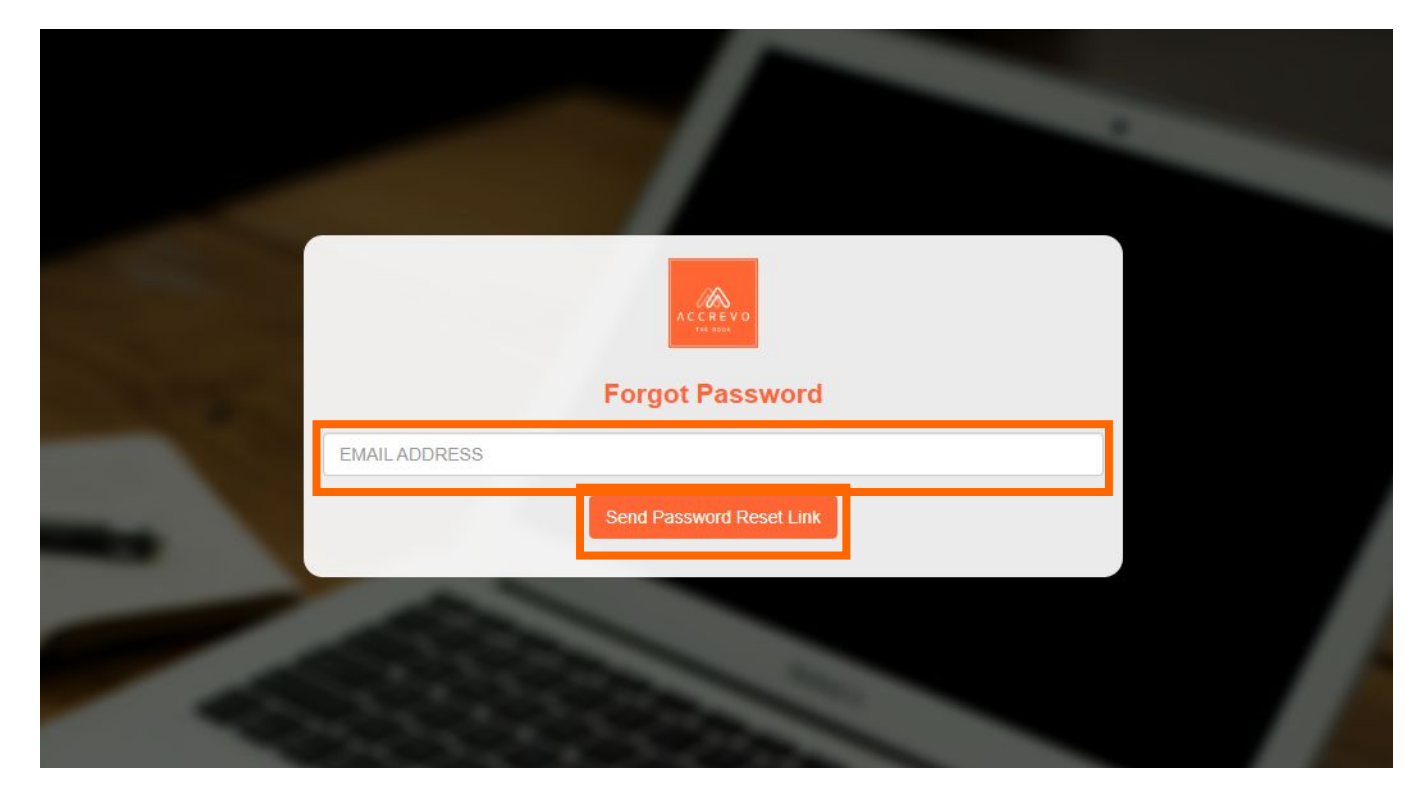

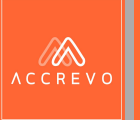

# การตั้งค่ารหัสผ่านใหม่ (กรณีเปลี่ยนรหัสผ่าน)

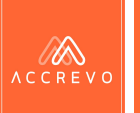

## การตั้งค่ารหัสผ่านใหม่ (กรณีเปลี่ยนรหัสผ่าน) 1. กดที่ "เมนูข้อมูลส่วนตัว" และกด Chang Password

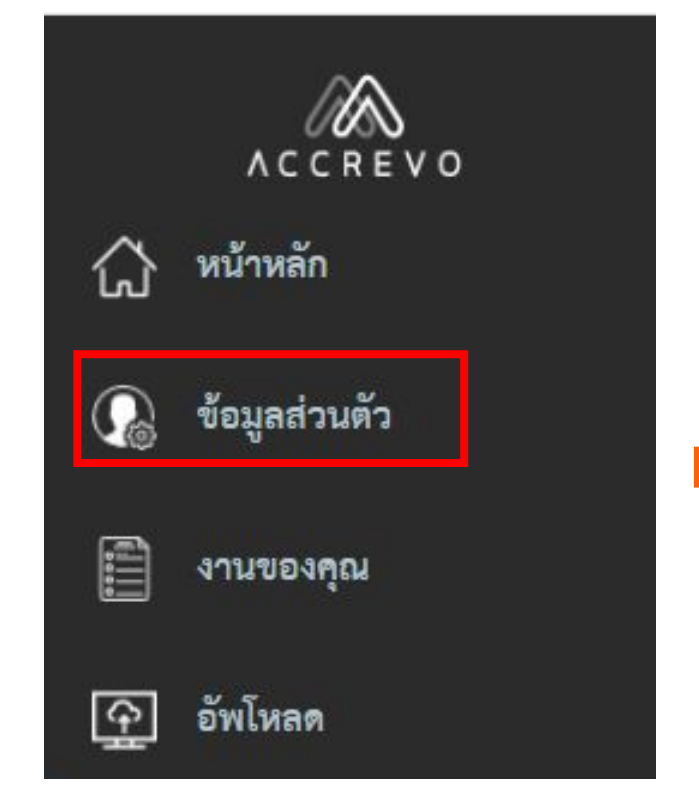

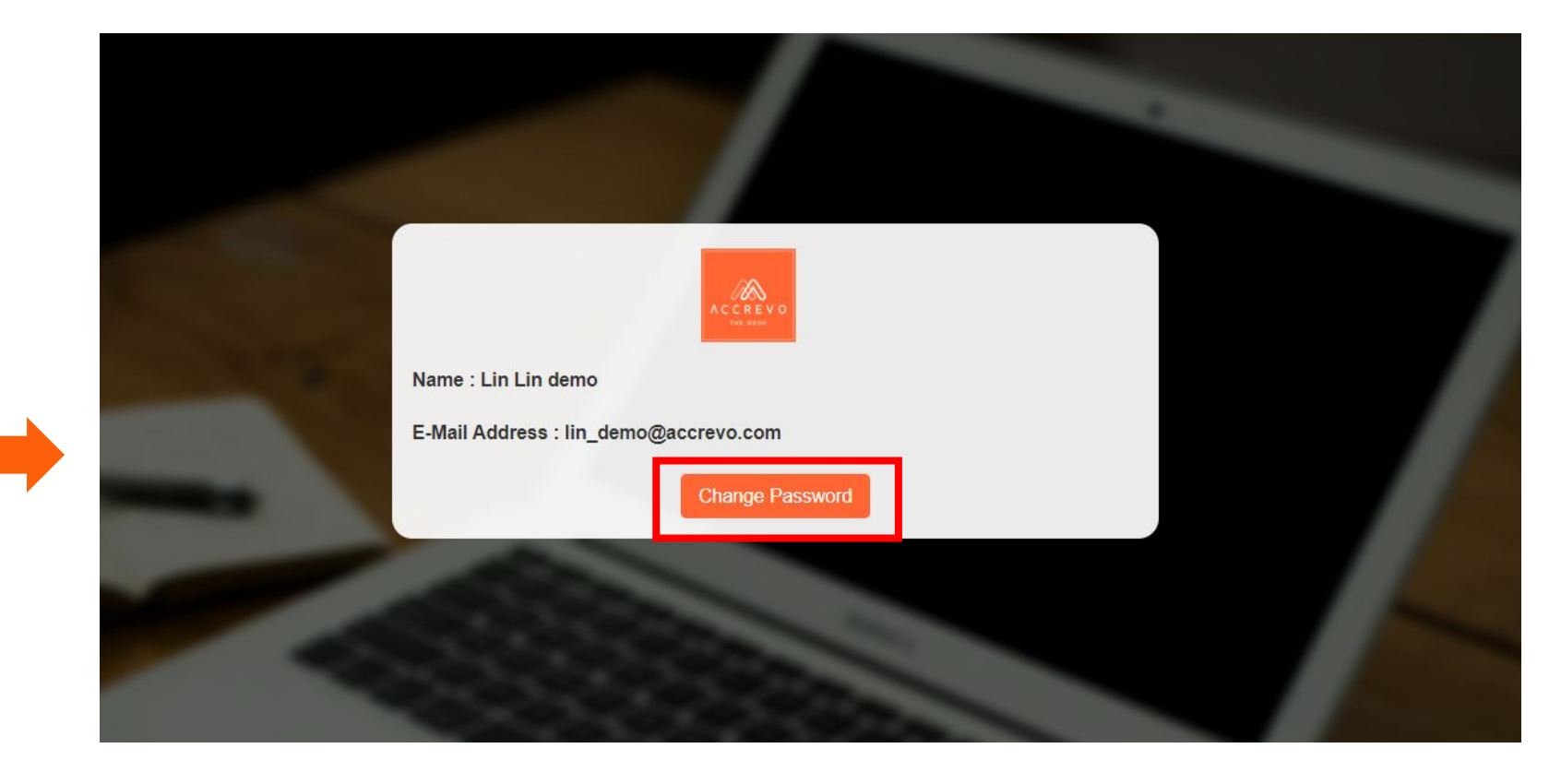

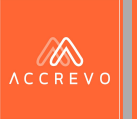

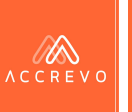

|   | ACCREVO       |                                                                                 |                    |         |             |             | 1.<br> |
|---|---------------|---------------------------------------------------------------------------------|--------------------|---------|-------------|-------------|--------|
| ධ | หน้าหลัก      | รายชื่อ                                                                         | บริษัทลูกค้าของคุณ | ž.      |             |             |        |
|   | ข้อมูลส่วนตัว | แสดงรายการที่ 1 ถึง 6 จาก 6 รายการ                                              |                    |         | ค้นหาะ      |             |        |
|   | งานของคุณ     | # ชื่อบริษัท                                                                    | <b>,</b> ປີ,       |         |             |             |        |
| ¢ | อัพโหลด       | บริษัท เทคแคร์ขัวอีเวนท์ จำกัด (Accistant สำหรับทดลองใช้งาน 013)                | 2564               | อัพโหลด | บันทึกบัญชี | ออกรายงาน - | ۵      |
|   | บันทึกบัญชี   | 2 บริษัท เทคแคร์ยัวอีเวนท์ จำกัด (Accistant สำหรับทดลองใช้งาน 013)              | 2561               | อัพโหลด | บันทึกบัญชี | ออกรายงาน 🗸 | ٠      |
|   |               | <sup>3</sup> บริษัท สำหรับทดสอบ ลูกหนี้เจ้าหนี้รายตัว จำกัด (thebook-version 2) | 2561               | อัพโหลด | บันทึกบัญชี | ออกรายงาน + | ۵      |

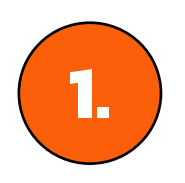

#### ระบบจะแสดงรายชื่อบริษัทและรอบบัญชีของลูกค้าที่เราดูแลบัญชีให้

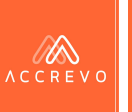

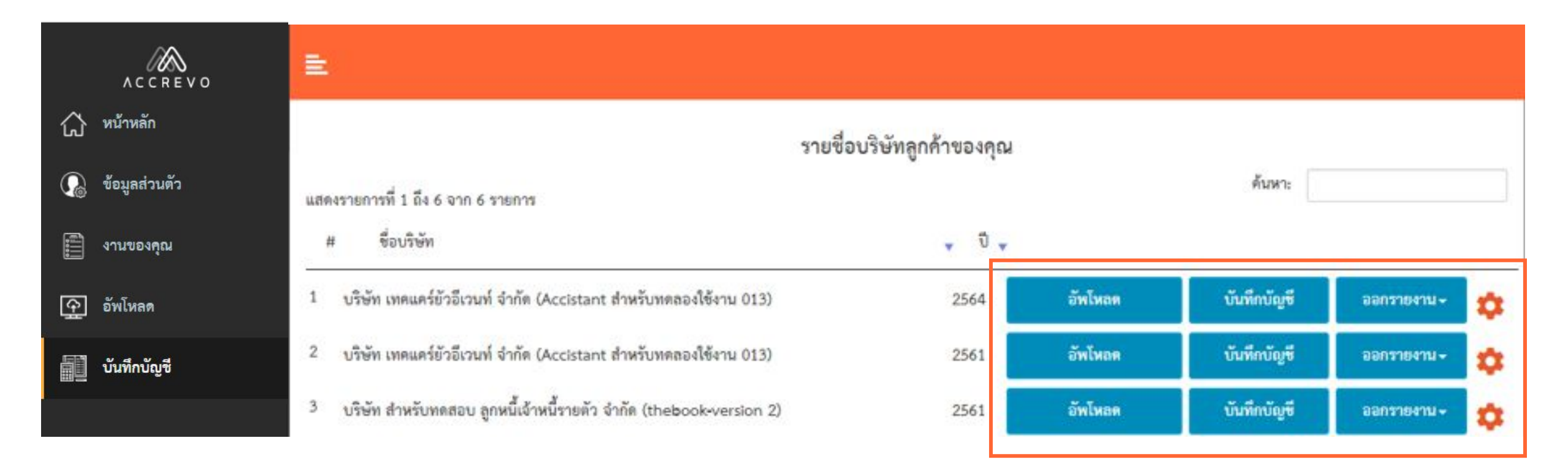

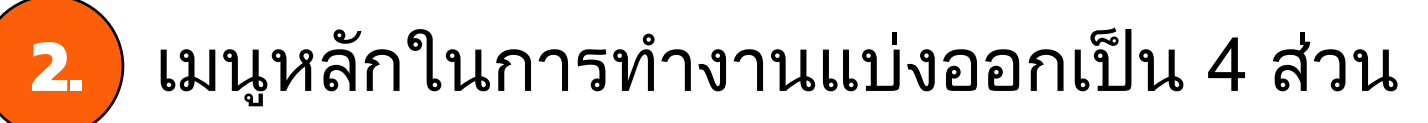

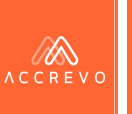

1) การตั้งค่าและลงบัญชี กดที่

2) การอัปโหลดเอกสาร กดที่

3) บันทึกบัญชี กดที่

4) การดูรายงาน กดที่

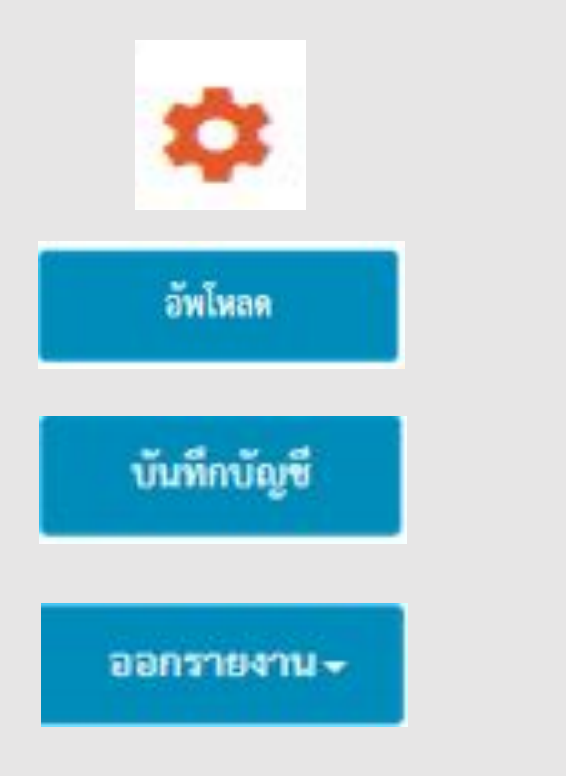

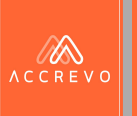

# Part 2 : การตั้งค่าระบบ

- การตั้งค่าบริษัท
- การตั้งค่าผังบัญชี
- การตั้งค่าพนักงาน
- การตั้งค่ารายชื่อสินค้า/บริการ
- การแก้ไขรายชื่อลูกค้า/ผู้จำหน่าย

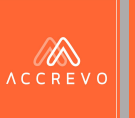

# การตั้งค่า : ข้อมูลบริษัท

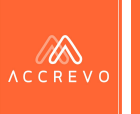

## การตั้งค่า : ข้อมูลบริษัท

#### กดเมนู ตั้งค่า ข้อมูลบริษัท ทำการกรอกข้อมูลให้เรียบร้อยและกดบันทึกข้อมูล

| ACCREVO                       |                                                                                  |
|-------------------------------|----------------------------------------------------------------------------------|
| 🖒 หน้าหลัก                    |                                                                                  |
| 🕼 ข้อมูลส่วนตัว               | ข้อมูลบริษัท : บริษัท Demo Account จำกัด                                         |
| 📰 งานของคุณ                   | ชื่อบริษัท                                                                       |
| 👰 อัพโหลด                     | บริษัท Demo Account จำกัด                                                        |
| 🗐 บันทึกบัญชี                 | เลขประจำตัวผู้เสียภาษีอากร                                                       |
| 📰 ทะเบียนทรัพย์สิน <          | 2021071200001                                                                    |
| 🔊 ดูรายงาน <                  | ที่อยู่                                                                          |
| ประวัติการรับเอกสาร           | 317 อาคารกมลสุโกศล ชั้น 9 ห้อง 9B ถนนสีลม แขวงสีลม เขตบางรัก กรุงเทพมหานคร 10500 |
| 🗐 ประมวลผลทางบัญชี            |                                                                                  |
| 👰 ตั้งค่า 🗸                   | รอบระยะเวลาบัณชี 01-01-2565 ถึง 31-12-2565                                       |
| ข้อมูลบริษัท                  |                                                                                  |
| รายชื่อสินค้าและบริการ        | รูปแบบธุรกิจ 🔿 ธุรกิจให้บริการ 🔘 ธุรกิจขายสินค้า 🔿 ธุรกิจร้านอาหาร               |
| แก้ไขรายชื่อลูกค้า/ผู้จำหน่าย |                                                                                  |
| พนักงาน                       | รับเมื่อข้างเล                                                                   |
| ผังบัญขี                      | บนทางอาร์ย                                                                       |
| รายงานการทำงาน                |                                                                                  |

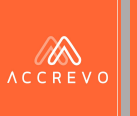

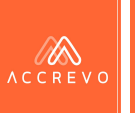

## การตั้งค่า : ผังบัญชี กดเมนูตั้งค่า ผังบัญชี

#### ACCREVO E 🗘 <sup>หน้าหลัก</sup> ผังบัญชี : บริษัท Demo Account จำกัด 🕠 ข้อมูลส่วนตัว 5 จัดการยอดยกมา 4 หมวด 📳 งานของคุณ หนี้สิน รายได้ ค่าใช้จ่าย สินทรัพย์ ทน 주 อัพโหลด 1-0-00-00 สินทรัพย์ บันทึกบัญชี ผังบัญชีแบ่งออกเป็น 5 กลุ่มดังนี้ 1-1-00-00-00 สินทรัพย์หมุนเวียน 🚍 ทะเบียนทรัพย์สิน 1-1-01-00-00 เงินสดและรายการเทียบเท่าเงินสด 1) สินทรัพย์ 🎅 ดูรายงาน 1-1-02-00-00 เงินลงทุนชั่วคราว 2) หนี้สิน 🚉 ประวัติการรับเอกสาร 1-1-03-00-00 ลูกหนี้การค้า ประมวลผลทางบัญชี 1-1-04-00-00 เงินให้กู้ยืมระยะสั้น 3) ทุน 🕥 ตั้งค่า 1-1-05-00-00 สินค้าคงเหลือ 4) รายได้ ข้อมูลบริษัท 1-1-06-00-00 สินทรัพย์หมุนเวียนอื่น รายชื่อสินค้าและบริการ 5) ค่าใช้จ่าย 1-2-00-00-00 สินทรัพย์ไม่หมุนเวียน แก้ไขรายชื่อถูกค้า/ผู้จำหน่าย ~ พนักงาน 1-2-01-00-00 เงินลงทุนระยะยาว

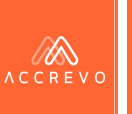

2

#### สามารถแก้ไขผังบัญชีโดยกดที่ 📝

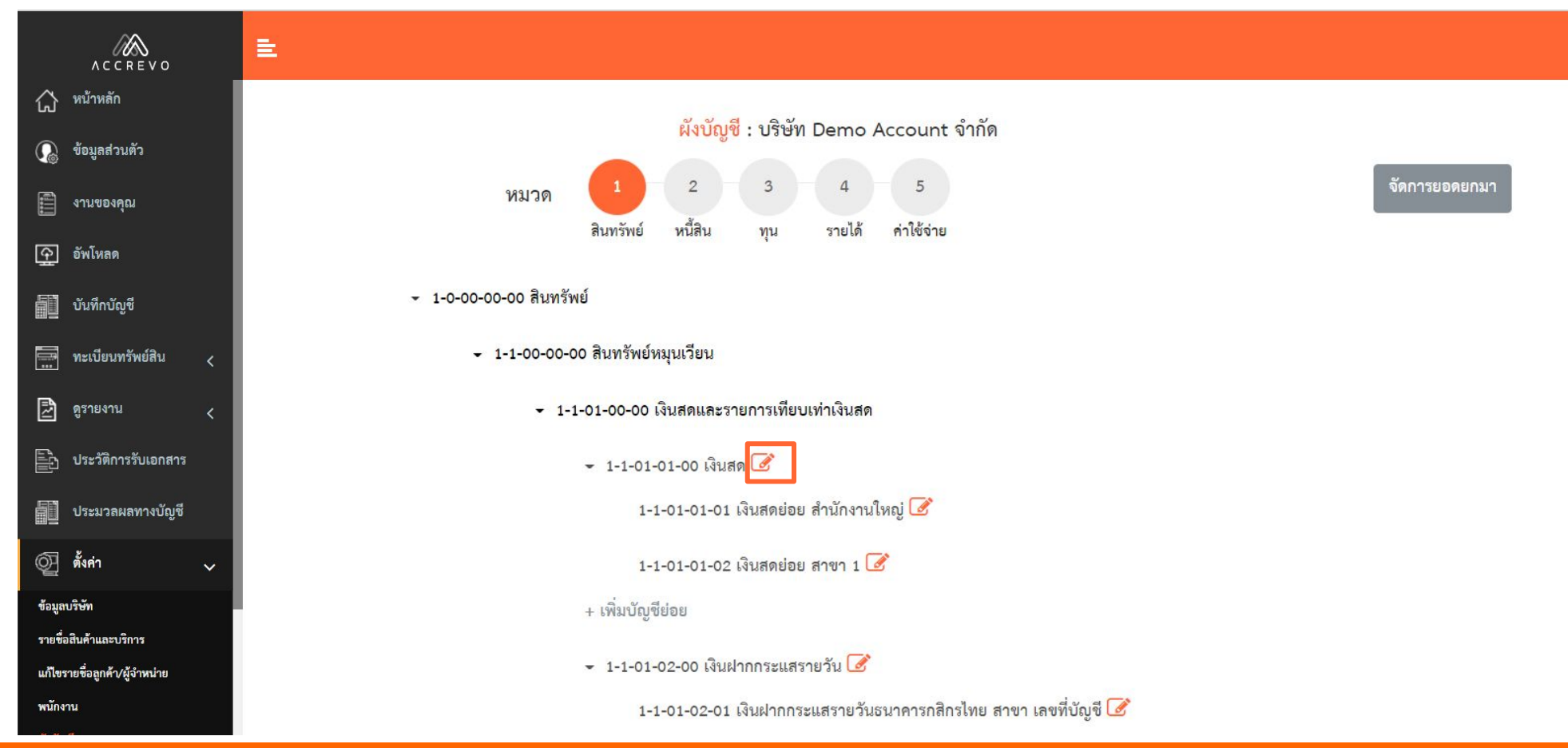

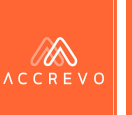

3

#### กรอกข้อมูล และสามารถกดบันทึกข้อมูล

| ACCREVO                       | ≡                                         |   |
|-------------------------------|-------------------------------------------|---|
|                               |                                           |   |
| 🕼 ข้อมูลส่วนตัว               | เพิ่มเลขบัญชี : บริษัท Demo Account จำกัด |   |
| 📄 งานของคุณ                   | ข้อมูลเลขที่บัญชี                         |   |
| อัพโหลด                       | หมวดใหญ่ เงินฝากออมทรัพย์                 |   |
| บันทึกบัญชี                   | เลขที่บัญชี 1 - 1 - 0 1 - 0 3 - 0 5       | 0 |
| 📰 ทะเบียนทรัพย์สิน <          | ชื่อบัญชี                                 |   |
| 🛃 ดูรายงาน <                  | 10001010                                  |   |
| ประวัติการรับเอกสาร           |                                           |   |
| ประมวลผลทางบัญชี              | เดปต (Dr.) 0.00                           |   |
| 🞯 ตั้งค่า 🗸                   | เครดิต (Cr.) 0.00                         |   |
| ข้อมูลบริษัท                  | ย้อนกลับ บันทึกข้อมูล                     |   |
| รายชื่อสินค้าและบริการ        |                                           |   |
| แก้ไขรายชื่อลูกค้า/ผู้จำหน่าย |                                           |   |
| พนักงาน                       |                                           |   |

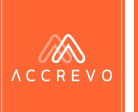

4.

#### สามารถเพิ่มบัญชีคุม และบัญชีย่อย ผ่านหน้าผังบัญชีได้ทันที

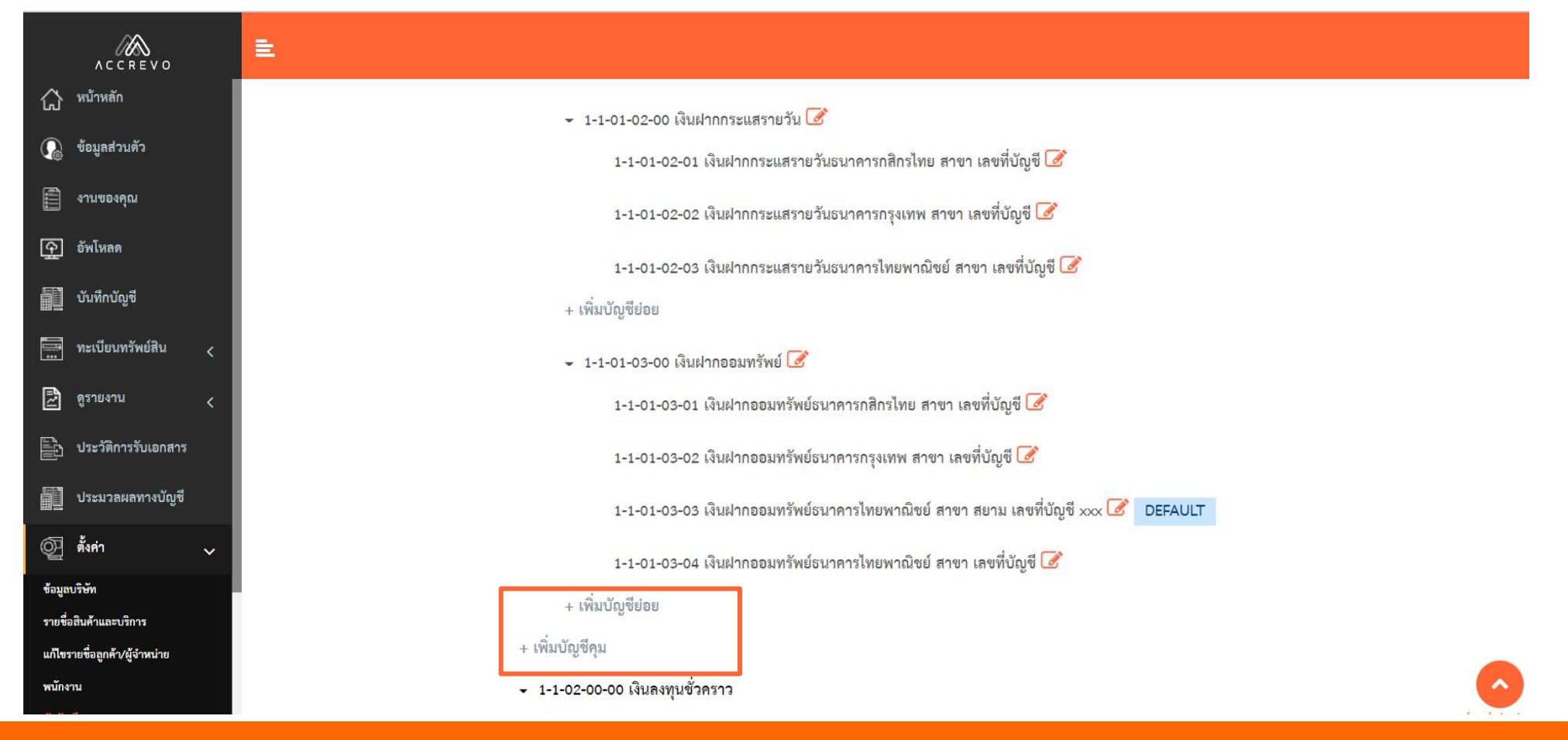

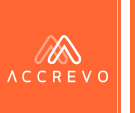

5

## การตั้งค่าผังบัญชีเพื่อเชื่อมโยงรายงานทะเบียนทรัพย์สิน

| ACCREVO                                                        |                                                                                                    |
|----------------------------------------------------------------|----------------------------------------------------------------------------------------------------|
| 🞧 <sup>หน้าหลัก</sup>                                          | ิ + 1-2-05-00-00 ที่ดินอาคารและอุปกรณ์                                                                                                    |
| 🕼 ข้อมูลส่วนตัว                                                |                                                                                                    |
| 📄 งานของคุณ                                                    | T-2-05-01-00 พิตน     S     S |
| 👥 อัพโหลด                                                      | 1-2-05-01-01 พิตน Los<br>+ เพิ่มบัญชีย่อย                                                                                                    |
| บันทึกบัญชี                                                    |                                                                                                    |
| 🛄 ทะเบียนทรัพย์สิน <                                           | <ul> <li>✓ 1-2-05-02-00 ส่วนต่อเติมอาคาร I</li> <li>1-2-05-02-01 ส่วนต่อเติมอาคาร I</li> </ul>                                                                                                    |
| <ul> <li>ดูรายงาน &lt;</li> <li>ประวัติการรับเอกสาร</li> </ul> | 1-2-05-02-02 ค่าเสื่อมราคาสะสม - ส่วนต่อเติมอาคาร 📝                                                                                                    |
| ประมวลผลทางบัญชี                                               | + เพิ่มบัญชีย่อย                                                                                                    |
| 👰 ตั้งค่า 🗸 🗸                                                  |                                                                                                    |
| ข้อมูลบริษัท<br>รายชื่อสินค้าและบริการ                         | หมายเหูตุ : เลือกผังบัญชีที่เกี่ยวข้องกับทรัพย์สิน (1-2-05-00-00, 1-2-06-00-00) และกด 🛛 📝                                                                                                    |
| แก้ไขรายชื่อลูกค้า/ผู้จำหน่าย                                  | ทำการตั้งค่าข้อมูล                                                                                                    |
| พนักงาน                                                        |                                                                                                    |

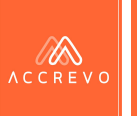

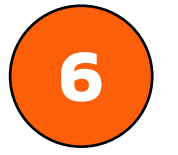

#### ตั้งค่ารหัสหมวดทรัพย์สินที่ต้องการ ระบบจะ Default รหัส "FA"

| ข้อมูลเลขที่บัญจี        |                                  |
|--------------------------|----------------------------------|
| หมวดใหญ่                 | ที่ดินอาคารและอุปกรณ์            |
| <mark>เลขที่บัญชี</mark> | 1 - 2 - 0 5 - 0 1 - 0 0          |
| ชื่อบัญชี                | ที่ดิน                           |
| ตั้งค่าทะเปียนทร         | ร์พย์สิน                         |
| รหัสหมวดทรัพย์อ          | สิน FA                           |
|                          | ย้อนกลับ ลบบัญชีนี้ บันทึกข้อมูล |

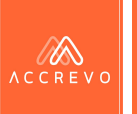

## การตั้งค่า : ผังบัญชี 7 เลือกผังบัญชีย่อยที่ต้องการ และกดเชื่อมทะเบียนทรัพย์สิน

- 1-2-05-00-00 ที่ดินอาคารและอุปกรณ์
  - ▼ 1-2-05-01-00 ที่ดิน 
     1-2-05-01-01 ที่ดิน
  - + เพิ่มบัญชีย่อย
  - 1-2-05-02-00 ส่วนต่อเติมอาคาร *C*
    - 1-2-05-02-01 ส่วนต่อเติมอาคาร 📝
    - 1-2-05-02-02 ค่าเสื่อมราคาสะสม ส่วนต่อเติมอาคาร 📝
  - + เพิ่มบัญชีย่อย

| หมวดใหญ่                | ที่ดิน |   |   |   |   |   |   |   |   |   |   |   |   |
|-------------------------|--------|---|---|---|---|---|---|---|---|---|---|---|---|
| เลขที่บัญชี             |        | 1 | - | 2 |   | 0 | 5 | - | 0 | 1 | - | 0 | 1 |
| <mark>ชื่อบัญช</mark> ี | ที่ดิน |   | _ |   | _ |   |   |   |   |   |   |   |   |

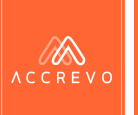

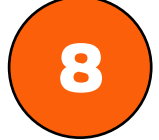

#### ตั้งค่าทะเบียนทรัพย์สินให้ครบถ้วน และกดบันทึกข้อมูล

🗷 เชื่อมทะเบียนทรัพย์สิน

| สพบวอทรัพย์สิน                  |                         | ครัสรรับส์สิน  | 10000 |  |  |  |  |
|---------------------------------|-------------------------|----------------|-------|--|--|--|--|
|                                 | FA                      |                | 20000 |  |  |  |  |
| วนรทัสทรัพย์สิน                 | 10                      | หลัก           |       |  |  |  |  |
| ย่างตั้งรหัสทรัพย์สินอัง        | คโบมัติ เช่น FAX        | XXXX0000000001 |       |  |  |  |  |
| ารคำนวนค่า <mark>เสื่อ</mark> ม | เส้นตรง (Straight-Line) |                |       |  |  |  |  |
| ยุการใช้งาน (ปี)                | 1                       |                |       |  |  |  |  |
| ค่าซาก                          |                         |                | 0.00  |  |  |  |  |
| เค้านวณค่าเสื่อม                | รายเ <mark>ดือน</mark>  |                | ,     |  |  |  |  |
| ยกมา                            |                         |                |       |  |  |  |  |
| A (Dr.)                         |                         |                | 0.00  |  |  |  |  |
|                                 |                         |                | 0.00  |  |  |  |  |

**หมายเหตุ** : วิธีการคำนวณค่าเสื่อมเป็นการคำนวณค่าเสื่อม แบบ "เส้นตรง (Straight-Line)"

สามารถเลือกรอบการคำนวณค่าเสื่อมได้ 2 รูปแบบคือ

- แบบรายเดือน ระบบจะทำการสร้างราย<sup>ู่</sup>การรอปรับปรุง ค่าเสื่อมให้ทุกสิ้นเดือน
- แบบรายปี ร<sup>่</sup>ะบบจะทำการสร้างรายการรอปรับปรุงค่า เสื่อมให้สิ้นปี

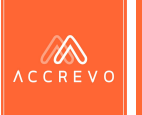

9

ระบบจะแจ้งเตือนการบันทึกข้อมูล ให้กดรับทราบ ระบบจะแสดง ข้อความ "FIXED ASSET" เมื่อทำการเชื่อมข้อมูลเรียบร้อยแล้ว

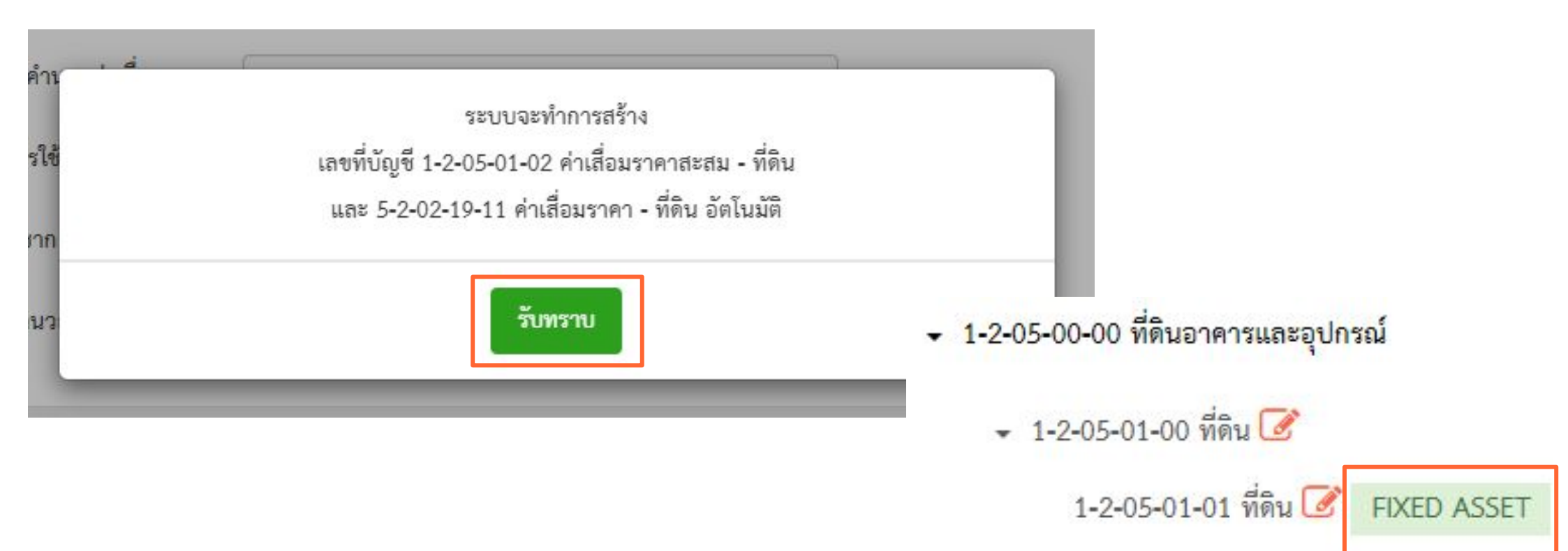

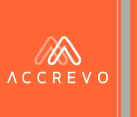

# การตั้งค่า : พนักงาน

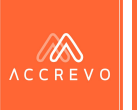

## การตั้งค่า : พนักงาน

1.

## กดเมนูตั้งค่า พนักงาน หลังจากนั้นกด Invite User เพื่อเพิ่มพนักงาน

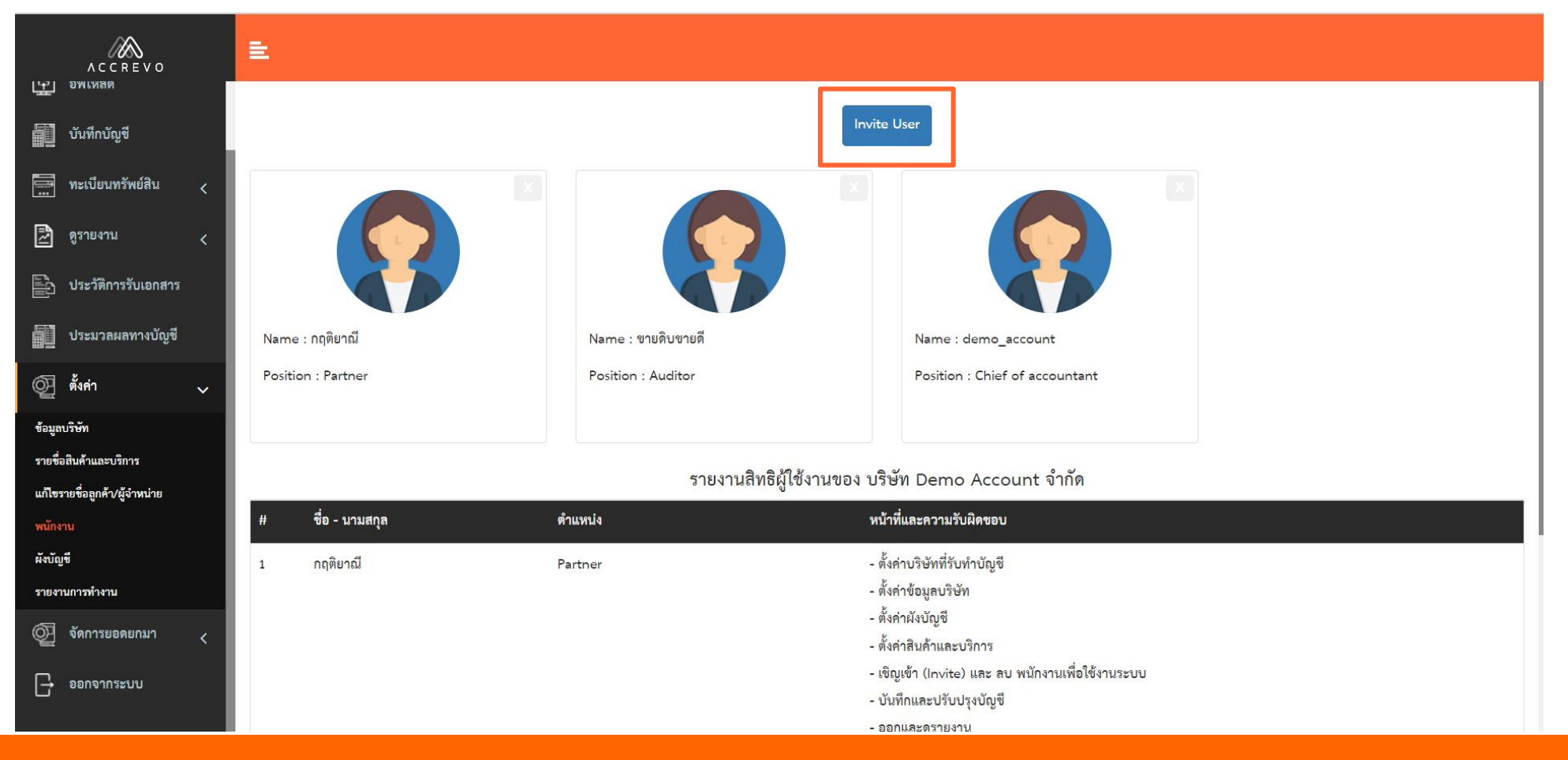

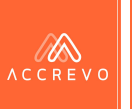

## การตั้งค่า : พนักงาน

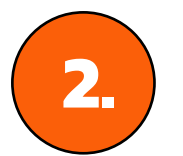

#### กรอก E-mail ของพนักงาน (โดย E-mail ที่กรอกจะต้องผ่านการ Register บนระบบแล้วเท่านั้น)

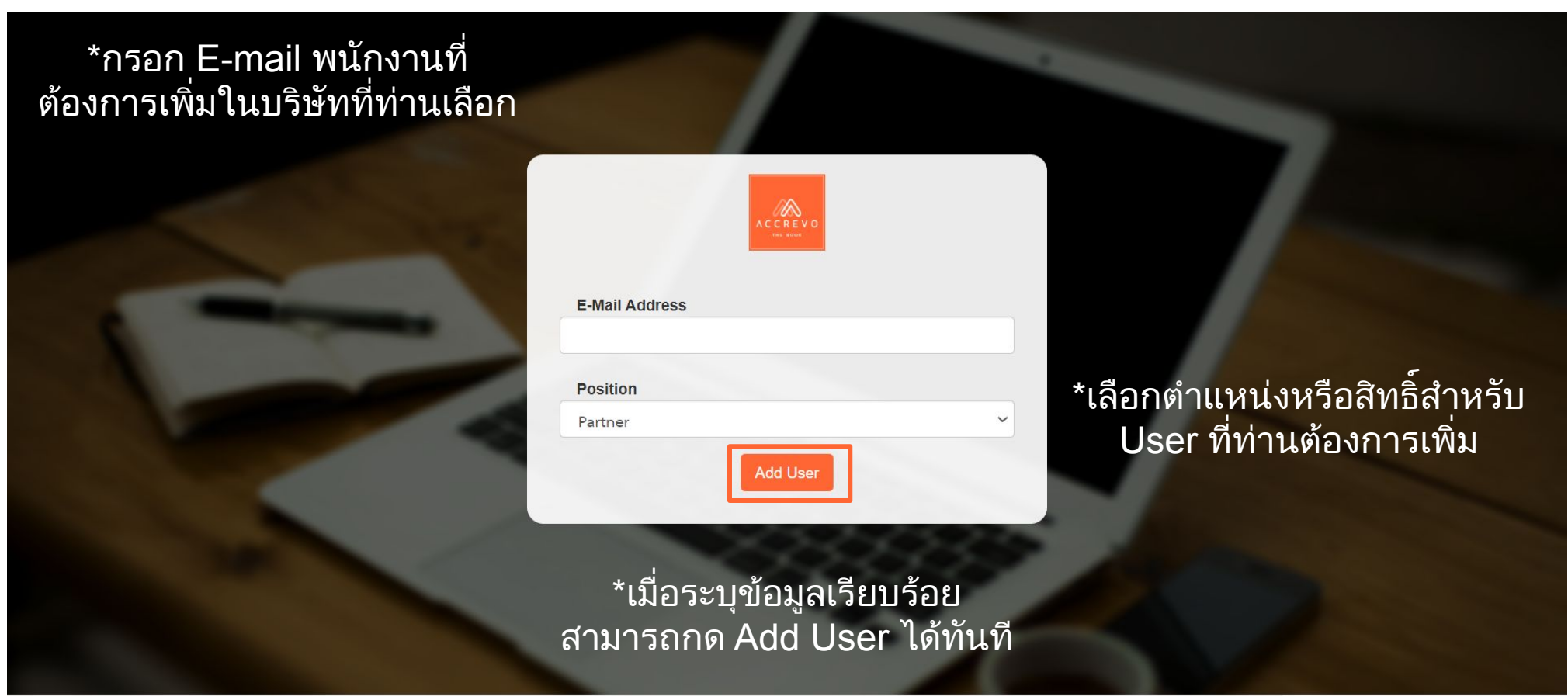
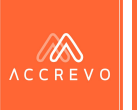

## การตั้งค่า : พนักงาน กรณีไม่สามารถเพิ่มพนักงานได้ มีข้อความแสดงว่า "E-mail นี้ไม่มีในระบบ"

**การแก้ไข** : พนักงานจะต้องดำเนินการ Register E-mail บนระบบก่อนการ Add User ค่ะ

โดยสามารถดำเนินการตามขั้นตอน "<mark>การลงทะเบียน</mark> เพื่อเข้าใช้งานระบบ" ใน Part 1 ได้เลยนะคะ

|   | ACCREVO               |   |
|---|-----------------------|---|
|   |                       |   |
|   | E-Mail Address        |   |
|   | demo_test01@demo.com  |   |
|   | E-mail นี้ไม่มีในระบบ |   |
| 5 | Position              |   |
|   | Partner               | ~ |
|   |                       |   |
|   |                       |   |

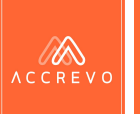

# การตั้งค่า : พนักงาน

#### สามารถแยกตำแหน่งพนักงานได้ 5 ระดับ ดังนี้

| ตำแหน่ง                | การตั้งค่า | การเพิ่ม-ลบ<br>พนักงาน | การบันทึกบัญชี | การปรับปรุงรายการ | การเรียกดูรายงาน |
|------------------------|------------|------------------------|----------------|-------------------|------------------|
| Partner                | /          | 1                      | 1              | 1                 | 1                |
| Chief of<br>Accountant | 1          | 1                      | 1              | 1                 | 1                |
| Accountant             |            |                        | 1              |                   | 1                |
| C Level                |            |                        |                |                   | 1                |
| Auditor                |            |                        |                |                   | 1                |

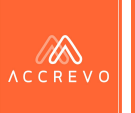

## การตั้งค่า : พนักงาน

้เมื่อเพิ่มพนักงานเรียบร้อย ระบบจะแสดงรายละเอียดของพนักงาน และตำแหน่ง ดังตัวอย่างภาพนี้

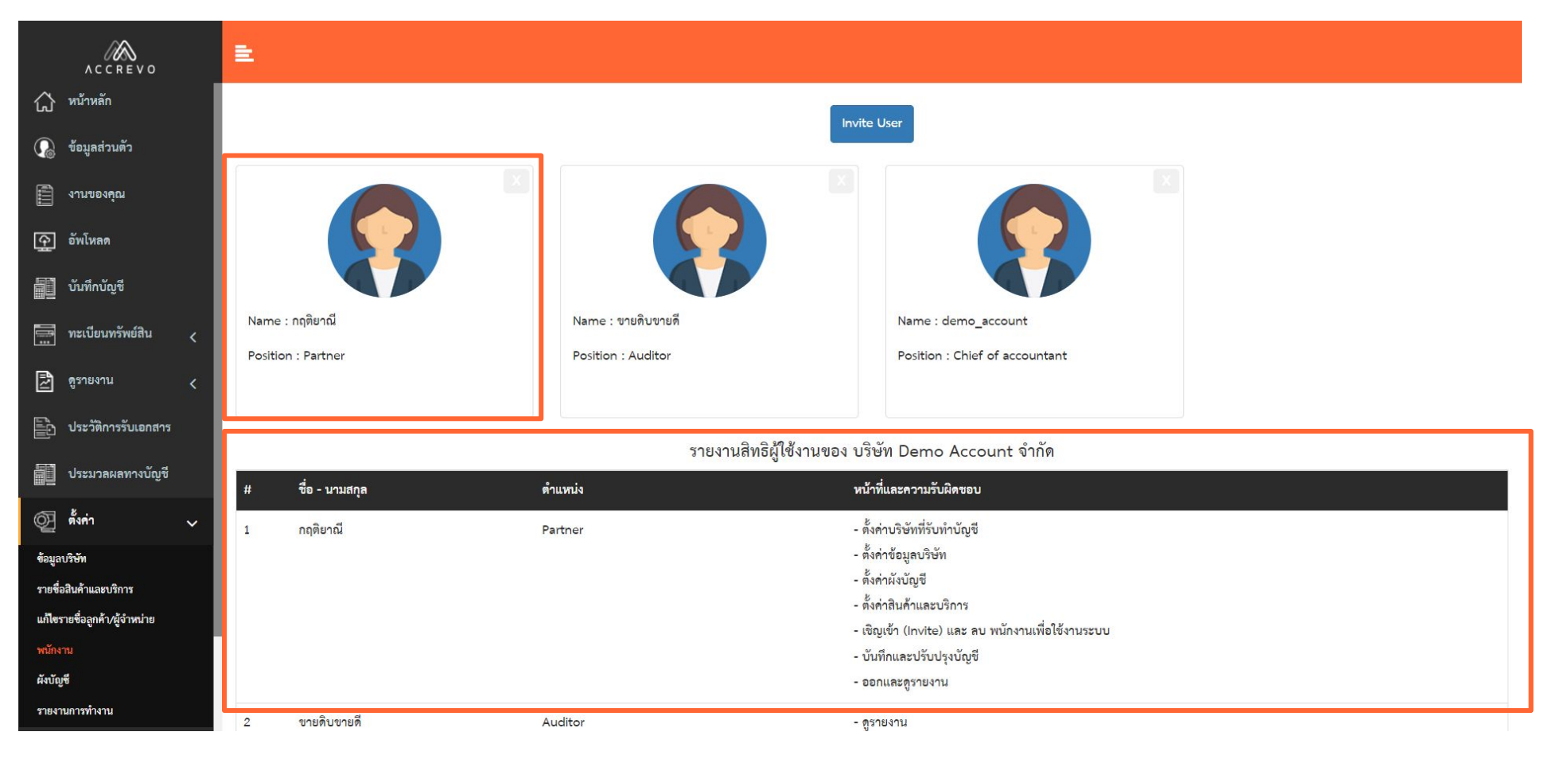

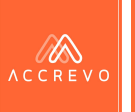

### การตั้งค่า : พนักงาน

กรณีต้องการลบพนักงานออกจากระบบ สามารถกดเครื่องหมายกากบาท (X) เพื่อลบออกได้ทันที

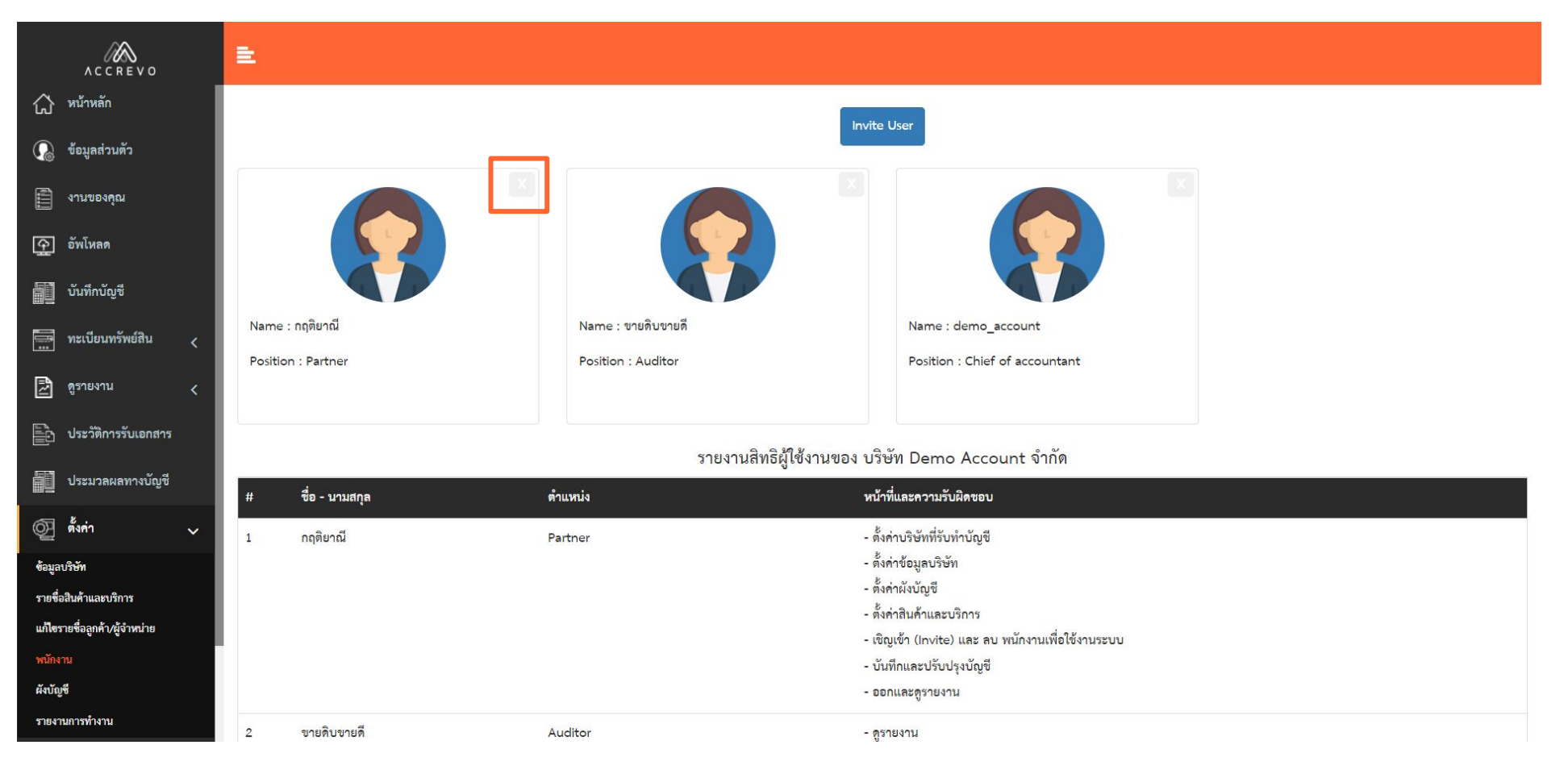

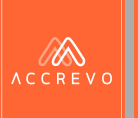

# การตั้งค่า : รายชื่อสินค้า/บริการ (เพื่อบันทึกบัญชีอัตโนมัติ)

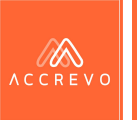

#### 1 กด เมนูตั้งค่า รายชื่อสินค้า/บริการ และกด เพิ่มรายการ

| ACCREVO                                     | ŧ    |                         |                               |                                                               |            |   |
|---------------------------------------------|------|-------------------------|-------------------------------|---------------------------------------------------------------|------------|---|
| 📰 ก.เห.กดหมั่งห                             |      |                         |                               |                                                               |            |   |
| 至 อัพโหลด                                   |      |                         | รายชื่อสินค้าและบริการ : บริษ | ัท Demo Account จำกัด                                         |            |   |
| บันทึกบัญชี                                 |      |                         |                               |                                                               |            |   |
| 🛄 ทะเบียนทรัพย์สิน <                        |      |                         | เพิ่มราย                      | 115                                                           |            |   |
| 🛃 ดูรายงาน 🧹                                | รหัส | ชื่อไทย                 | เลขที่บัญชี                   | ซื่อบัญชี                                                     | สมุดรายวัน |   |
| ประวัติการรับเอกสาร                         | 1    | จำนวนเงินรวมทั้งสิ้น    | 1-1-01-03-03                  | เงินฝากออมทรัพย์ธนาคารไทยพาณิชย์ สาขา สยาม เลขที่บัญชี<br>xxx | รับ        | 0 |
| 📕 ประมวลผลทางบัญชี                          | 2    | จำนวนเงินรวมทั้งสิ้น    | 1-1-01-03-03                  | เงินฝากออมทรัพย์ธนาคารไทยพาณิชย์ สาขา สยาม เลขที่บัญชี<br>xxx | จ่าย       | 0 |
|                                             | 3    | ตรายางปริษัท            | 1-2-05-10-01                  | อุปกรณ์และเครื่องใช้สำนักงาน                                  | จ่าย       | 0 |
| ต้อนองเริงอัด                               | 4    | ตรายางหมึ่กในตัว        | 1-2-05-10-01                  | อุปกรณ์และเครื่องใช้สำนักงาน                                  | จ่าย       |   |
| ขอสูแบ <i>งอา</i><br>รายชื่อสินค้าและบริการ | 5    | จำนวนเงินรวมทั้งสิ้น    | 2-1-02-01-02                  | เจ้าหนี้การค้า                                                | จ่าย       | 0 |
| แก้ไขรายชื่อลูกค้า/ผู้จำหน่าย               | 6    | จำนวนเงินรวมทั้งสิ้น    | 2-1-02-01-02                  | เจ้าหนี้การค้า                                                | ส้ออ       | 0 |
| พบักงาน                                     | 7    | ราคาก่อนหัก             | 2-1-02-01-02                  | เจ้าหนี้การค้า                                                | จ่าย       | 0 |
| ผังบัญชี<br>รายงานการทำงาน                  | 8    | ภาษีมูลค่าเพิ่ม 7%      | 2-1-07-01-01                  | ภาษีขาย                                                       | ขาย        | 0 |
| AT                                          | 9    | ภาษีมูลค่าเพิ่ม 7%      | 2-1-07-01-01                  | ภาษีขาย                                                       | รับ        | 0 |
| <                                           | 10   | ค่าน้ำประปา             | 2-1-07-03-08                  | ค่าน้ำประปาค้างจ่าย                                           | ซื้อ       | 0 |
| 📑 ออกจากระบบ                                | 11   | ภาษีหัก ณ ที่จ่าย ภงด.3 | 2-1-07-04-03                  | ภาษีหัก ณ ที่จ่ายค้างจ่าย ภงด.3                               | จ่าย       | 0 |
|                                             |      |                         |                               |                                                               |            |   |

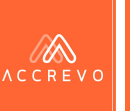

**หมายเหตุ** : สำหรับการตั้งค่า รายชื่อสินค้า/บริการ จะเป็นการตั้งค่าเพื่อให้ระบบบันทึกบัญชีอัตโนมัติให้ เพื่อลดขั้นตอนในการ คีย์ข้อมูล หากผู้ใช้งานไม่มีการตั้งค่าในส่วนนี้ ระบบจะทำการบันทึกบัญชีเป็นค่า Defualt ของระบบ หรือ ลงเป็น รายการรอจัด ประเภทให้อัตโนมัติ

| ล้าง | กับ    | รายละเอียด |
|------|--------|------------|
| 1    | ออกแบบ |            |
|      |        |            |
|      |        |            |
|      |        |            |
|      |        |            |

| ลูกหนี้การค้า         | 107,000.00 | 1 | 0.00       |
|-----------------------|------------|---|------------|
| ายได้อื่น             | 0.00       | * | 100,000.00 |
| กาษีขาย               | 0.00       | 2 | 7,000.00   |
| ้จำนวนเงินรวมทั้งสิ้น | 107 000 00 |   | 107 000 00 |

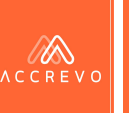

**หมายเหตุ** : สำหรับการตั้งค่า รายชื่อสินค้า/บริการ จะเป็นการตั้งค่าเพื่อให้ระบบบันทึกบัญชีอัตโนมัติให้ เพื่อลดขั้นตอนในการ คีย์ข้อมูล หากผู้ใช้งานไม่มีการตั้งค่าในส่วนนี้ ระบบจะทำการบันทึกบัญชีเป็นค่า Defualt ของระบบ หรือ ลงเป็น รายการรอจัด ประเภทให้อัตโนมัติ

เพิ่มรายชื่อสินค้าและบริการของบริษัท

|   |     | พิบพ์คำ                               |
|---|-----|---------------------------------------|
|   | 2.  | ศํพท์หรือบริการหรือรายได้หลักของบ     |
|   |     | ริษัทต้องการลงบัญชี                   |
|   |     | พิมพ์ชื่อหรือเลขที่บัญชีเพื่อจับคู่คำ |
|   |     | ศัพท์กับเลขที่ผังบัญชีดังกล่าว        |
| • |     |                                       |
|   |     | เลือกหมาดสมดรายวันสำหรับการ           |
|   | 4.) | ลับค่คำศัพท์กับเลขเที่บักเชีดังกล่าา  |
|   |     |                                       |
|   |     |                                       |
|   |     |                                       |
|   |     | 2.                                    |

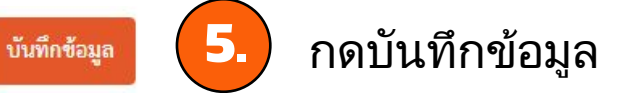

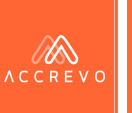

รายชื่อสินค้า/บริการ ที่เพิ่มใหม่จะแสดงรายละเอียด ดังรูปตัวอย่าง โดยสามารถกดำเนินการแก้ไขเพิ่มเติมภายหลังได้ โดยการกด 📀

| 23 | ค่าบริการ              | 4-2-01-01-01 | รายได้ค่าบริการ        | รับ  | 0 |
|----|------------------------|--------------|------------------------|------|---|
| 24 | ค่าบริการประชาสัมพันธ์ | 4-2-01-01-01 | รายได้ค่าบริการ        | รับ  | 0 |
| 25 | ประกาศหนังสือพิมพ์     | 4-2-01-01-01 | รายได้ค่าบริการ        | รับ  | 0 |
| 26 | หนังสือพิมพ์           | 4-2-01-01-01 | รายได้ค่าบริการ        | รับ  | 0 |
| 27 | ออกแบบ                 | 4-2-01-01-01 | รายได้ค่าบริการ        | ขาย  | 0 |
| 28 | ค่าบริการยื่นภาษี      | 4-2-01-01-05 | รายได้ค่าบริการทำบัญชี | จ่าย | 0 |
| 29 | ค่าโฆษณา               | 4-2-02-01-01 | รายได้ค่าเข่า          | รับ  | 0 |
| 30 | น้ำผลไม้คั้นสด         | 5-1-01-02-02 | ชื่อสินค้า             | ส้อ  | 0 |
| 31 | ส่วนลด                 | 5-1-01-02-04 | ส่วนลดรับ              | จ่าย | 0 |

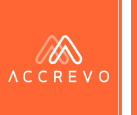

หลังจากทำการตั้งค่า รายชื่อสินค้า/บริการ เรียบร้อยแล้ว ระบบจะทำการบันทึกบัญชีอัตโนมัติตามที่ตั้งค่าให้ทันที

| ลำดับ |        | รายละเอียด |
|-------|--------|------------|
| 1     | ออกแบบ |            |
|       |        |            |
|       |        |            |
|       |        |            |
|       |        |            |
|       |        |            |
|       |        |            |

| ลขที่ใบสำคัญ *      | SV | 610619002                                                                                     |              | ดูผัง | บัญชี    |
|---------------------|----|-----------------------------------------------------------------------------------------------|--------------|-------|----------|
| ขที่เอกสารอ้างอิง * |    | IV-000005                                                                                     |              |       |          |
| ันที่ (พ.ศ.) *      |    | 19-06-2561                                                                                    |              |       |          |
| อธิบาย *            |    | ขายบริการให้บริษัท แอ็คเคาท์ติ้ง ทรานส์ฟอร์ม                                                  | เมชั่น จำกัด |       |          |
| เลขที่บัญชี         |    | ชื่อบัญชี                                                                                     | เดบิท        |       | เครดิต   |
| 1-1-03-02-03        | 1  | ลูกหนี้การค้า                                                                                 | 5,350.00     |       | 0.00     |
| 4-2-01-01-01        | 1  | รายได้ค่าบริการ                                                                               | 0.00         | 2     | 5,000.00 |
| 2-1-07-01-02        | 1  | ภาษีขาย                                                                                       | 0.00         | 2     | 350.00   |
| 🕂 เพิ่มรายการ       |    | จำนวนเงินรวมทั้งสิ้น                                                                          | 5,350.00     |       | 5,350.00 |
|                     |    | <ul> <li>ต้องการเชื่อมโยงรายงานภาษี</li> <li>ต้องการเชื่อบโยงรายงานอกหนี้/เอ้าหนี้</li> </ul> |              |       |          |

ต้องการเชื่อมโยงทะเบียนทรัพย์สิน

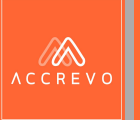

# ี่การตั้งค่า : แก้ไขรายชื่อ ลูกค้า/ผู้จำหน่าย

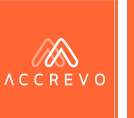

# การตั้งค่า : แก้ไขรายชื่อลูกค้า/ผู้จำหน่าย

เมื่อทำการบันทึกบัญชีแล้วพบว่าข้อมูลลูกค้า/ผู้จำหน่ายไม่ถูกต้อง

#### **การแก้ไข** : กด เมนูตั้งค่า แก้ไขรายชื่อลูกค้า/ผู้จำหน่าย

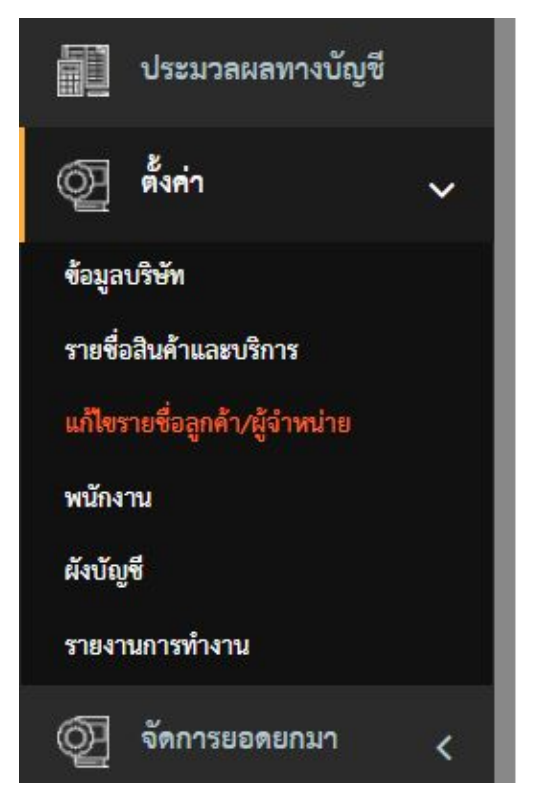

| ใบที่ 1 จาก 1              |                          |                |  |  |
|----------------------------|--------------------------|----------------|--|--|
| เลขที่ใบกำกับภาษี/เอกสาร * | วันที่ (พ.ศ.)*           |                |  |  |
| IV20220406-00002           | 06-04-2565               |                |  |  |
| ชื่อบริษัท/ร้านค้า *       | เลขประจำตัวผู้เสียภาษี * |                |  |  |
| บริษัท ABC จำกัด           | 1231234567865            |                |  |  |
| ที่อยู่ :                  |                          | สาขา *         |  |  |
| 14/52 กรุงเทพมหานคร        |                          | 🔿 ไม่มีช้อมูล  |  |  |
|                            |                          | 🔘 สำนักงานใหญ่ |  |  |
|                            |                          | 🔘 สาขาเลขที่   |  |  |
|                            |                          |                |  |  |

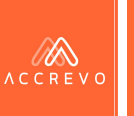

## การตั้งค่า : แก้ไขรายชื่อลูกค้า/ผู้จำหน่าย

เมื่อทำการบันทึกบัญชีแล้วพบว่าข้อมูลลูกค้า/ผู้จำหน่ายไม่ถูกต้อง

**การแก้ไข (ต่อ)** : กด เมนูตั้งค่า แก้ไขรายชื่อลูกค้า/ผู้จำหน่าย และกดที่

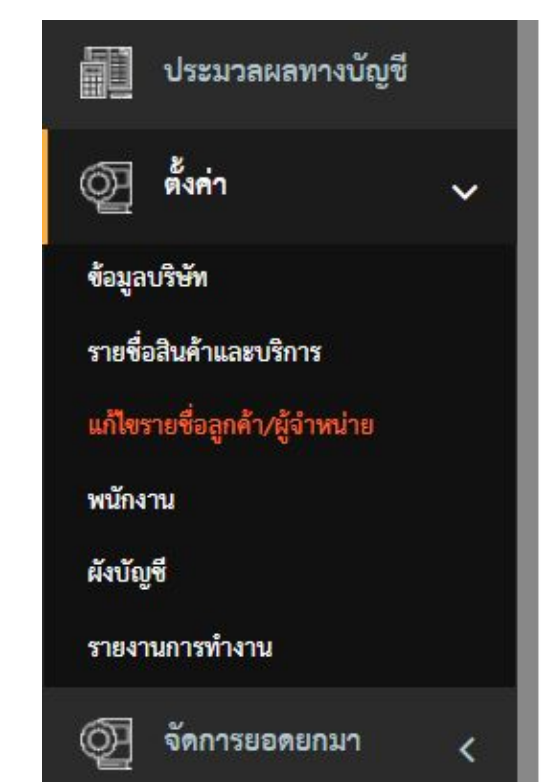

| ส <mark>ดง</mark> รายก' | ารที่ 1 ถึง 17 จาก 17 รายการ |        |               | ดั้นหา:             |         |    |
|-------------------------|------------------------------|--------|---------------|---------------------|---------|----|
| #                       | 🔺 ชื่อบริษัท                 | 🝦 สาขา | ุ่ ที่อยู่    | 🗢 เลขที่ผู้เสียภาษี | ⇒ แก้ไข |    |
| 1                       | บริษัท ก.ไก่ จำกัด           | 00000  | กรุงเทพมหานคร | 0102555433456       |         | -0 |
| 2                       | บริษัท ข.ไข่ จำกัด           | 00000  | กรุงเทพมหานคร | 0105555512556       |         |    |
| 3                       | บริษัท ผลไม้สด จำกัด         | 00000  | นนทบุรี       | 1234321567890       |         |    |
| 4                       | บริษัท บัญชีตัวอย่าง จำกัด   | 00000  | กรุงเพทมหานคร | 0105555512444       |         |    |
|                         |                              |        |               |                     |         |    |

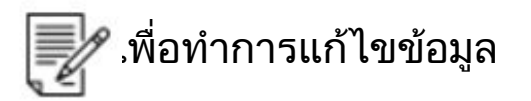

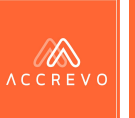

# การตั้งค่า : แก้ไขรายชื่อลูกค้า/ผู้จำหน่าย

เมื่อทำการบันทึกบัญชีแล้วพบว่าข้อมูลลูกค้า/ผู้จำหน่ายไม่ถูกต้อง

**การแก้ไข (ต่อ)** : ทำการแก้ไขข้อมูลและกดบันทึกข้อมูล

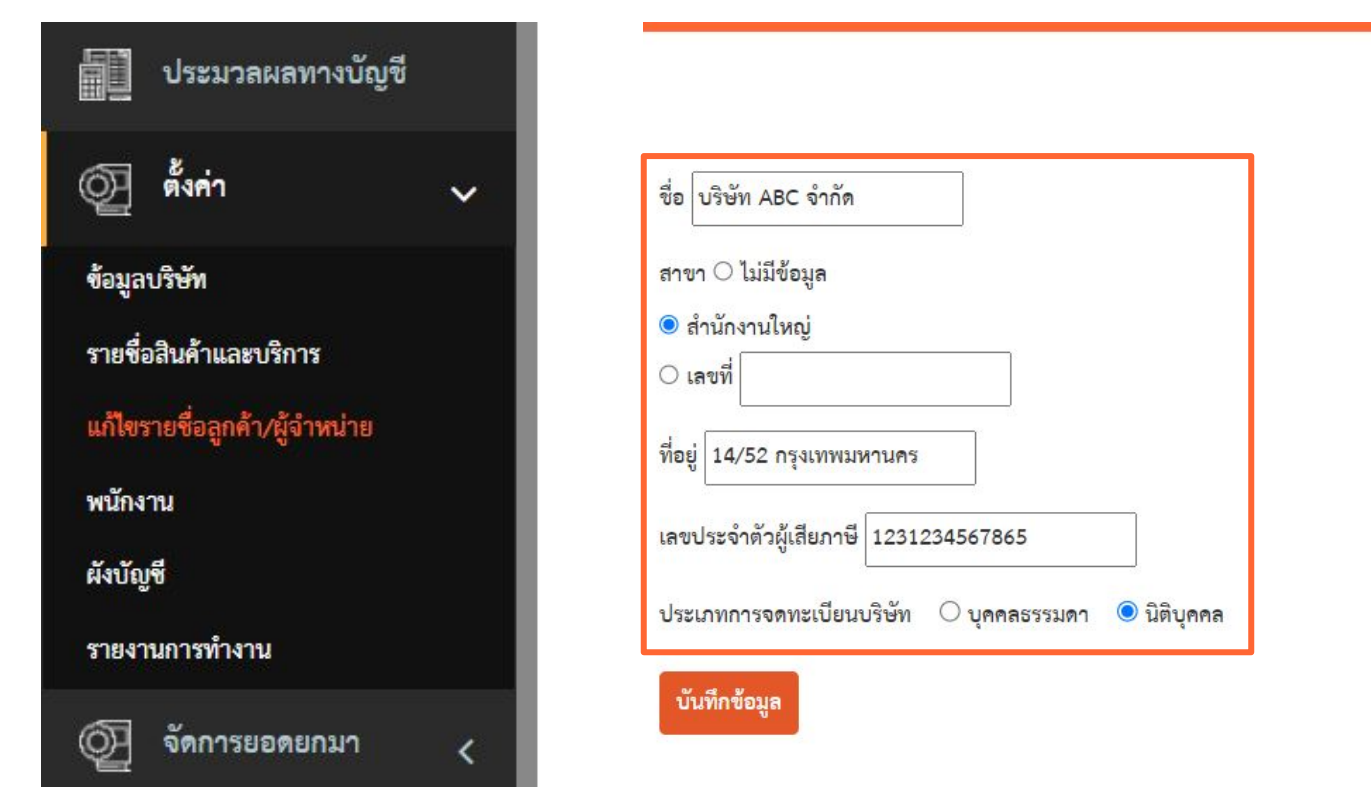

แก้ไขข้อมูลลูกหนี้/เจ้าหนี้

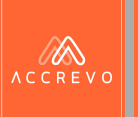

# Part 3 : การจัดการยอดยกมา

การจัดการยอดยกมา
 การจัดการยอดยกมาลูกหนี้ / เจ้าหนี้
 การจัดการยอดยกมาทะเบียนทรัพย์สิน

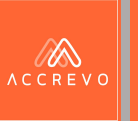

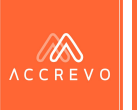

#### 1.

#### กดเมนูตั้งค่า ผังบัญชี และกดจัดการยอดยกมา เพื่อทำการระบุรายละเอียด

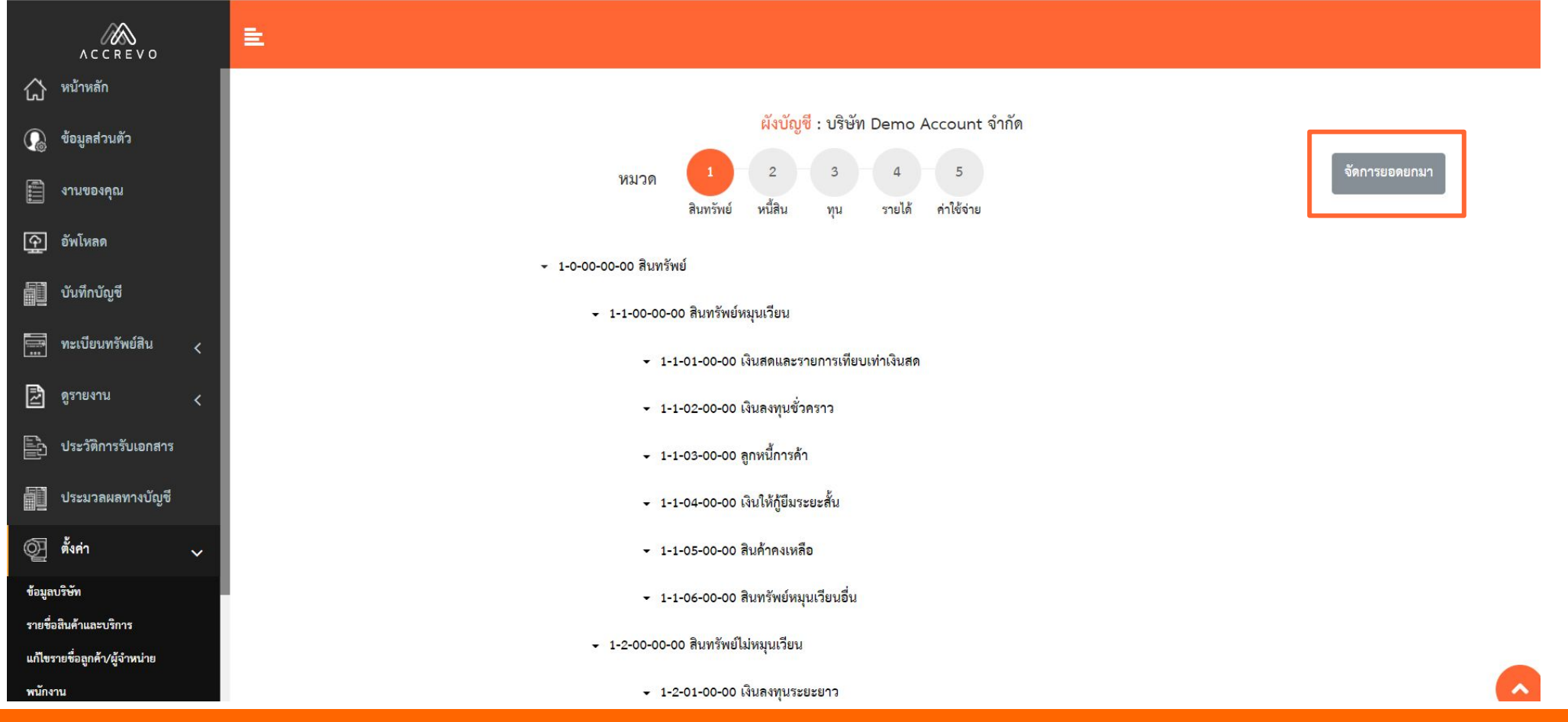

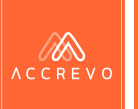

2.

ระบุตัวเลข หรือแก้ไขข้อมูล ในฝั่งของ Dr. และ Cr. และกดบันทึกข้อมูล

| ACCREVO                                                        | E.                            |                                                         |              |               |
|----------------------------------------------------------------|-------------------------------|---------------------------------------------------------|--------------|---------------|
| 🖒 หน้าหลัก                                                     |                               |                                                         |              |               |
| 😱 ซ้อมูลส่วนตัว                                                |                               | <mark>จัดการยอดยกม</mark> า : บริษัท Demo Account จำกัด |              |               |
| 🗊 งานของคุณ                                                    | ข้อมูลเลขที่บัญชี             | ชื่อบัญชี                                               | ยอดยกมาเดบิต | ยอดยกมาเครดิต |
| 👰 อัพโหลด                                                      | <ul><li>✓ 1-0-00-00</li></ul> | สินทรัพย์                                               |              |               |
| บันทึกบัญชี                                                    | ✓ 1-1-00-00-00                | สินทรัพย์หมุนเวียน                                      |              |               |
| 🧱 ทะเบียนทรัพย์สิน <                                           | ✓ 1-1-01-00-00                | เงินสดและรายการเทียบเท่าเงินสด                          |              |               |
| 🛃 ดูรายงาน 🗸                                                   | ✓ 1-1-01-01-00                | เงินสด                                                  |              |               |
|                                                                | 1-1-01-01                     | เงินสดย่อย สำนักงานใหญ่                                 | 0.00         | 0.00          |
| <ul> <li>ประวจการรบเอกสาร</li> <li>ประมวลผลทางบัญชี</li> </ul> | 1-1-01-01-02                  | เงินสดย่อย สาขา 1                                       | 0.00         | 0.00          |
| 🕅 ตั้งก่า                                                      | ✓ 1-1-01-02-00                | เงินฝากกระแสรายวัน                                      |              |               |
| ข้อมูลบริษัท                                                   | 1-1-01-02-01                  | เงินฝากกระแสรายวันธนาคารกสิกรไทย สาขา เลขที่บัญชี       | 0.00         | 0.00          |
| รายชื่อสินค้าและบริการ                                         | 1-1-01-02-02                  | เงินฝากกระแสรายวันธนาคารกรุงเทพ สาขา เลขที่บัญชี        | 0.00         | 0.00          |
| แก้ไซรายชื่อลูกค้า/ผู้จำหน่าย<br>พนักงาน                       | 1-1-01-02-03                  | เงินฝากกระแสรายวันธนาคารไทยพาณิชย์ สาขา เลขที่บัญชี     | 0.00         | 0.00          |

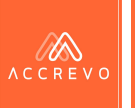

#### กรณีไม่สามารถกดบันทึกข้อมูลได้ และมีข้อความแสดงว่า "ยอดยกมาไม่ดุล กรุณาตรวจสอบอีกครั้ง"

**การแก้ไข** : ให้ดำเนินการตรวจสอบ ตัวเลขยอดยกมาอีกครั้ง ก่อนกดบันทึก

| <del>•</del> 5-3-01-02-00 | ดอกเบี้ยจ่ายเงินภู้ปีม                               |      |      |
|---------------------------|------------------------------------------------------|------|------|
| 5-3-01-02-01              | ดอกเบี้ยจ่ายเงินกู้ยืม                               | 0.00 | 0.00 |
| <ul><li></li></ul>        | ดอกเบี้ยจ่ายตามสัญญาเข่า<br>ดอกเบี้ยจ่ายตามสัญญาเข่า | 0.00 | 0.00 |
| - 5-4-00-00-00            | ค่าใช้จ่ายภาษีเงินได้                                |      |      |
| ✓ 5-4-01-00-00            | ค่าใช้จ่ายภาษีเงินได้                                |      |      |
| - 5-4-01-01-00            | ค่าใช้จ่ายภาษีเงินได้                                |      |      |
| 5-4-01-01-01              | ภาษีเงินได้นิติบุคคล                                 | 0.00 | 0.00 |

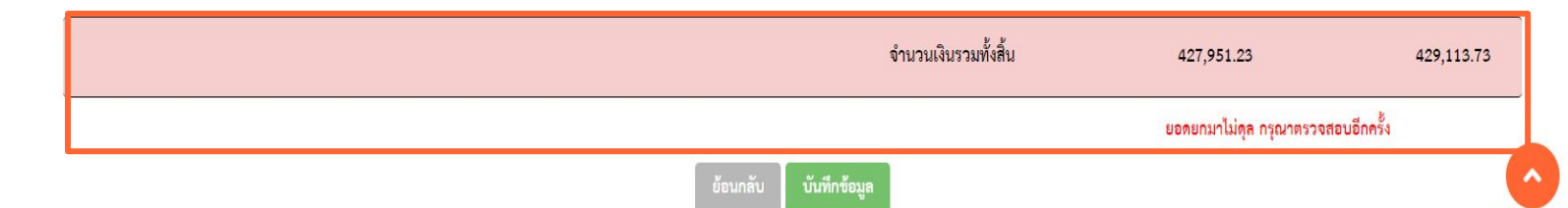

back to to

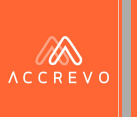

# การจัดการยอดยกมา (ลูกหนี/เจ้าหนี)

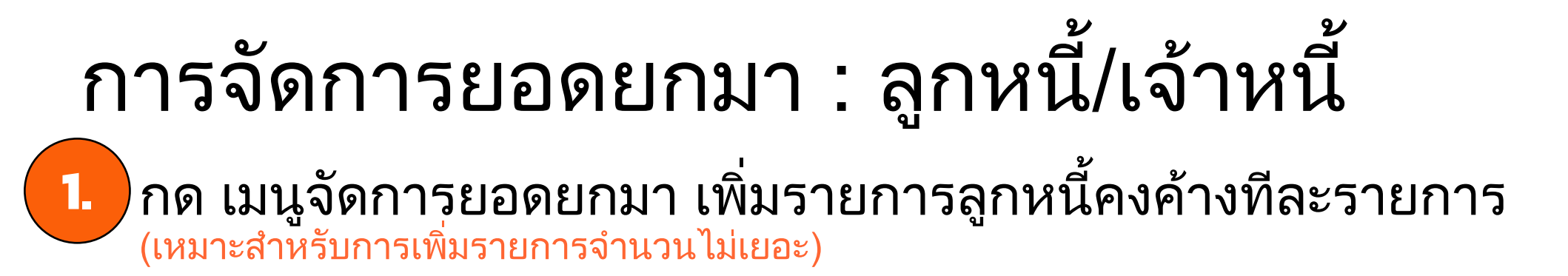

| (O) ตั้งค่า <   | ดาวน์โหลดยอดลูกหนี้คงค้าง ปี 2564 สามารถ คลิก 🛣 ดาวน์โหลด                                                     |                              |
|-----------------|----------------------------------------------------------------------------------------------------|------------------------------|
|                 | ค้นหา                                                                                                    | Choose File No file chosen   |
| ด จัดการยอดยกมา | ชื่อลูกค้า เลขประจำตัวผู้เสียภาษี สาขา วันที่เอกสาร เลขที่เอกสาร วันที่ครบกำหนด มูลค่า/บริการ ภาษีมูลค่าเพิ่ม | ห้ก ณ ที่จ่าย จำนวนเงินสุทธิ |
|                 | ไม่มีข้อมูล                                                                                                   |                              |
| ลูกหนี้         | + เพิ่มรายการลูกหนี้คงค้าง                                                                                    |                              |
| เจ้าหนี้        |                                                                                                    |                              |
| 🕞 ออกจากระบบ    |                                                                                                    |                              |

///

### การจัดการยอดยกมา : ลูกหนี้/เจ้าหนี้ 2 กรอกข้อมูลลูกหนี้คงค้าง และกดบันทึกข้อมูล

| 👰 ตั้งค่า           | < |
|---------------------|---|
| 👰 จัดการยอดยกมา     | • |
| ลูกหนี้<br>เจ้าหนี้ |   |
| 🕞 ออกจากระบบ        |   |

| เลขที่ใบกำกับภาษี/เอกสาร * | วันที่ (พ.ศ     | l.)*                        |                        |                   |  |
|----------------------------|-----------------|-----------------------------|------------------------|-------------------|--|
|                            | DD-MA           | Λ-ΥΥΥΥ                      |                        |                   |  |
| วันที่ครบกำหนด (พ.ศ.) *    | ชื่อบริษัท/     | ′ร้านค้า *                  | เลขประจำตัวผู้เสียภาษี |                   |  |
| DD-MM-YYYY                 |                 |                             |                        |                   |  |
| กื่อยู่ :                  |                 | สาขา                        |                        |                   |  |
|                            |                 | 💿 ไม่มีข้อมูล               |                        |                   |  |
|                            |                 | 🔿 สำนักงานใหญ่              |                        |                   |  |
|                            |                 | O สาขาเลขที่                |                        |                   |  |
|                            |                 |                             |                        |                   |  |
| มูลค่าสินค้าและบริการ      | ภาษีมูลค่าเพิ่ม | จำนวนเงินรวมภาษีมูลค่าเพิ่ม | ภาษีหัก ณ ที่จ่าย      | จำนวนเงินรวมสุทธิ |  |
| 0.00                       | 0.00            | 0.00                        | 0.00                   | 0.00              |  |

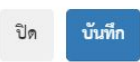

/ h

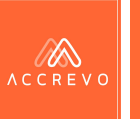

# การจัดการยอดยกมา : ลูกหนี้/เจ้าหนึ้ กด เมนูจัดการยอดยกมา เลือกรายการลูกหนี้ หรือเจ้าหนี้ ที่ต้องการ หลังจากนั้นกด ดาวน์โหลด Template Excel (เหมาะสำหรับการเพิ่มรายการจำนวนมาก)

| (D) ตั้งค่า        | ดาวน์       | หลดยอดลูกหนี้คงค้าง ปี 2564 สามารถ ค่ | ลิก 🗴 ดาวน์โหลด             |                          |                        |                            |                 |               |                              |
|--------------------|-------------|---------------------------------------|-----------------------------|--------------------------|------------------------|----------------------------|-----------------|---------------|------------------------------|
|                    | ค้นหา       | ค้นหา                                 |                             |                          |                        |                            |                 | Choose File   | 9 No file chosen Import File |
| กับ กัดการแกลแกงเก | ชื่อลูกเ    | ท์า เลขประจำตัวผู้เสียภาษี            | สาขา วันที่เอกสาร           | เลขที่เอกสาร             | วันที่ครบกำหนด         | มูลค่า/บริการ              | ภาษีมูลค่าเพิ่ม | หัก ณ ที่จ่าย | จำนวนเงินสุทธิ               |
|                    | $\sim$      |                                       |                             |                          | ไม่มีข้อมูล            |                            |                 |               |                              |
| ลูกหนึ่            | •           | เพิ่มรายการลูกหนี้คงค้าง              |                             |                          |                        |                            |                 |               |                              |
| užen Č             |             |                                       |                             |                          |                        |                            |                 |               |                              |
| เจาหน              |             | <b>เมายเหตุ</b> : หากมี               | ี่เการใช้งานระ              | ບນ The                   | Bookูในร               | อบ <u>ุ</u> บัญชี <i>เ</i> | ่อนหน้า เ       | มื่อกดดา      | วน์โหลด                      |
|                    | 1           | emplate Excel                         | ระบบจะดึงรา                 | ยละเอียด                 | เลูกหนี้/เจ้า          | หนี้ มา้ให้                | ้อัตโนมัติ      |               |                              |
|                    | 1<br>1<br>1 | หากเพิ่งเริ่มใช้งา<br>ม่กรอกข้อมูลราเ | นระบบ The E<br>ยละเอียดลูกห | look ในเ<br>นี้/เจ้าหนี้ | ปีแรก ทางผู้<br>ได้ค่ะ | งู้ใช้งานส                 | ามารถนำ         | Templat       | te Excel                     |

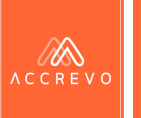

#### การจัดการยอดยกมา : ลูกหนี้/เจ้าหนี้ 2 กด Choose File Template Excel ที่กรอกข้อมูลเรียบร้อยแล้ว และกด Import File

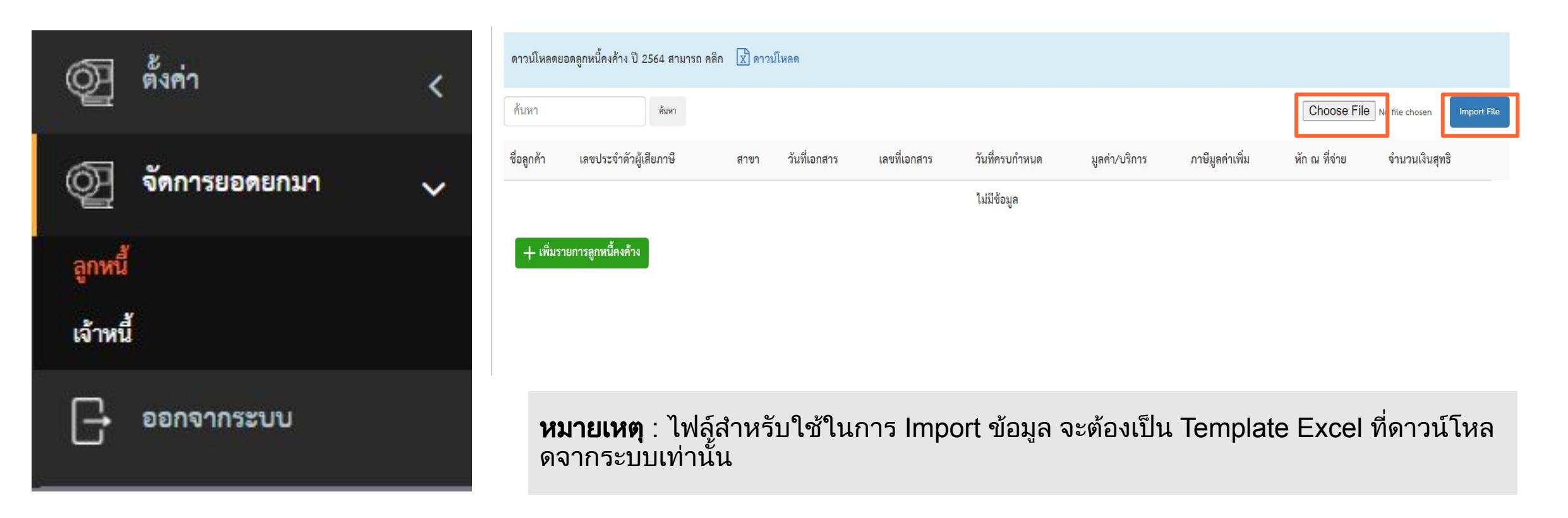

### การจัดการยอดยกมา : ลูกหนี้/เจ้าหนี้

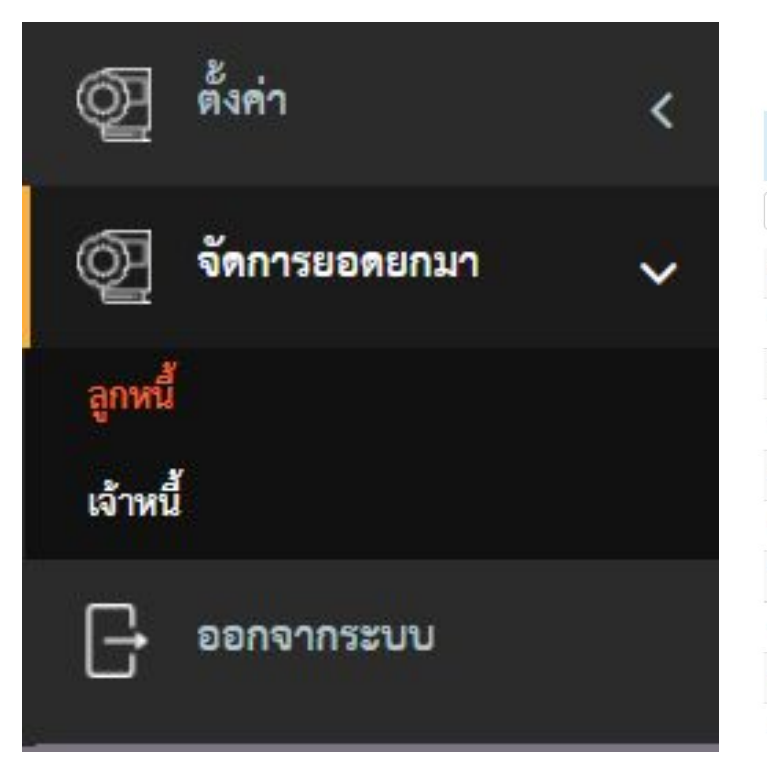

| จัดการยอดยกมาลูกหนี้ : บริษัท Demo Account จากัด ปี 2565  |                        |              |              |                  |                |                              |                 |                            |                       |             |  |  |
|-----------------------------------------------------------|------------------------|--------------|--------------|------------------|----------------|------------------------------|-----------------|----------------------------|-----------------------|-------------|--|--|
| ดาวน์โหลดยอดลูกหนี้คงค้าง ปี 2564 สามารถ คลิก 🔀 ดาวน์โหลด |                        |              |              |                  |                |                              |                 |                            |                       |             |  |  |
| ค้นหา                                                     | ค้นหา                  |              |              |                  |                |                              |                 | Choose                     | e File No file chosen | Import File |  |  |
| ชื่อลูกค้า                                                | เลขประจำตัวผู้เสียภาษี | สาขา         | วันที่เอกสาร | เลขที่เอกสาร     | วันที่ครบกำหนด | มูล <mark>ค่</mark> า/บริการ | ภาษีมูลค่าเพิ่ม | หัก <mark>ณ ที่จ่าย</mark> | จำนวนเงินสุทธิ        |             |  |  |
| บริษัท ข.ไข่ จำกัด                                        | 0105555512556          | สำนักงานใหญ่ | 26-08-2564   | IV20210826-00001 | 16-08-2564     | 1,500.00                     | 105.00          | 0.00                       | 1,605.00              | e 🗇         |  |  |
| บริษัท ข.ไข่ จำกัด                                        | 0105555512556          | สำนักงานใหญ่ | 29-08-2564   | IV20210829-00002 | 30-08-2564     | 300,000.00                   | 21,000.00       | 0.00                       | 321,000.00            | Ø 🛍         |  |  |
| บริษัท ABC จำกัด                                          | 1231234567865          | สำนักงานใหญ่ | 15-05-2564   | IV20210515-00001 | 15-05-2564     | 1,000.00                     | 70.00           | 0.00                       | 1,070.00              | e 🖉         |  |  |
| บริษัท กฤติยาณี จำกัด                                     | 1234321567822          | สำนักงานใหญ่ | 23-07-2564   | IV20210723-00001 | 30-07-2564     | 750.00                       | 52.50           | 0.00                       | 802.50                | e 🖉         |  |  |
| บริษัท กฤติยาณี จำกัด                                     | 1234321567822          | สำนักงานใหญ่ | 29-08-2564   | IV20210829-00001 | 29-08-2564     | 10,000.00                    | 700.00          | 0.00                       | 10,700.00             | e 🖞         |  |  |
| บริษัท กฤติยาณี จำกัด                                     | 1234321567822          | สำนักงานใหญ่ | 18-10-2564   | IV20211018-00001 | 22-10-2564     | 12,500.00                    | 875.00          | 0.00                       | 13,375.00             | e 🖉         |  |  |
| บริษัท กฤติยาณี จำกัด                                     | 1234321567822          | สำนักงานใหญ่ | 02-12-2564   | IV20211202-00001 | 02-12-2564     | 500.00                       | 35.00           | 0.00                       | 535.00                | e 🖉         |  |  |
| บริษัท กฤติยาณี จำกัด                                     | หมายเหต : `            | ไฟล์สำห      | เรับใช้ใ     | ุ่นการ Imp       | ort ข้อมส      | ล จะต้อ <sup>ุ</sup>         | งเป็น Te        | mplate                     | e Excel               | 1           |  |  |
| บริษัท ก.ไก่ จำกัด                                        | ที่ดาวน์โหลด           | ดจากระบ      | บบเท่านั้    | ้ัน              | บ              |                              |                 |                            |                       | e 🖉         |  |  |

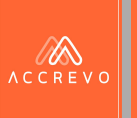

# การจัดการยอดยกมา (ทะเบียนทรัพย์สิน)

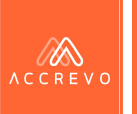

### การจัดการยอดยกมา : ทะเบียนทรัพย์สิน กด เมนูทะเบียนทรัพย์สิน และกดเพิ่มรายการทะเบียนทรัพย์สิน

|                                                                                                    | 1                                  | หมวดบัญชี 1-2-(                     | 05-02-01 ส่วนปรับปรุง | ที่ดิน        |             |                |               |                | ถึง       | 1-2-06-03-       | 01 โปรแกรมคอม     | มพิวเตอร์         |                      |                    |                         |
|----------------------------------------------------------------------------------------------------|------------------------------------|-------------------------------------|-----------------------|---------------|-------------|----------------|---------------|----------------|-----------|------------------|-------------------|-------------------|----------------------|--------------------|-------------------------|
| มี บันทึกบัญชี                                                                                                  | ม.ค./2565 ก.<br>สดงรายการที่ 1 ถึง | พ./2565 มี.ค./256<br>1 จาก 1 รายการ | 65 เม.ย./2565         | w.n./2565     | ນີ້.ຍ./2565 | n.n./2565      | ส.ค./2565     | ก.ย./2565      | ต.ค./2565 | พ.ย./2565        | <b>ສ.</b> ฅ.∕2565 |                   |                      |                    |                         |
|                                                                                                    |                                    |                                     |                       |               |             |                |               | ยอดยกมา        |           |                  |                   |                   |                      |                    |                         |
| 📰 ทะเบียนทรพย์สน 🗸                                                                                              | รหัสทรัพย์สิน 🖨                    | 🛎 ชื่อทรัพย์สิน 🜲                   | 🜲 เลขที่เอกสาร 👙      | ลุ เลขที่ใบส่ | กำคัญ 🔶 🔶   | วันที่ซื้อ 🜲 🌢 | วันทีพร้อมใช้ | มูลค่าทรัพย์สิ | น ุ       | ตราค่าเสื่อมราคา | ุ ⇒ุ ค่าเสื่อว    | มราคาสะสมยกมา 🖕 🜲 | ราคาตามบัญชียกมา 🌢 🕯 | ค่าเสื่อม          | เราคาเดือนปัจจุบัน<br>' |
| a e a constante de la constante de la constante de la constante de la constante de la constante de la constante |                                    |                                     |                       |               |             |                |               |                |           |                  |                   |                   |                      | ์   วัน <b>‡ ‡</b> | ค่าเสื่อมราคา           |
| ทะเบียนทรพย์สินและการคำนวณค่าเสื่อม                                                                             | 1-2-05-07-01 เครื่                 | องมือและอุปกรณ์โรงงาน               | 8                     |               |             |                |               |                |           |                  |                   |                   |                      |                    |                         |
| รายการรอปรับปรงค่าเสื่อม                                                                                        | FA06000000000                      | ทดสอบ                               | ทดสอบ                 | -             |             | 01-01-2565     | 01-01-2565    | 20,000.00      | 20        |                  | 0.00              |                   | 20,000.00            | 31                 | 339.71                  |
|                                                                                                    | 14C8                               |                                     |                       |               |             |                |               | 20,000.00      |           |                  | 0.00              |                   | 20,000.00            |                    | 339.71                  |
| E) essenant                                                                                                    | ค้นหารหัสทรับ                      | ด้นหาชื่อทรับ                       | ด้นหาเลขที่เย         | ค้นหาเ        | ลขที่ใบเ    |                |               |                |           |                  |                   |                   |                      |                    |                         |
|                                                                                                    | สดง 50 🗸 ร                         | รายการ                              |                       |               |             |                |               |                |           |                  |                   |                   |                      |                    |                         |
|                                                                                                    | + เพิ่มรายการท                     | รัพย์สิน                            |                       |               |             |                |               |                |           |                  |                   |                   |                      |                    |                         |

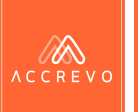

#### การจัดการยอดยกมา : ทะเบียนทรัพย์สิน

 กรอกข้อมูลทะเบียนทรัพย์สินให้ ครบถ้วน (โดยการระบุวันที่ให้ระบุเป็น พ.ศ.)

**หมายเหตุ**: สำหรับรหัสทะเบียนทรัพย์สิน ระบบจะดำเนินการสร้าง ให้อัตโนมัติตามรูปแบบที่ผู้ใช้งานมีการตั้งค่าไว้ใน ผังบัญชี สามารถตรวจสอบหรือแก้ไขการตั้งค่าได้ที่เมนู "ผังบัญชี"

| หมวดใหญ่ *<br>ลขที่เอกสาร *<br>ชื่อทรัพย์สิน *      |                          |                       |            |
|-----------------------------------------------------|--------------------------|-----------------------|------------|
| ลขที่เอกสาร *<br>ชื่อทรัพย์สิน *<br>รหัสทรัพย์สิน * |                          |                       |            |
| ชื่อทรัพย์สิน <b>*</b><br>รหัสทรัพย์สิน <b>*</b>    |                          |                       |            |
| รหัสทรัพย์สิน *                                     |                          |                       |            |
|                                                     |                          |                       |            |
| วันที่ซื้อ DI                                       | D-MM-YYYY                | วันที่พร้อมใช้        | DD-MM-YYYY |
|                                                     |                          | *                     | ระบุ       |
| อายุการใช้งาน (ปี)*                                 |                          | ราคาทุน *             |            |
| ถ่าเสื่อมสะสมยกมา ณ                                 |                          | มูลค่าชาก *           |            |
| ก้นปีบัญชี                                          |                          |                       |            |
| าิดค่าเสื่อม * เสื่                                 | ขึ้นตรง (Strais្ 🗸 🗸     | วิธีคิดค่าเสื่อม *    | รายเดือน   |
| * การสร้างทรัท                                      | เย์สินในหน้านี้จะไม่เชื่ | อมโยงไปที่ใบสำคัญ (Vo | oucher)    |

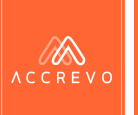

#### การจัดการยอดยกมา : ทะเบียนทรัพย์สิน

| ,                 | a       | e<br>م | <b>۲</b> ۵, | ຄະ  | 2  | <b>5</b> 20 |
|-------------------|---------|--------|-------------|-----|----|-------------|
| ระบบละแสดงรายการท | ະເາເະເງ | กรพ    | ยสบ         | ไห  | ລຫ | ໄາໄໄທ       |
|                   |         |        |             | 011 |    |             |

3.

|                             |                                               |                            |                 |           |                  | การคำ        | นวณค่าเสื่อม :                  | บริษัท Der              | mo Account    | จำกัด            |             |                           |                         |           |                       |
|-----------------------------|-----------------------------------------------|----------------------------|-----------------|-----------|------------------|--------------|---------------------------------|-------------------------|---------------|------------------|-------------|---------------------------|-------------------------|-----------|-----------------------|
|                             | หมวดบัญชี                                     | 1-2-05-02-                 | 01 ส่วนปรับปรุง | ที่ดิน    |                  |              |                                 |                         | ถึง           | 1-2-06-03        | -01 โปรแกรม | มคอมพิวเตอร์              |                         |           |                       |
| I.A./2565                   | n.w./2565                                     | มี.ค./2565                 | เม.ย./2565      | พ.ค./2565 | ນີ້.ຍ./2565      | ก.ค./2565    | ส.ค./2565                       | ก.ย./2565               | ต.ค./2565     | พ.ย./2565        | ธ.ค./256    | 5                         |                         |           |                       |
| เงรายการที่ 1               | ถึง 5 จาก 5 รายเ                              | าาร                        |                 |           |                  |              |                                 |                         |               |                  |             |                           |                         |           |                       |
|                             |                                               |                            |                 |           |                  |              |                                 |                         |               |                  | ۱<br>       | ยอดยกมา                   |                         |           |                       |
| รหัสทรัพย์สิน               | 🜲 🔺 ชื่อทรัท                                  | เย์สิน 🜲 🕴                 | + เลขที่เอกสา   | าร ุ      | เขที่ใบสำคัญ 🜲 🌲 | วันที่ซื้อ 🖨 | <ul> <li>วันทีพร้อมใ</li> </ul> | เช้ มลค่า               | พรัพย์สิน 🛦 🔺 | อัตราค่าเสื่อบร  | กลา 🛦 🔺     | ค่าเสื่อบราคาสะสบยอบา 🛓 🛔 | ราคาตามบัญชียกมา 🛦 🛓    | ค่าเสื่อง | มรา <b>คาเดือนป</b> ั |
|                             |                                               |                            |                 |           |                  |              |                                 | 36111                   | inanusia 🖌 🕇  | CHAIN IN INCOM   | •           |                           |                         | วัน 🜲 🌲   | ค่าเสื่อมร            |
| 2-05-03-01                  | อาคาร สิ่ <mark>งปลู</mark> กสร้ <sup>ะ</sup> | 14                         |                 |           |                  |              |                                 |                         |               |                  |             |                           |                         |           |                       |
| A020000000                  | 000 <mark>1 อาคาร</mark>                      |                            | -               | 2         |                  | 20-12-2560   | 20-12-2560                      | 1,557,                  | 900.00        | 5                |             | 236,032.48                | 1,321,867.52            | 31        | 6,615.74              |
|                             |                                               |                            |                 |           |                  |              |                                 | <mark>ิวม</mark> 1,557, | 900.00        |                  |             | 236,032.48                | 1,321,867.52            |           | 6,615.74              |
| 1-2 <mark>-05-10-</mark> 01 | อุปกรณ์และเครื่อง                             | ใช้ส <mark>ำ</mark> นักงาน |                 |           |                  |              |                                 |                         |               |                  |             |                           | 1                       |           |                       |
| -A09000000                  | 0001 เครื่องทำ                                | ลาย                        | -               | -         |                  | 27-03-2561   | 27-03-2561                      | 1.900.                  | 00            | 20               |             | 1.050.31                  | 849.69                  | 31        | 32.26                 |
| A09000000                   | 0002 Externa                                  | l Drive 1TB                | -               | -         |                  | 20-10-2562   | 20-10-2562                      | หว                      | ายเห          | <b>ตุ</b> : กรถ์ | นีต้อง      | การลบหรือแก่              | ู<br>้ไขรายการ <b>ท</b> | าะเบีย    | นทรัท                 |

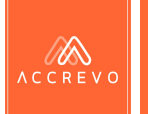

### การจัดการยอดยกมา : ทะเบียนทรัพย์สิน

4 กรณีมีรายการทรัพย์สินจำนวนมาก สามารถดาวน์โหลด Template Excel เพื่อให้ทางทีมงาน AccRevo นำขึ้นระบบได้เช่นกันค่ะ

#### ขั้นตอน :

1.ติดต่อรับ Template ได้ที่ Line OA : @accrevo
 2.กรอกข้อมูลรายการทะเบียนทรัพย์สินที่ต้องการนำขึ้นระบบ
 3.ตรวจสอบความถูกต้องของข้อมูล
 4.จัดส่ง Excel ที่ E-mail : <u>customercare@accrevo.com</u>
 พร้อมระบุชื่อบริษัท และ รอบบัญชีที่ต้องการนำขึ้นข้อมูล เช่น

บริษัท ก.ไก่ จำกัด รอบบัญชี 2565 ต้องการนำขึ้นทะเบียนทรัพย์สิน จำนวน 1,200 รายการ

**หมายเหตุ**: หลังจากที่ทาง AccRevo ได้รับข้อมูลและตรวจสอบข้อมูล เรียบร้อยแล้ว จะ<u>ใช้ระยะเวลาในการดำเนินการ 1-3 วันทำการ</u>โดยใน ระหว่างดำเนินการท่านยังคงสามารถเข้าใช้งานระบบได้ตามปกติค่ะ

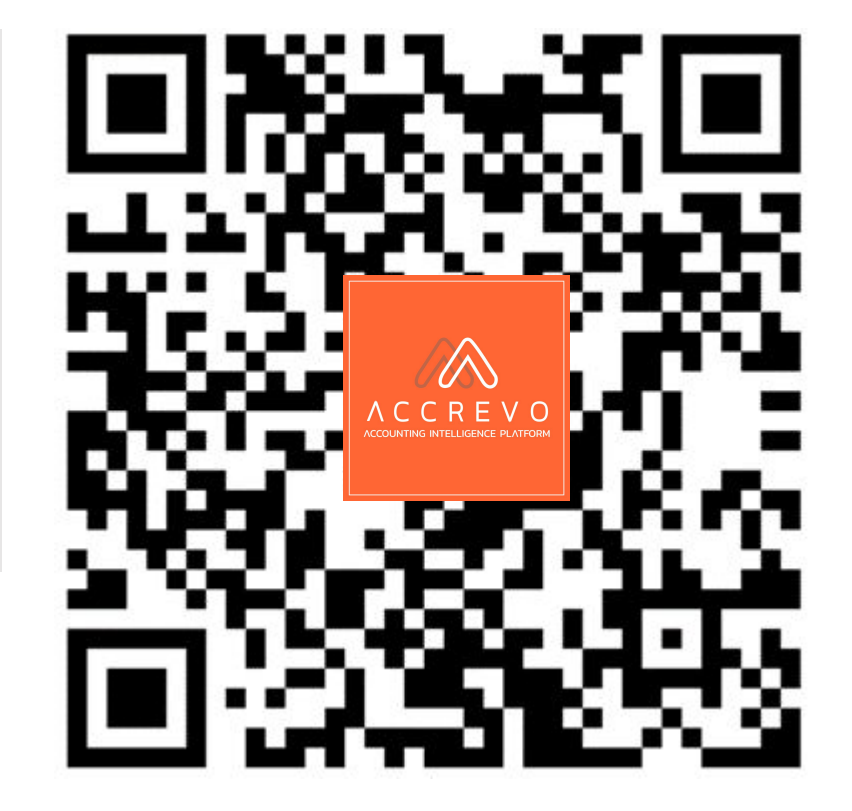

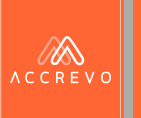

# Part 4 : การนำเข้าเอกสาร

- การบันทึกบัญชีโดยสร้างสมุดรายวันโดยตรง
- การสแกนเอกสาร และอัปโหลดเข้าระบบ
- การรับเอกสารผ่าน API
- การเชื่อมโยงรายงาน
- สถานะเอกสาร และการยกเลิกรายการ

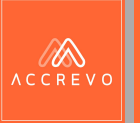

# ี การบันทึกบัญชี โดยสร้างสมุดรายวันโดยตรง

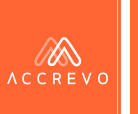

เพื่อ

### การบันทึกบัญชี : สร้างสมุดรายวันโดยตรง

กด เมนูบันทึกบัญชี เลือกสมุดรายวันที่ต้องการ และกด 🕂 สร้างสมุดรายวันขายใหม่ บันทึกบัญชี (เหมาะสำหรับนักบัญชีที่มีเอกสารตัวจริง หรือต้องการบันทึกบัญชีทันที)

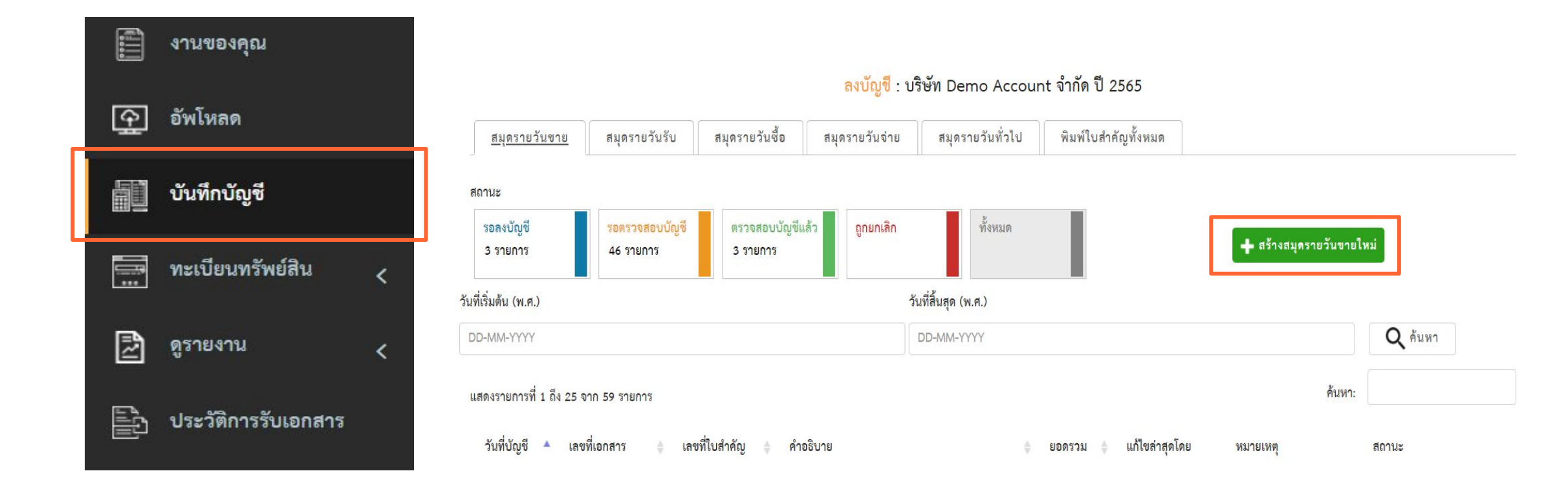

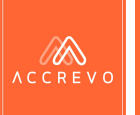

### การบันทึกบัญชี : สร้างสมุดรายวันโดยตรง

2. สามารถกรอกรายละเอียด เพื่อทำการบันทึกบัญชีได้ทันที

| Choose File No file chosen | เลขที่ใบสำคัญ <b>*</b> SV | YYMMDD001                                                                                                    |       | ดูผังบัญชี |
|----------------------------|---------------------------|----------------------------------------------------------------------------------------------------|-------|------------|
|                            | เลขที่เอกสารอ้างอิง *     |                                                                                                    |       |            |
|                            | วันที่ (พ.ศ.)*            | DD-MM-YYYY                                                                                                    |       |            |
|                            | คำอธิบาย *                |                                                                                                    |       |            |
|                            | เลขที่บัญชี               | ชื่อบัญชี                                                                                                    | เดบิท | เครดิต     |
| 500 x 550                  | เลขที่บัญชี/ชื่อบัญชี     |                                                                                                    | 0.00  | 0.00       |
|                            | - เลขที่บัญชี/ชื่อบัญชี   |                                                                                                    | 0.00  | 0.00       |
|                            | 🕂 เพิ่มรายการ             | สานวนเงินรวมทั้งสิ้น                                                                                                    | 0.00  | 0.00       |
| Powered by HTML COM        |                           | <ul> <li>ต้องการเชื่อมโยงรายงานภาษี</li> <li>ต้องการเชื่อมโยงรายงานลูกหนี้/เจ้าหนี้</li> <li>ต้องการเชื่อมโยงทะเบียนทรัพย์สิน</li> </ul> |       |            |
|                            |                           | บันทึกข้อมูล                                                                                                    |       |            |

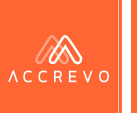

### การบันทึกบัญชี : สร้างสมุดรายวันโดยตรง

สามารถเช็คเลขที่ใบสำคัญว่าซ้ำหรือไม่

| Choose File No file chosen | เลขที่ใบสำคัญ * SV               | 190101001                                                                                                    | ดูผังบัญชี |        |  |
|----------------------------|----------------------------------|----------------------------------------------------------------------------------------------------|------------|--------|--|
|                            | สามารถใช้เลขที่ใบ<br>สำคัญนี้ได้ |                                                                                                    |            |        |  |
|                            | เลขที่เอกสารอ้างอิง *            |                                                                                                    |            |        |  |
|                            | วันที่ (พ.ศ.)*                   | DD-MM-YYYY                                                                                                    |            |        |  |
|                            | ค่ำอชิบาย *                      |                                                                                                    |            |        |  |
| 500 x 550                  | เลขที่บัญชี                      | ชื่อบัญขี                                                                                                    | เดบิท      | เครดีต |  |
|                            | เลขที่บัญชี/ชื่อบัญชี            |                                                                                                    | 0.00       | 0.00   |  |
|                            | - เลขที่บัญชี/ชื่อบัญชี          |                                                                                                    | 0.00       | 0.00   |  |
|                            | 🕂 เพิ่มรายการ                    | <b>จำนวนเงินรวมทั้งส</b> ั้น                                                                                                    | 4 0.00     | 0.00   |  |
| Powered by HTML.COM        |                                  | <ul> <li>ต้องการเชื่อมโยงรายงานภาษี</li> <li>ต้องการเชื่อมโยงรายงานลูกหนี้/เจ้าหนี้</li> <li>ต้องการเชื่อมโยงทะเบียนทรัพย์สิน</li> </ul> |            |        |  |

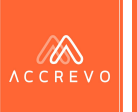

### การบันทึกบัญชี : สร้างสมุดรายวันโดยตรง

เลขที่บัญชี สามารถระบุได้ 2 รูปแบบ คือ เลขบัญชี และชื่อบัญชี

| ** jpg, jpeg หรือ png เท่านั้น ขนาดไม่เกิน 500 KB **<br>Choose Files No file chosen | เลขที่ใบสำคัญ *                        | SV YYMMDD001                                                             |                       | ดูผังบัญชี |
|-------------------------------------------------------------------------------------|----------------------------------------|--------------------------------------------------------------------------|-----------------------|------------|
| 500×550                                                                             | เลขที่เอกสารอ้างอิง *                  |                                                                          |                       |            |
|                                                                                     | วันที่ (พ.ศ.)*                         | DD-MM-YYYY                                                               |                       |            |
|                                                                                     | คำอธิบาย *                             |                                                                          |                       |            |
|                                                                                     | เลขที่บัญชี                            | ชื่อบัญชื                                                                | เดบิท                 | เครดิต     |
|                                                                                     | 4-2-01-01-01                           | รายได้ค่าบริการ                                                          | 0.00                  | 0.00       |
|                                                                                     | - ลูกหนี้                              | <b>T</b>                                                                 | 0.00                  | 0.00       |
|                                                                                     | <b>+</b> ເໜື່ອ <sup>1-1-</sup><br>1-1- | -03-01-01 ลูกหนี้การค้ากิจการที่เกี่ยวข้องกัน<br>-03-02-01 ลูกหนี้การค้า | นเงินรวมทั้งสิ้น 0.00 | 0.00       |
|                                                                                     | 1-1-                                   | -03-04-01 ลูกหนี้อื่น<br>ต้องการเชื่อมโยงทะเบียนทรัพย์สิน                |                       |            |
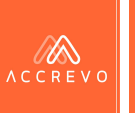

## การบันทึกบัญชี : สร้างสมุดรายวันโดยตรง

|      | • สามารถกด             | 🕂 เพิ่มรายการ | เพื่อเท็             | ู<br>งิ่มรายก <i>า</i> | าร หรือกด 🛛           | 🖪 เพื่อลา           | าวา  | ยกา     | รได้  |
|------|------------------------|---------------|----------------------|------------------------|-----------------------|---------------------|------|---------|-------|
| Choo | se File No file chosen |               | เลขที่ใบ             | มสำคัญ *               | SV 190101001          |                     |      | ดูผังบั | ญชี   |
|      |                        |               | สามารถ<br>สำคัญนี่   | ใช้เลขที่ใบ<br>ได้     |                       |                     |      |         |       |
|      |                        |               | เลขที่เอ             | กสารอ้างอิง *          |                       |                     |      |         |       |
|      |                        |               | วันที่ (ท            | ı.ศ.)*                 | DD-MM-YYYY            |                     |      |         |       |
|      |                        |               | <mark>คำอ</mark> ชิบ | าย *                   |                       |                     |      |         |       |
|      | 500 x 550              |               |                      | เลขที่บัญชี            | ชื่อบัญชี             | เดบิท               |      | L¢      | ารดิต |
|      |                        |               |                      | 4-1-01-02-01           | รายได้จากการขายสินค้า |                     | 0.00 |         | 0.00  |
|      |                        |               |                      | 2-1-07-01-01           | ภาษีขาย               |                     | 0.00 |         | 0.00  |
|      |                        |               |                      | 🛨 เพิ่มรายการ          | ৰ                     | านวนเงินรวมทั้งสิ้น | 0.00 |         | 0.00  |

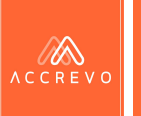

## การบันทึกบัญชี : สร้างสมุดรายวันโดยตรง

กรณีไม่สามารถกดบันทึกข้อมูลได้ และมีกรอบสีแดงแสดงที่จำนวนเงินรวม

**การแก้ไข** : ให้ดำเนินการตรวจสอบตัวเลขอีก ครั้งก่อนการบันทึก เนื่องจากกรณีที่บัญชีบัญชีใน ฝั่งของ เดบิท และ เครดิต ยังไม่ดุล ระบบจะไม่ อนุญาตให้บันทึกข้อมูล

| ท (พ.ค.)*          | DD-MM-YYYY                               |          |    |       |
|--------------------|------------------------------------------|----------|----|-------|
| อธิบาย *           |                                          |          |    |       |
| เลขที่บัญชี        | ชื่อบัญชี                                | เดบิท    | เค | รดิด  |
| 4-1-01-02-01       | รายได้จากการขายสินค้า                    | 1,000.00 |    | 0.00  |
| 2-1-07-01-01       | ภาษีขาย                                  | 0.00     |    | 50.00 |
| เลขที่บัญชี/ชื่อบั |                                          | 0.00     | *  | 0.00  |
| 🕂 เพิ่มรายการ      | จำนวนเงินรวมทั้งสิ้น                     | 1,000.00 |    | 50.00 |
|                    | 🔲 ต้องการเชื่อมโยงรายงานภาษี             |          |    |       |
|                    | 🔲 ต้องการเชื่อมโยงรายงานลูกหนี้/เจ้าหนี้ |          |    |       |

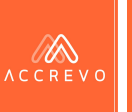

## การบันทึกบัญชี : สร้างสมุดรายวันโดยตรง

• สามารถแนบรูปเอกสารประกอบการบันทึกบัญชีผ่านระบบได้ทันที

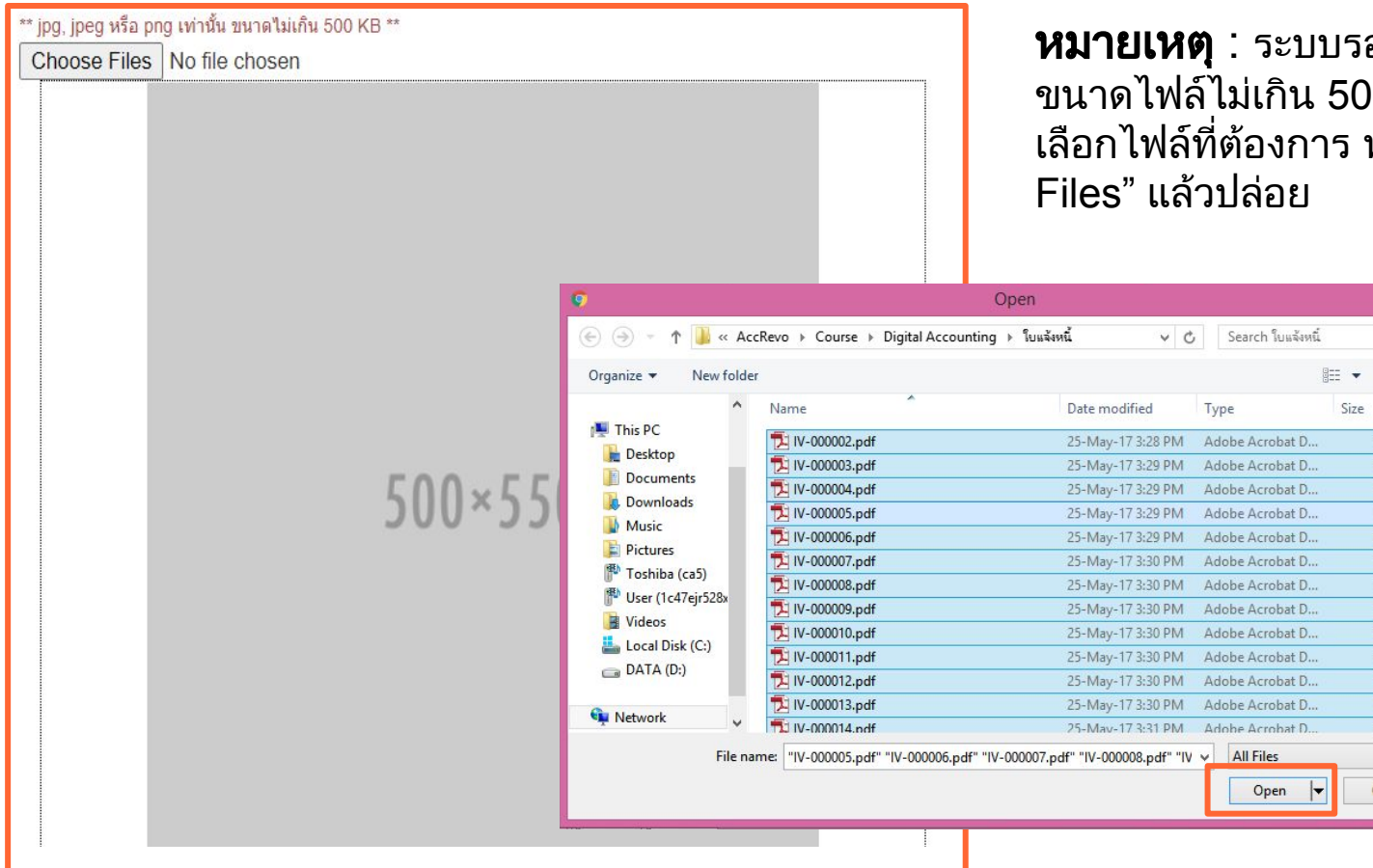

**หมายเหตุ** : ระบบรองรับเอกสารรูปแบบไฟล์ .jpg .jpeg .png ขนาดไฟล์ไม่เกิน 500 KB โดยสามารถกด "Choose Files" และ เลือกไฟล์ที่ต้องการ หรือสามารถกดลากไฟล์มาที่ปุ่ม "Choose Files" แล้วปล่อย

108 KB

108 KB

108 KB

108 KB

108 KB

108 KB

108 KB

108 KB

108 KB

108 KB

108 KB

108 KB

108 KB

Cancel

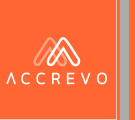

# การสแกนเอกสาร และอัปโหลดเข้าระบบ

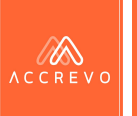

# ขั้นตอนการสแกนเอกสาร

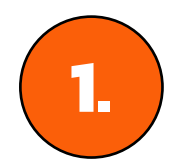

แยกประเภทเอกสารตามสมุดรายวันที่ต้องการบันทึกบัญชี เช่น รายวันขาย รายวันรับ รายวันซื้อ รายวันจ่าย รายวันทั่วไป

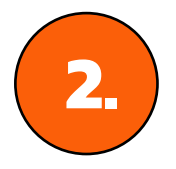

แยกประเภทเอกสารตาม เดือนของเอกสาร

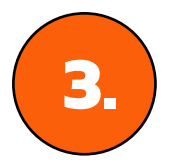

สแกนเอกสารเป็นรูป แบบไฟล์ .pdf .jpg .jpeg .png

| ) เอกสารอื่นๆ |
|---------------|
| ~             |
|               |
|               |
|               |
|               |

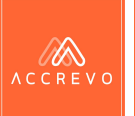

## การบันทึกบัญชี : การอัปโหลดเอกสาร

1.

กด เมนูอัปโหลด เลือกประเภทสมุดรายวัน และเดือนที่ต้องการ อัปโหลดเอกสาร หลังจากนั้นกด "เลือกไฟล์"

| ACCREVO                |                         | อัข                 | โหลดเอกสาร : บริษัท De                    | emo Account จำกัด ปี 250                 | 65                 |                  |
|------------------------|-------------------------|---------------------|-------------------------------------------|------------------------------------------|--------------------|------------------|
| பி <sup>หน้าหลัก</sup> | 🔿 สมุดรายวันขาย         | 🔘 สมุดรายวันรับเงิน | 🔵 สมุดรายวันซื้อ                          | 🔵 สมุดรายวันจ่ายเงิน                     | 🔵 สมุดรายวันทั่วไป | 🔘 เอกสารอื่นๆ    |
| 😱 ข้อมูลส่วนตัว        | กรณาเลือกเดือนของเอกสาร |                     |                                           |                                          |                    |                  |
| 📄 งานของคุณ            |                         | ſ                   | v ۱۱ مهر ۱۱                               | 1d a a a a a a a a a a a a a a a a a a a |                    |                  |
| 鈡 อัพโหลด              |                         |                     | เลือกไฟล์ ยงเมมเพ                         | ลทเลอก อพเหลด เอกสารพง                   | หมด                |                  |
| บันทึกบัญชี            |                         |                     |                                           |                                          |                    |                  |
| 🚍 ทะเบียนทรัพย์สิน <   |                         | <b>หมา</b><br>ขนาด  | ี <b>ยเหตุ</b> : สามารถ<br>าไฟล์รวมกันไม่ | เนำเข้าไฟล์พร้อม<br>เกิน 10 MB           | มกันได้สูงสุด 10   | เ ไฟล์ โดยต้องมี |

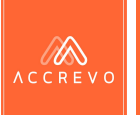

## การบันทึกบัญชี : การอัปโหลดเอกสาร

2.

ระบบจะแสดง pop-up ให้ทำการเลือกไฟล์ที่ต้องการ และกด open หรือ ลากไฟล์มาวางที่ปุ่ม "เลือกไฟล์" แล้วปล่อย

|                        |                     |                               |              | Organize 💌 New fold | er                                  |                                       | 1                               | 3== 🖌 |        | 0   |
|------------------------|---------------------|-------------------------------|--------------|---------------------|-------------------------------------|---------------------------------------|---------------------------------|-------|--------|-----|
|                        | $\circ$             | ~ ×                           | $\sim$       |                     | Name                                | Date modified                         | Туре                            | Size  |        |     |
| 🔘 สมุดรายวันขาย        | 🔘 สมุดรายวันรับเงิน | 🔘 สมุดรายวันซือ               | 🔾 สมุดเ      | 🖳 This PC           | 1V-00002.pdf                        | 25-May-17 3:28 PM                     | Adobe Acrobat D                 |       | 108 KB | î I |
|                        |                     |                               |              | he Desktop          | 1V-000003.pdf                       | 25-May-17 3:29 PM                     | Adobe Acrobat D                 | 1     | 108 KB |     |
|                        |                     |                               |              | Documents           | 1V-000004.pdf                       | 25-May-17 3:29 PM                     | Adobe Acrobat D                 | 1     | 108 KB |     |
| รณาเลือกเดือนของเอกสาร |                     |                               |              | Downloads           | 1V-000005.pdf                       | 25-May-17 3:29 PM                     | Adobe Acrobat D                 | 1     | 108 KB |     |
|                        |                     |                               |              | Music               | 1V-000006.pdf                       | 25-May-17 3:29 PM                     | Adobe Acrobat D                 | 1     | 108 KB |     |
|                        |                     |                               |              | Pictures            | 1V-000007.pdf                       | 25-May-17 3:30 PM                     | Adobe Acrobat D                 | 1     | 108 KB |     |
|                        |                     | will under                    |              | I oshiba (cab)      | 1V-000008.pdf                       | 25-May-17 3:30 PM                     | Adobe Acrobat D                 | 1     | 108 KB |     |
|                        |                     | เลือกไฟล์ ยงไม่มีไฟล์ที่เลือก | งเมมโพลทเลอก | User (1c4/ejr528x   | 1V-000009.pdf                       | 25-May-17 3:30 PM                     | Adobe Acrobat D                 | 1     | 108 KB |     |
|                        |                     |                               |              | Videos              | 1V-000010.pdf                       | 25-May-17 3:30 PM                     | Adobe Acrobat D Adobe Acrobat D | 1     | 108 KB |     |
|                        |                     |                               |              |                     | 1V-000011.pdf                       | 25-May-17 3:30 PM                     |                                 | 1     | 108 KB |     |
|                        |                     |                               |              |                     | 1V-000012.pdf                       | 25-May-17 3:30 PM                     | Adobe Acrobat D                 |       | 108 KB |     |
|                        |                     |                               |              | Ge Maturali         | 1V-000013.pdf                       | 25-May-17 3:30 PM                     | Adobe Acrobat D                 | 7     | 108 KB |     |
|                        |                     |                               |              | V INELWORK          | T IV-000014.pdf                     | 25-May-17 3:31 PM                     | Adobe Acrobat D                 | 1     | 108 KB |     |
|                        |                     |                               |              | File r              | ame: "IV-000005.pdf" "IV-000006.pdf | " "IV-000007.pdf" "IV-000008.pdf" "IV | ✓ All Files                     |       |        | ~   |
|                        |                     | ·· · · · · · · ·              |              | <b>- - -</b>        |                                     |                                       |                                 |       |        | -   |

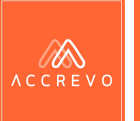

## การบันทึกบัญชี : การอัปโหลดเอกสาร กด อัปโหลดเอกสาร เพื่อจัดเก็บเอกสารไว้บนระบบ

| 🔘 สมุดรายวันขาย | 🔘 สมุดรายวันรับเงิน | 🔘 สมุดรายวันซื้อ      | 🔘 สมุดรายวันจ่ายเงิน      | 🔵 สมุดรายวันทั่วไป | 🔘 เอกสารอื่นๆ |
|-----------------|---------------------|-----------------------|---------------------------|--------------------|---------------|
| กันยายน         |                     |                       |                           |                    | ~             |
|                 | Li                  | ลือกไฟล์ จำนวนไฟล์ที่ | เลือก 4 ไฟล์ อัพโหลด เอกส | ารทั้งหมด          |               |
|                 |                     |                       |                           |                    |               |
|                 | ตัวอย่างเอก         | สาร PV.pdf            |                           |                    |               |
|                 | ใบเสร็จ อุปก        | ารณ์สำนักงาน.jpg      |                           |                    |               |
|                 | หลักฐานการ          | รชำระเงิน.jpg         |                           |                    |               |
|                 | ตัวอย่าง RV         | .pdf                  |                           |                    |               |

อัพโหลดเอกสาร : บริษัท Demo Account จำกัด ปี 2565

#### **หมายเหตุ**: สามารถนำเข้าไฟล์พร้อมกันได้สูงสุด 10 ไฟล์ โดยต้องมีขนาดไฟล์รวมกันไม่เกิน 10 MB

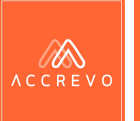

V

## การบันทึกบัญชี : การตรวจสอบเอกสาร กด เอกสารทั้งหมด เพื่อทำการตรวจสอบเอกสารที่ได้อัปโหลดไว้

อัพโหลดเอกสาร : บริษัท Demo Account จำกัด ปี 2565

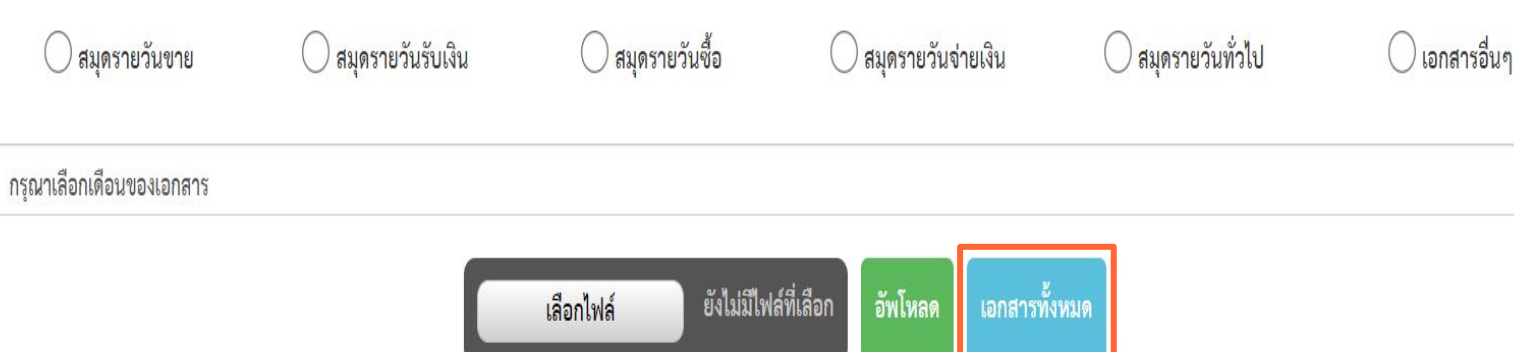

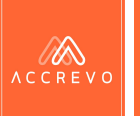

• สามารถแก้ไขประเภทของเอกสาร และเดือนของเอกสารได้

|               |                          |              |                | เอกสารทั้งหร | <mark>มด</mark> : บริษัท Demo A | scount จำกัด ปี 2565 |          |               |            |      |
|---------------|--------------------------|--------------|----------------|--------------|---------------------------------|----------------------|----------|---------------|------------|------|
| ประเภท        |                          |              |                | สถานะ        |                                 |                      |          |               | -          |      |
| ทั้งหม        | ମ                        |              | ~              | เอกสารรอตร   | รวจสอบ                          | ~                    |          | อัพโหลดเพิ่   | 1          |      |
| ม.ค.          | ก.พ.                     | มี.ค.        | ເນ.ຍ.          | พ.ค.         | มิถุนายน                        | ก.ค. ส.ค.            | ก.ย.     | ต.ค.          | พ.ย.       | ธ.ค. |
| แสดงรายการที่ | 1 ถึง 9 จาก 9 รายการ     | จัดชุดเอกสาร |                |              |                                 |                      |          | ค้นหา         | :          |      |
|               | ชื่อไฟล์                 |              | ÷ 1            | ประเภท       | เดือน                           | สถานะ                | ÷        | วันที่อัพโหลด | ¢          |      |
|               | ตัวอย่าง RV - Copy_1.jp  | ç            | สมุดรายวันซื้อ | ~            | มิถุนายน 🗸                      | รอตรวจสอบเอกสาร      | 14-06-25 | 565 14:45:17  | ตรวจสอบเอก | เสาร |
|               | ตัวอย่าง RV_1.jpg        |              | สมุดรายวันซื้อ | ~            | มิถุน <mark>า</mark> ยน ∽       | รอตรวจสอบเอกสาร      | 14-06-25 | 565 14:45:18  | ตรวจสอบเอก | เสาร |
|               | ใบเสร็จ-อุปกรณ์สำนักงาน. | jpg          | สมุดรายวันซื้อ | ~            | มิถุนายน 🗸                      | รอตรวจสอบเอกสาร      | 14-06-25 | 565 14:45:18  | ตรวจสอบเอก | เสาร |
|               | หลักฐานการชำระเงิน.jpg   |              | สมุดรายวันซื้อ | ~            | มิถุนายน 🗸                      | รอตรวจสอบเอกสาร      | 14-06-25 | 565 14:45:18  | ตรวจสอบเอก | เสาร |
|               | ตัวอย่าง RV_1.jpg        |              | สมุดรายวันจ่า  | ı ~          | มิถุน <mark>ายน</mark> 🗸        | รอตรวจสอบเอกสาร      | 28-06-25 | 565 15:32:53  | ตรวจสอบเอก | เสาช |

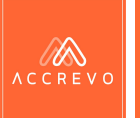

2.

เลือกเดือนที่อัปโหลดเอกสาร กด ตรวจสอบเอกสาร ที่ต้องการ

|                  |                                     |              |               | เอกสารทั้งห        | <mark>มด</mark> : บริษัท Demc | Account จั | ำกัด ปี 2565 |          |                       |               |      |
|------------------|-------------------------------------|--------------|---------------|--------------------|-------------------------------|------------|--------------|----------|-----------------------|---------------|------|
| ประเภท<br>ทั้งหม | n                                   |              | ~             | สถานะ<br>เอกสารรอต | รวจสอบ                        |            | ~            |          | อัพโหลดเ              | พื้ม          |      |
| ม.ค.             | ก.พ.                                | มี.ค.        | เม.ย.         | พ.ค.               | มิถุนายน                      | በ.ዋ.       | ส.ค.         | ก.ย.     | ต.ค.                  | พ.ย.          | ธ.ค. |
| ดงรายการร์       | ี่ 1 ถึง 9 จาก 9 รายการ<br>ชื่อไฟล์ | จัดชุดเอกสาร | \$            | ประเภท             | เดือน                         |            | สถานะ        | ¢        | ค้น1<br>วันที่อัพโหลด | in:           |      |
|                  | ตัวอย่าง RV - Copy_1.jp             | g            | สมุดรายวันซื่ | ə 🗸                | มิถุนายน 🗸                    | 5005       | วจสอบเอกสาร  | 14-06-25 | 565 14:45:17          | ตรวจสอบเอกสาร | ]    |
|                  | ตัวอย่าง RV_1.jpg                   |              | สมุดรายวันซื่ | o ~                | มิถุน <mark>า</mark> ยน 🗸     | 5005       | วจสอบเอกสาร  | 14-06-25 | 65 14:45:18           | ตรวจสอบเอกสาร | ]    |
|                  | ใบเสร็จ-อุปกรณ์สำนักงาน             | .jpg         | สมุดรายวันซื่ | o 🗸                | มิถุนายน 🗸                    | รอตร       | วจสอบเอกสาร  | 14-06-25 | 65 14:45:18           | ตรวจสอบเอกสาร | ]    |
|                  | หลักฐานการชำระเงิน.jpg              |              | สมุดรายวันซื่ | <mark>ə</mark> ~   | มิถุนายน 🗸 🗸                  | 5005       | วจสอบเอกสาร  | 14-06-25 | 65 14:45:18           | ตรวจสอบเอกสาร | ]    |
|                  | ตัวอย่าง RV_1.jpg                   |              | สมุดรายวันจ่  | าย 🗸               | มิถุนายน 🗸                    | รอตร       | วจสอบเอกสาร  | 28-06-25 | 565 15:32:53          | ตรวจสอบเอกสาร | ]    |

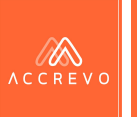

 กรณีต้องการเลือกรายการเอกสารมากกว่า 1 รายการ สามารถทำ เครื่องหมายที่ช่องสีเหลี่ยม
 และกดจัดชุดเอกสาร

|           |                           |              |                               | เอกสารทั้ง                          | หมด: บริษัท Demo A | .ccount จำกัด ปี 2565          |               |               |             |      |
|-----------|---------------------------|--------------|-------------------------------|-------------------------------------|--------------------|--------------------------------|---------------|---------------|-------------|------|
| ประเภ     | ท                         |              |                               | สถานะ                               |                    |                                |               |               |             |      |
| พื่งร     | ทั้งหมด                   |              | ~                             | <ul> <li>เอกสารรอตรวจสอบ</li> </ul> |                    | ~                              |               | อัพโหลดเพิ่ม  |             |      |
| ม.ค.      | ก.พ.                      | มี.ค.        | ເນ.ຍ.                         | พ.ค.                                | มิถุนายน           | ก.ค. ส.ค.                      | ก.ย.          | ต.ค.          | พ.ຍ.        | ธ.ค. |
| แสดงรายกา | รที่ 1 ถึง 9 จาก 9 รายการ | จัดชุดเอกสาร | ]                             |                                     |                    |                                |               | ค้น           | หา:         |      |
|           | 🔺 ชื่อไฟล์                |              | ¢                             | ประเภท                              | เดือน              | สถานะ                          | $\frac{1}{2}$ | วันที่อัพโหลด | \$          |      |
|           | ตัวอย่าง RV - Copy_1.     | ipg          | สมุดรายวันซื้อ                | ~                                   | มิถุนายน 🗸         | รอตรวจสอบเอกสาร                | 14-06-2       | 565 14:45:17  | ตรวจสอบเอกส | าร   |
|           | ตัวอย่าง RV_1.jpg         |              | สมุดร <mark>าย</mark> วันซื้อ | ~                                   | มิถุนายน 🗸         | รอตรวจสอบเอกสาร                | 14-06-2       | 565 14:45:18  | ตรวจสอบเอกส | 15   |
|           | ใบเสร็จ-อุปกรณ์สำนักงา    | lu.jpg       | สมุดรายวันซื้อ                | ~                                   | มิถุนายน 🗸         | รอตรวจสอบเอกสาร                | 14-06-2       | 565 14:45:18  | ดรวจสอบเอกส | 15   |
|           | หลักฐานการชำระเงิน.jp     | 5            | สมุดร <mark>า</mark> ยวันซื้อ | ~                                   | มิถุนายน 🗸         | รอตรวจสอบเอกสาร                | 14-06-2       | 565 14:45:18  | ตรวจสอบเอกส | 15   |
|           | ตัวอย่าง RV_1.jpg         |              | สมุดรายวันจ่า                 | ย 🗸                                 | มิถุนายน 🗸         | รอตรวจสอบเอ <mark>กสา</mark> ร | 28-06-2       | 565 15:32:53  | ดรวจสอบเอกส | 15   |

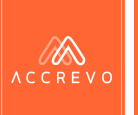

### สามารถกดย่อ ขยาย เพื่อดูรายละเอียดเอกสารได้ทันที

3.

<u>กรุณาตรวจสอบรูปภาพและบันทึกเลขที่ใบสำคัญ</u>

| เลือก  | าวันทีเริ่ม             |                      | เลือกวันที่จบ     |              |                   | Vhản ABC đrấn (drănrulaq)<br>hợp U12 armses 3742<br>voxedata armses 3742<br>voxedata armses arms<br>heim di 2002 armses arms<br>heim di 2002 armses armses                                                                                                    | หมิ่มข<br><b>ในสร้างกับเส้นสายทำกับการขึ</b><br>ไปส์ (17 กินายม 2005)<br>เหพิมาการ (18 202002) |
|--------|-------------------------|----------------------|-------------------|--------------|-------------------|----------------------------------------------------------------------------------------------------|------------------------------------------------------------------------------------------------|
| DI     | D-MM-YYYY               |                      | DD-MM-YYYY        |              | <b>Q</b> ค้นหา    | รมัดสูงข้าง<br>เหตุญหังเรื่อง 125 ยังกัง<br>ซึ่งสาราง<br>ที่มีสู่: 113/72 หลู่ที่ 2 กับเลขางเลงการประเทศเป็นๆ อีนาร์เป็นไหว่า 15000                                                                                                    | มพประจำสังผู้เสียงาษี: 221222222222<br>ดางาจึง                                                 |
| เสือร  | 19990009991             |                      | เลือกสถายะ        |              |                   | ัดสีของ<br>มีอธิน                                                                                                    | lestes.<br>Fan                                                                                 |
| เตยเ   | เมชา รุงเมช์            |                      | 69611991189       |              |                   | victure     victure     v | จำนาม รายางหวัด ตั้งแลง ข้างสมเรีย<br>14 1.500.00 เหมือบาท                                     |
| ที่    | ั้งหมด                  | ~                    | ทั้งหมด           | v            | ~                 | J United by PD                                                                                                    | T LADIN LANK                                                                                   |
| แสดงร' | ายการที่ 1 ถึง 10 จาก 9 | 2 รายการ             |                   | คนหาะ        |                   |                                                                                                    |                                                                                                |
|        |                         |                      |                   |              |                   |                                                                                                    |                                                                                                |
|        | วันที่บัญชี 🖕 เลขที     | วี่เอกสาร 🖕 เลขที่ใน | เสำคัญ 🖕 ยอดรวม 🖕 | สถานะ        |                   | มันทั่งสังสมม. 15 กรรรม<br>เพลงที่นั้น ไปต้องการการปล่างสามารถไ                                                                                                    | 194 (9,448,00 units                                                                            |
|        |                         |                      |                   |              |                   |                                                                                                    | เลงรายสาวารสาวารสาวารสาวารสาวารสาวารสาวารสา                                                    |
|        | 26-04-2565 IV           | /20220426-00002      | SV650426002       | 2,675.00     | ตรวจสอบการลงบัญชี |                                                                                                    | in Sport Marchine Land Rollins                                                                 |
|        |                         |                      |                   |              |                   | e<br>Andrea De Anna                                                                                                    | yari 12,800,80 ura                                                                             |
|        | 17-05-2565 IV           | /20220517-00002      | SV650517002       | 267.50       | ตรวจสอบการลงบัญชี | TT (MASARAM                                                                                                    | Jun -                                                                                          |
|        | 24-05-2565 IV           | /20220524-00002      | SV650524002       | 802.50       | ตรวจสอบการลงบัญชี |                                                                                                    | 7%<br>                                                                                         |
|        | 24-05-2565 IV           | /20220524-00003      | SV650524001       | 802.50       | ตรวจสอบการลงบัญชี | + -                                                                                                    | * C                                                                                            |
|        | 24-05-2565 R            | C20220524-00001      | RV650524001       | 802.50       | ตรวจสอบการลงบัญชี | 🗆 ยายเอกสารออ                                                                                                    | กจากแพมหลักฐาน                                                                                 |
| _      |                         |                      |                   |              | v a               | แนบเอกสาร                                                                                                    | สร้างสมุดรายวัน                                                                                |
|        |                         |                      |                   | <b>H H</b> 1 | 2 3 4 5 🕅 🔛       |                                                                                                    |                                                                                                |

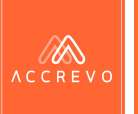

## 4.

### การนำเอกสารไปใช้งาน สามารถดำเนินการได้ 2 รูปแบบ

#### 1.กรณีแนบเอกสาร

#### แนบเอกสาร

- เลือกรายการเอกสารที่ต้องการนำไปแนบ
   โดยจะสามารถค้นหาได้เฉพาะ รายการ
   เอกสารที่อยู่ในสถานะ "รอตรวจสอบ" และ
   "ตรวจสอบแล้ว" เท่านั้น
- กด "ย้ายเอกสารออกจากแฟ้มหลักฐาน"
- กด "แนบเอกสาร" ระบบจะนำเอกสารไป แนบประกอบให้อัตโนมัติ

**หมายเหตุ** : หากรายการเอกสารใบดังกล่าว ต้อง นำไปแนบกับเอกสารหลายรายการ ไม่ต้องทำ เครื่องหมายที่ช่อง "**ย้ายเอกสารออกจากแฟ้ม** หลักฐาน"

| เลือกวันทีเริ่ม      | เลือกวันทีเริ่ม           |                 |          |                   | Vivon ABC of this (drivinerulung)<br>type:<br>committine unreaded an average<br>committine unreaded an average<br>service of the anti-anti-anti-anti-anti-anti-anti-anti- | โบสตั้งกับเงินสโตกังโหลงที่<br>168: 17 กิษายง 2565<br>สารสินการป - 17-20300542 |
|----------------------|---------------------------|-----------------|----------|-------------------|----------------------------------------------------------------------------------------------------|--------------------------------------------------------------------------------|
| DD-MM-YYYY           |                           | DD-MM-YYYY      |          | <b>Q</b> ค้นหา    | singels. eestabiligik<br>oragelscholle (d. 196-04)<br>Kenne.<br>Reg. 113/27 vpl/2 Auswannen drundle fanlintettet                                                          | ₩₩ 22220002220                                                                 |
| เลือกหมวดหมู่        |                           | เลือกสถานะ      |          |                   | Danahak beranas<br>Balita Paras<br>• Valahaka Badha bi<br>t sana Oficial Annount Timo 1 19                                                                                | uriu Tarivaria disea Gursais<br>13 Lances (R.2016                              |
| ทั้งหมด              | ~                         | ทั้งหมด         |          | ~                 | 7 Inne to chape (PO                                                                                                    | 1 1.4400 1.4400                                                                |
| สดงรายการที่ 1 ถึง 1 | 0 จาก 92 รายการ           |                 | ค้นหา:   |                   |                                                                                                    |                                                                                |
| 🔺 วันที่บัญชี 🖕      | เลขที่เอกสาร 🌲 เลขที่ใบสำ | าคัญ 🔶 ยอดรวม 🖕 | สถานะ    |                   | tal-finar () sois<br>taorfia-tolarousbhavait                                                                                                    | Tes USARDO Um<br>gelvanieurik 2648.00 Um                                       |
| 26-04-2565           | IV20220426-00002 S        | √650426002      | 2,675.00 | ตรวจสอบการลงบัญชี |                                                                                                    | an Bayer Charles ( ), but to come                                              |
| 17-05-2565           | IV20220517-00002 S        | V650517002      | 267.50   | ตรวจสอบการลงบัญชี | Artisubuture                                                                                                    | gariraayil 22,200,20 va<br>Jarifi                                              |
| 24-05-2565           | IV20220524-00002 S        | V650524002      | 802.50   | ตรวจสอบการลงบัญชี |                                                                                                    | jitabi<br>Sal                                                                  |
| 24-05-2565           | IV20220524-00003 S        | V650524001      | 802.50   | ตรวจสอบการลงบัญชี | +                                                                                                    | * S                                                                            |
| 24-05-2565           | RC20220524-00001 R        | V650524001      | 802.50   | ตรวจสอบการลงบัญชี | 🗆 ย้ายเอกสารออกจากแ                                                                                                    | ฟ้มหลักฐาน                                                                     |
| <u> </u>             |                           |                 |          | ₩                 | แนบเอกสาร สร้างส                                                                                                    | สมุดรายวัน                                                                     |
|                      |                           |                 | KH H 1   | 2 3 4 5 🖌 💓       |                                                                                                    |                                                                                |

#### <u>กรุณาตรวจสอบรูปภาพและบันทึกเลขที่ใบสำคัญ</u>

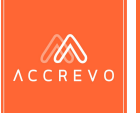

### การนำเอกสารไปใช้งาน สามารถดำเนินการได้ 2 รูปแบบ (ต่อ)

#### 2.กรณีสร้างสมุดรายวัน

#### สร้างสมุดรายวัน

- ตรวจสอบรายการเอกสารที่อัปโหลด
- กด "ย้ายเอกสารออกจากแฟ้มหลักฐาน"
- กด "สร้างสมุดรายวัน" ระบบจะนำเอกสาร ไปฟน้าบันทึกบัญชีให้อัตโนมัติ

**หมายเหตุ** : หากรายการเอกสารใบดังกล่าว ต้อง นำไปใช้กับเอกสารหลายรายการ ไม่ต้องทำ เครื่องหมายที่ช่อง "**ย้ายเอกสารออกจากแฟ้ม** หลักฐาน"

| เลือกวันทีเริ่ม        | ลือกวันทีเริ่ม            |                 |          |                   | Windowski w Statistick Statistics Statistics | ใจอยที่เห็นเห็นที่เห็นที่เห็นที่หรือเหติ<br>ในดี: 17 กิษายม 2005<br>เหติเลางาร 117 2010050 |                                  |  |
|------------------------|---------------------------|-----------------|----------|-------------------|----------------------------------------------------------------------------------------------------|--------------------------------------------------------------------------------------------|----------------------------------|--|
| DD-MM-YYYY             |                           | DD-MM-YYYY      |          | <b>Q</b> ค้นหา    | skingelin. umdzeleli<br>vongelin tičko 155 drže<br>Karano<br>drag. 11.102 vejš 2 drazova revo il vonačko šavljeda drazi 1000                                                                                                    | ğı <b>h</b> anığı 222222222222                                                             |                                  |  |
| เลือกหมวดหมู่          |                           | เลือกสถานะ      |          |                   | Indiani kerena<br>Balani Baka<br>• Valduda Bahuda<br>1 tre Officia Ansanzi tre 1.9                                                                                                    | éwa termin ése<br>13 Lana                                                                  | n 4193479<br>18,2000             |  |
| ทั้งหมด                | ~                         | ทั้งหมด         |          | ~                 | 2 Viete di Origi 1993                                                                                                    | 1 (1400)                                                                                   |                                  |  |
| แสดงรายการที่ 1 ถึง 10 | ) จาก 92 รายการ           |                 | ค้นหา:   |                   |                                                                                                    |                                                                                            |                                  |  |
| 🔺 วันที่บัญชี 🖕        | เลขที่เอกสาร 🖕 เลขที่ใบสำ | าคัญ 🔶 ยอดรวม 🖕 | สถานะ    |                   | hafdinas () sein<br>neofiliaitherena debarranti                                                                                                    | Too                                                                                        | 16,042,00 trim<br>16,042,00 trim |  |
| 26-04-2565             | IV20220426-00002 SV       | V650426002      | 2,675.00 | ตรวจสอบการลงบัญชี | 1                                                                                                    | an Beyonic Bar (1961)                                                                      | LieLAD con                       |  |
| 17-05-2565             | IV20220517-00002 SV       | V650517002      | 267.50   | ตรวจสอบการลงบัญชี | Infradicione                                                                                                    | Bejaccineg                                                                                 | 2300.00 cra<br>Joseph            |  |
| 24-05-2565             | IV20220524-00002 SV       | V650524002      | 802.50   | ตรวจสอบการลงบัญชี | 1                                                                                                    | w<br>W                                                                                     | ift.dn                           |  |
| 24-05-2565             | IV20220524-00003 SV       | V650524001      | 802.50   | ตรวจสอบการลงบัญชี |                                                                                                    | *                                                                                          | S                                |  |
| 24-05-2565             | RC20220524-00001 R        | V650524001      | 802.50   | ตรวจสอบการลงบัญชี | 🗆 ย้ายเอกสารออกจาก                                                                                                    | แฟ้มหลักฐา                                                                                 | เน                               |  |
| <u> </u>               |                           |                 |          |                   | แนบเอกสาร สร้า                                                                                                    | งสมุดรายวัน                                                                                |                                  |  |
|                        |                           |                 | HH H 1   | 2 3 4 5 🕅         | ₩                                                                                                    |                                                                                            |                                  |  |

#### <u>กรุณาตรวจสอบรูปภาพและบันทึกเลขที่ใบสำคัญ</u>

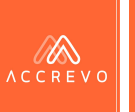

## การบันทึกบัญชี

• นักบัญชีสามารถดำเนินการบันทึกบัญชีได้ทันที

|                    |                                                                                                    |                              |                                                                                |                       | 🗲 ย้อนกลับ | สมุดราย   | วันซื้อ : บริษัท Demo Aco | count จำกัด ปี 2565                                                                            |           |    |          |
|--------------------|----------------------------------------------------------------------------------------------------|------------------------------|--------------------------------------------------------------------------------|-----------------------|------------|-----------|---------------------------|------------------------------------------------------------------------------------------------|-----------|----|----------|
| * ตรวจสอบเอกสารปร. | ะกอบการบันทึกบัญขีด้านส                                                                                                    | ่าง                          |                                                                                |                       |            | เลขที่ใบ  | สำคัญ * UV                | YYMMDD001                                                                                      |           | ଭୃ | มังบัญชี |
|                    |                                                                                                    |                              |                                                                                |                       |            | เลขที่เอเ | กสารอ้างอิง *             |                                                                                                |           |    |          |
|                    |                                                                                                    |                              |                                                                                |                       |            | วันที่ (พ | .ศ.)*                     | DD-MM-YYYY                                                                                     |           |    |          |
|                    |                                                                                                    |                              |                                                                                | भ्ये 1/1              |            | คำอธิบา   | ម *                       |                                                                                                |           |    |          |
|                    | マリン      マリン     マリン      マリン      マリン     マリン      マリン     マリン      マリン      マリン      マリン      マリン      マリン      マリン      マリン      マリン     マリン     マリン     マリン     マリン     マリン     マリン     マリン     マリン     マリン     マリン     マリン     マリン     マリン     マリン     マリン     マリン     マリン     マリン     マリン     マリン     マリン     マリン     マリン     マリン     マリン     マリン     マリン     マリン       マリン     マリン     マリン     マリン     マリン                                                                                                    |                              | <b>โบเหร็จรับเงิน/ไ</b><br>วันที่: 17 กับรายน 2563<br>มหาพิมพระช : 177-2020000 | ะกำกันกาษี<br>ว       |            |           | เลขที่บัญชี               | ชื่อบัญขี                                                                                      | เดบิท     |    | เครดิต   |
|                    | าฟัญชารีน<br>หาสุดที่ระเบิดีต 123 ดังได<br>สีมหาสา<br>พิษฐ 111/22 หรู้ได้ 2 สำนองนองและต้ามหมดิต ตั้งเรื่องถึงเป็นป้อย 20000                                                                                                    | สสประทิษัญสีมาซี :<br>ภาพที่ | 2002020                                                                        |                       |            |           | เลขที่บัญชี/ชื่อบัญชี     |                                                                                                | 0.00      |    | 0.00     |
|                    | Inskani<br>Sofia<br>slobaln to Soliulin<br>Line Officia Account for 1 8<br>2 Social Social | Bun<br>Bun<br>12             | 130100                                                                         | สามาณสิน<br>18,000 00 |            | -         | เลขที่บัญชี/ชื่อบัญชี     |                                                                                                | 0.00      |    | 0.00     |
|                    | a interventi u sago (uno).                                                                                                    |                              | 2040.00                                                                        | 1 January 000         |            |           | 🕂 เพิ่มรายการ             | จำนวนเงินรวมทั้                                                                                | สิ้น 0.00 | ]  | 0.00     |
|                    | Schlanz () min<br>ranfassili massi                                                                                                    |                              | 724                                                                            | 19,421.00 1/19        |            |           |                           | <ul> <li>ต้องการเชื่อมโยงรายงานภาษี</li> <li>ต้องการเชื่อมโยงรายงานลูกหนี้/เจ้าหนี้</li> </ul> |           |    |          |
|                    |                                                                                                    |                              | garintarieur 6                                                                 | 19(28),00 1/191       |            |           |                           | 🗌 ต้องการเชื่อมโยงทะเบียนทรัพย์สิน                                                             |           |    |          |

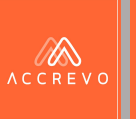

# การรับเอกสารผ่าน API

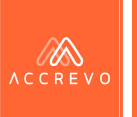

## ระบบที่รองรับการส่งเอกสารผ่าน API

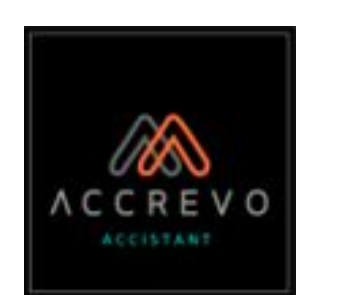

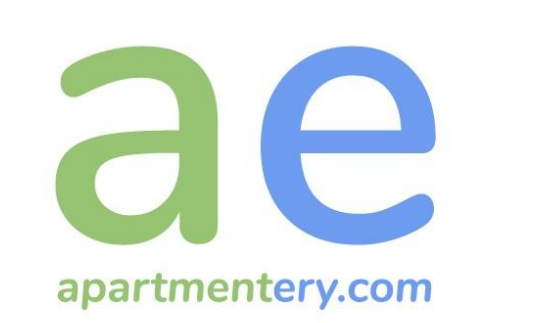

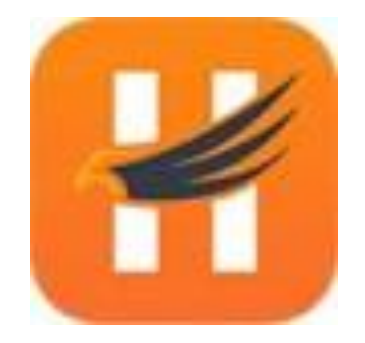

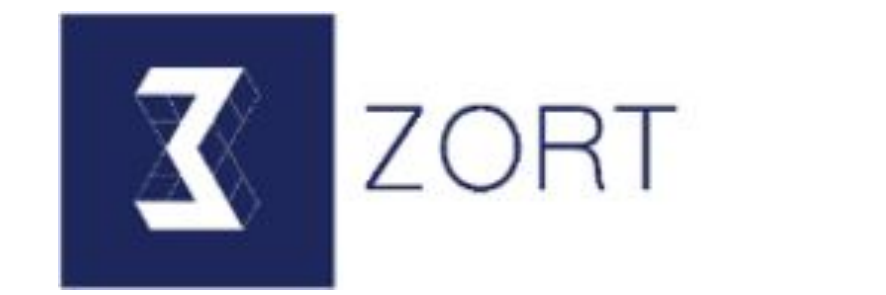

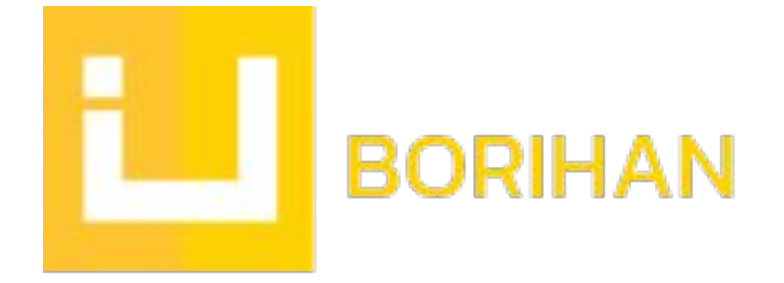

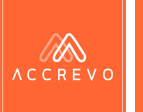

## ประวัติการรับเอกสาร

1.

### กด เมนูประวัติการรับเอกสาร เพื่อตรวจสอบรายการเอกสารที่ส่งผ่าน API

| ACCREVO               | ≜.                                |                                      |                                                                     |                              |
|-----------------------|-----------------------------------|--------------------------------------|---------------------------------------------------------------------|------------------------------|
| 🟠 หน้าหลัก            |                                   |                                      |                                                                     |                              |
| 🕼 ข้อมูลส่วนตัว       | วันที่ได้รับเอกสารเริ่มต้น (พ.ศ.) | ประวัติการรับเอกสารของ               | บริษัท บริษัท Demo Account จำกัด<br>วันเชื่อรับเอกรารสิ้มสุด (พ.ศ.) |                              |
| 📄 งานของคุณ           | DD-MM-YYYY                        |                                      | DD-MM-YYYY                                                          |                              |
| 즢 อัพโหลด             | 9 au 1 and ( == )                 | แสดงรายการที่ 1 ถึง 25 จาก 57 รายการ |                                                                     | ค้นหา:                       |
| บันทึกบัญชี           | FDIRAANIN (21)                    | ลำดับที่ 🔺 วันที่เอกสาร 🍦            | เลขที่เอกสาร 🍦 ชื่อลูกค้า/ผู้จำหน่าย 🍦 จำนวน                        | แงิน 🖕 วันที่ได้รับเอกสาร 🖕  |
| 🚍 ทะเบียนทรัพย์สิน 🧹  | ใบเสร็จรับเงิน (45)               | 1 07-09-2565                         | IV20220907-00001 บริษัท ขายของดี จำกัด                              | 2,675.00 07-09-2565 10:09:44 |
|                       | ใบรับสินค้า (32)                  | 2 23-08-2565                         | IV20220823-00003 บริษัท ก.ไก่ จำกัด                                 | 2,407.50 26-08-2565 09:08:30 |
| 🖻 ดูรายงาน <          |                                   | 3 23-08-2565                         | IV20220823-00002 บริษัท คอนเนคชั่น จำกัด                            | 1,872.50 26-08-2565 09:08:29 |
| 🖹 ประวัติการรับเอกสาร | ใบสำคัญจ่าย <mark>(41</mark> )    | 4 23-08-2565                         | IV20220823-00001 ปริษัท คอนเนคชั่น จำกัด                            | 663.40 26-08-2565 09:08:26   |
|                       | น้ำหลาด (175)                     | 5 22-08-2565                         | IV20220822-00001 บริษัท ก.ไก่ จำกัด                                 | 2,675.00 22-08-2565 14:08:33 |
| - บระมวลผลทางบญช      |                                   | 6 15-08-2565                         | IV20220815-00001 บริษัท ก.ไก่ จำกัด                                 | 267.50 15-08-2565 08:08:00   |
| 🕎 ตั้งค่า <           |                                   | 7 09-08-2565                         | IV20220809-00002 บริษัท ดีอย่างดี จำกัด                             | 171.20 09-08-2565 13:08:35   |
| (D) จัดการยอดยกมา     |                                   | 8 09-08-2565                         | IV20220809-00001 บริษัท คอนเนคชั่น จำกัด                            | 535.00 09-08-2565 13:08:39   |
|                       |                                   | 9 26-07-2565                         | IV20220726-00001 บริษัท คอนเนคชั่น จำกัด                            | 1,337.50 26-07-2565 13:07:51 |
| 🕞 ออกจากระบบ          |                                   | 10 26-07-2565                        | IV20220726-00002 บริษัท ข.ไข่ จำกัด                                 | 85.60 26-07-2565 13:07:43    |
|                       |                                   | 11 21-07-2565                        | IV20220721-00003 บริษัท ดีอย่างดี จำกัด                             | 1,284.00 21-07-2565 14:07:11 |

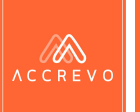

## ประวัติการรับเอกสาร

## 2.

### กด เมนูบันทึกบัญชี เลือกสมุดรายวันที่ต้องการบันทึกบัญชี

| ACCREVO               |                                                                                                    |  |
|-----------------------|----------------------------------------------------------------------------------------------------|--|
| 🖒 <sup>หน้าหลัก</sup> |                                                                                                    |  |
| 🔬 ข้อมูลส่วนตัว       | ลงบัญชี : บริษัท Demo Account จำกัด ปี 2565                                                                                                    |  |
| 📄 งานของคุณ           | สมุดรายวันขาย <u>สมุดรายวันรับ</u> สมุดรายวันซื้อ สมุดรายวันจ่าย สมุดรายวันทั่วไป พิมพ์ใบสำคัญทั้งหมด                                                                                                    |  |
| 👰 อัพโหลด             | สถานะ                                                                                                    |  |
| บันทึกบัญชี           | รอลงบัญชี รอตรวจสอบบัญชี ตรวจสอบบัญชีแล้ว ถูกยกเลิก ทั้งหมด<br>22 รายการ 20 รายการ 0 รายการ 0 รายการ                                                                                                    |  |
| 📰 ทะเบียนทรัพย์สิน <  | วันที่เริ่มต้น (พ.ศ.) วันที่สิ้นสุด (พ.ศ.)                                                                                                    |  |
| 🖻 ดูรายงาน <          | DD-MM-YYYY DD-MM-YYYY Q ค้นหา                                                                                                    |  |
| 📄 ประวัติการรับเอกสาร | แสดงรายการที่ 1 ถึง 25 จาก 45 รายการ ค้นทา:                                                                                                    |  |
| 🗐 ประมวลผลทางบัญชี    | วันที่บัญชี 🔺 เลขที่เอกสาร 🧅 เลขที่ใบสำคัญ 🧅 คำอธิบาย 💠 ยอดรวม 🧅 แก้ไขล่าสุดโดย หมายเหตุ สถานะ                                                                                                    |  |
| @] ตั้งค่า <          | 01-02-2565 RC20220201-00001 RV650201001 รับซำระจากปริษัท n.ไก่ จำกัด 535.00 กฤติยาณี ปกติ รอตรวจสอบบัญชี                                                                                                    |  |
| 🖗 จัดการยอดยกมา 🗸     | 02-02-2565 RC2022020-00001 RV650202001 รับขำระจากบริษัท กฤติยาณี จำกัด 1,070.00 กฤติยาณี ปกติ <b>รอดรวจสอบบัญขี</b><br>04 <b>หมายเหตุ</b> : กรณีรับเอกสารผ่าน API ระบบจะจัดเอกสารเข้าในสมุดรายวันให้อัตโนมัติ |  |
| 🕞 ออกจากระบบ          | 🛛 โดยสามาร <sup>ุ</sup> ถเข้าตรวจสอบได้ที่สถานะ "รอลงบัญชี"                                                                                                    |  |

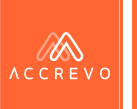

## ประวัติการรับเอกสาร

| 51 |  |
|----|--|
|    |  |

| <b>เดสถานะ</b> "         | รอลงบัญ                       | ชี" และ ก                                                                                  | <u>ା</u> ଡା 📒        | รอการลงบัญจี           | 📃 เพื่อา                  | /ำการ:                | บันทึกบัญร์    |
|--------------------------|-------------------------------|--------------------------------------------------------------------------------------------|----------------------|------------------------|---------------------------|-----------------------|----------------|
| ۸сскеv о<br>เปิ หน้าหลัก | E                             |                                                                                            |                      |                        |                           |                       |                |
| 🕼 ข้อมูลส่วนตัว          |                               |                                                                                            | ลงบัญชี : บริเ       | ∍ัท Demo Accour        | nt จำกัด ปี 2565          |                       |                |
| 🗐 งานของคุณ              | สมุดรายวันขาย <u>ส</u> ย      | <u>ุ่ดรายวันรับ</u> สมุดรายวันซื้อ                                                         | สมุดรายวันจ่าย       | สมุดรายวันทั่วไป       | พิมพ์ใบสำคัญทั้งหมด       |                       |                |
| 👥 อัพโหลด                | สถานะ                         |                                                                                            |                      | y                      |                           |                       |                |
| มี บันทึกบัญชี           | รอลงบัญชี ระ<br>22 รายการ 20  | <ul> <li>ตรวจสอบบัญชี</li> <li>ตรวจสอบบัญชี</li> <li>ว รายการ</li> <li>0 รายการ</li> </ul> | ชีแล้ว ถูกยกเลิก     | ทั้งหมด                |                           | 🕂 สร้างสมุดรายวันรับใ | ил             |
| ์ 🔜 ทะเบียนทรัพย์สิน <   | วันที่เริ่มต้น (พ.ศ.)         |                                                                                            | วันเ                 | ู่เสิ้นสุด (พ.ศ.)      |                           |                       |                |
| 🖻 ดูรายงาน <             | DD-MM-YYYY                    |                                                                                            | D                    | D-MM-YYYY              |                           |                       | <b>Q</b> ค้นหา |
| ประวัติการรับเอกสาร      | แสดงรายการที่ 1 ถึง 22 จาก 22 | รายการ                                                                                     |                      |                        |                           | ค้นหา:                |                |
| ประมวลผลทางบัญชี         | วันที่บัญชี 🔺 เลขที่เอ        | าสาร 🌲 เลขที่ใบสำคัญ                                                                       | 🔷 คำอธิบาย           |                        | 🝦 ยอดรวม 🍦 แก้ไขล่าสุดโดย | หมายเหตุ              | สถานะ          |
| 👰 ตั้งค่า <              | 06-07-2565 RC20220            | '06-00002 -                                                                                | รับชำระจากบริษัท ขา  | เยของดี จำกัด          | 454.75                    | ปกติ                  | รอการลงบัญชี   |
| โ     มีดการยอดยกมา      | 08-04-2565 RC202204           | +08-00001 -                                                                                | รับชำระจากบริษัท ก.  | <mark>เก่</mark> จำกัด | 1,872.50                  | ปกติ                  | รอการลงบัญชี   |
|                          | 08-06-2565 RC202206           | ;08-00001 -                                                                                | รับชำระจากบริษัท ก.่ | เก๋ จำกัด              | 1,337.50                  | ปกติ                  | รอการลงบัญชี   |
| 🕒 ออกจากระบบ             | 09-08-2565 RC202208           | \$09-00002 -                                                                               | รับชำระจากบริษัท ดีเ | งย่างดี จำกัด          | 171.20                    | ปกติ                  | รอการลงบัญชี   |

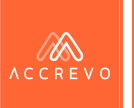

## การบันทึกบัญชี

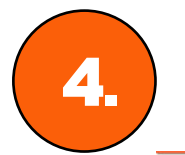

### ระบบบันทึกบัญชีอัตโนมัติ สามารถตรวจสอบการบันทึกบัญชีได้ทันที

#### \* ตรวจสอบเอกสารประกอบการบันทึกบัญชีด่านล่าง

| 194  | 191   |
|------|-------|
| 5152 | 2     |
|      |       |
| 10.0 | - 165 |

|                                                           | A B EVELOVILLOUVE                                                                                                    | arregarder to 570                                                |                                                                | daul / Arteliare  |
|-----------------------------------------------------------|----------------------------------------------------------------------------------------------------|------------------------------------------------------------------|----------------------------------------------------------------|-------------------|
| -                                                         | account lindaccano o                                                                                                    | E Mail : dama                                                    | 317 o mitricalițarină da 9 noi 95 orașată listitătă fam.<br>al | wag / Address     |
| 171                                                       | dale milari                                                                                                    | e-Melk; Genito                                                   | e.<br>Mar teller teller fore                                   | the animal / Sum  |
|                                                           | o sare tacreg                                                                                                    | withit wanti                                                     | Timur                                                          | dati / Address    |
|                                                           | 01-2022                                                                                                    | วันที่/ Issue 01-0                                               | ax ID 1234321567890                                            | เลขต้เสียกาพี / 1 |
|                                                           | m                                                                                                    | ม้สิดต่อ / Attentic                                              | 20220101-00001                                                 | until/No. G       |
|                                                           | ι                                                                                                    | เบอร์โทรศัพท์ / To                                               | lid 01-01-2022                                                 | ครบกำหนด / Va     |
|                                                           |                                                                                                    |                                                                  |                                                                | ăna8a / Ref.      |
| มูลค่าก่อนภาษี (บาท)                                      | ราคาต่อหม่วย (บาท)                                                                                                    | ຈຳນວນ / ສນ່ວຍ                                                    | รายการสินค้า                                                   | วหัส              |
| Pre-tax amount (baht)                                     | Unit price (baht)                                                                                                    | Quantity / Unit                                                  | Product                                                        | No.               |
| 7,500.00                                                  | 150.00                                                                                                    | 50.00 / Ki                                                       | ป้ามอไม้คั้นสด-สัย                                             | DE001             |
| 7,500.00                                                  | 150.00                                                                                                    | 50.00 / Ki                                                       | น้ำมอไม้คั้นสด-แอปเปื้อ                                        | DE002             |
| 4,500.00                                                  | 150.00                                                                                                    | 30.00 / คัง                                                      | น้ำมอไม้ - น้ำเงาะ                                             | -                 |
| 0.0<br>19,500.0<br>1,365.0<br>20,865.0<br>0.0<br>20,865.0 | สวนตร / Discount<br>ที่เสียกาษี / Sub Total<br>ภาษีมูลค่างหิ่ม / VAT<br>หมรัก ณ ที่จ่าย / Total<br>เข / Withholding Tax<br>แล้งสิ้น / Grand Total | ราคาสุดอิสินด้ำ<br>ราคารวมต่อ<br>พัทภาษี ณ ที่จำ<br>จำนวนเงินรวม | marts                                                          | Michilding / Re   |
| hundred sixty-five baht                                   | twenty thousand eight                                                                                                    | (<br>ved by<br>ganued                                            | อนุรีมีคง / Ap                                                 |                   |
|                                                           |                                                                                                    | ична ) (                                                         | (กฤดัตาณี ฉัพร                                                 |                   |

#### ย้อนกลับ สมุ<mark>ครายวัน ชื้อ</mark> : บริษัท Demo Account จำกัด ปี 2565

| ลขที่เอกสา      | รอ้างอิง *   |                                   |           |           |  |  |
|-----------------|--------------|-----------------------------------|-----------|-----------|--|--|
| วันที่ (พ.ศ.) * |              | 01-01-2565                        |           |           |  |  |
| ำอธิบาย *       |              | ซื้อสินค้าจากปริษัท ผลไม้สด จำกัด |           |           |  |  |
|                 | เลขที่บัญชี  | ชื่อบัญชื                         | เดบิท     | เครดิต    |  |  |
| -               | 5-1-01-02-02 | ซื้อสินค้า                        | 7,500.00  | 0.00      |  |  |
| =               | 5-1-01-02-02 | ซื้อสินค้า                        | 7,500.00  | 0.00      |  |  |
| -               | 5-1-01-02-02 | ซื้อสินค้า                        | 4,500.00  | 0.00      |  |  |
| =               | 2-1-02-01-02 | เจ้าหนี้การค้า                    | 0.00      | 20,865.00 |  |  |
| -               | 1-1-06-04-01 | ภาษีซื้อ                          | 1,365.00  | 0.00      |  |  |
|                 | เพิ่มรายการ  | จำนวนเงินรวมทั้งสิ้น              | 20,865.00 | 20,865.00 |  |  |

ต้องการเชื่อมโยงทะเบียนทรัพย์สิน

บันทึกข้อมูล ยกเลิกใบสำคัญ

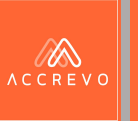

# การเชื่อมโยงรายงาน

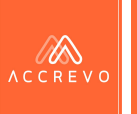

# การเชื่อมโยงรายงาน

สามารถกดเชื่อมโยงรายงานที่เกี่ยวข้องได้ทันที

| เลขที่ใบสำคัญ * SV    |  | 610619002                                                                                                    |              | ดูผั | ้งบัญชี  |
|-----------------------|--|----------------------------------------------------------------------------------------------------|--------------|------|----------|
| เลขที่เอกสารอ้างอิง * |  | IV-00005                                                                                                    |              |      |          |
| วันที่ (พ.ศ.) *       |  | 19-06-2561                                                                                                    |              |      |          |
| คำอชิบาย *            |  | ขายบริการให้บริษัท แอ็คเคาท์ติ้ง ทรานส์ฟอร์ม                                                                                             | เมชั่น จำกัด |      |          |
| เลขที่บัญชี           |  | ชื่อบัญชี                                                                                                    | เดบิท        |      | เครดิด   |
| - 1-1-03-02-01        |  | ลูกหนี้การค้า                                                                                                    | 5,350.00     |      | 0.00     |
| 4-2-01-01-01          |  | รายได้คำบริการ                                                                                                    | 0.00         | 2    | 5,000.00 |
| - 2-1-07-01-01        |  | ภาษีขาย                                                                                                    | 0.00         |      | 350.00   |
| 🕂 เพิ่มรายการ         |  | จำนวนเงินรวมทั้งสิ้น                                                                                                    | 5,350.00     | [    | 5,350.00 |
|                       |  | <ul> <li>ต้องการเชื่อมโยงรายงานภาษี</li> <li>ต้องการเชื่อมโยงรายงานลูกหนี้/เจ้าหนี้</li> <li>ต้องการเชื่อมโยงทะเบียนทรัพย์สิน</li> </ul> |              |      |          |

**หมายเหตุ** : ระบบจะอนุญาตให้สามารถเชื่อมโยง รายงานได้เมื่อมีการบันทึกบัญชี Code ที่เกี่ยวข้อง กับรายงานเท่านั้น

# การเชื่อมโยงรายงาน : ลูกหนี้/เจ้าหนี้

สามารถกดเชื่อมโยงรายงานที่เกี่ยวข้องได้ทันที

ต้องการเชื่อมโยงรายงานภาษี
 ต้องการเชื่อมโยงรายงานลูกหนี้/เจ้าหนี้
 ต้องการเชื่อมโยงทะเบียนทรัพย์สิน

**ขั้นตอน :** กดติ๊กถูกต้องการเชื่อมโยง รายงานลูกหนี้/เจ้าหนี้ และกรอกข้อมูล ให้เรียบร้อย

| ใบที่ 1 จาก 1              |                       |                                           |                             |                                |         |
|----------------------------|-----------------------|-------------------------------------------|-----------------------------|--------------------------------|---------|
| เลขที่ใบกำกับภาษี/เอกสาร * | วันที่ (พ.ศ.)*        |                                           |                             |                                |         |
| IV20220822-00001           | 22-08-2565            |                                           |                             |                                |         |
| วันที่ครบกำหนด (พ.ศ.) *    | ชื่อบริษัท/ร้านค้า *  |                                           | เลขประจำตัวผู้เสียภาษี *    |                                |         |
| 22-08-2565                 | บริษัท ก.ไก่ จำกัด    |                                           | 0102555433456               |                                |         |
| ที่อยู่ :                  |                       | สาขา *                                    |                             |                                |         |
| กรุงเทพมหานคร              |                       | <ul><li>ไม่มีข้อ</li><li>ดำนักง</li></ul> | มูล<br>านใหญ่               |                                |         |
|                            |                       | 0 สาขาเส                                  | างที                        |                                |         |
| มูลค่าสินค้าและบริการ      | //<br>ภาษีมูลค่าเพิ่ม |                                           | จำนวนเงินรวมภาษีมูลค่าเพิ่ม | <mark>จำนวนเงินรวมสุทธิ</mark> |         |
| 2 500 00                   |                       | 175.00                                    | 2.675.00                    |                                | 2.675.0 |

/A

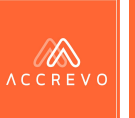

## การเชื่อมโยงรายงาน : ภาษีขาย

- สามารถกดเชื่อมโยงรายงานที่เกี่ยวข้องได้ทันที
  - ต้องการเชื่อมโยงรายงานภาษี
     ต้องการเชื่อมโยงรายงานลูกหนี้/เจ้าหนี้
     ต้องการเชื่อมโยงทะเบียนทรัพย์สิน
- **ขั้นตอน :** กดติ๊กถูกต้องการเชื่อมโยง รายงานภาษี และกรอกข้อมูลให้ เรียบร้อย

| ข้อมูลเอกสารและภาษี           |                      |                                                             |                       |  |
|-------------------------------|----------------------|-------------------------------------------------------------|-----------------------|--|
| ใบที่ 1 จาก 1                 |                      |                                                             |                       |  |
| เลขที่ใบกำกับภาษี/เอกสาร *    | วันที่ (พ.ศ.)*       |                                                             |                       |  |
| IV20220822-00001              | 22-08-2565           |                                                             |                       |  |
| ชื่อบริษัท/ร้านค้า *          | เลขประจำตัวผู้เสียภ  | n뤈 ★                                                        |                       |  |
| บริษัท ก.ไก่ จำกัด            | 0102555433456        |                                                             |                       |  |
| ที่อยู่ :                     |                      | สาขา *                                                      |                       |  |
| กรุงเทพมหานคร                 |                      | <ul> <li>ไม่มีข้อ</li> <li>สำนักง</li> <li>สาขาม</li> </ul> | มูล<br>านใหญ่<br>ขที่ |  |
| มูลค่าสินค้าและบริการ ภาษีมูล | คำเพิ่ม จำนวนเงินรว: | มภาษีมูลค่าเพิ่ม                                            | จำนวนเงินรวมสุทธิ     |  |
| 2,500.00                      | 175.00               | 2,675.00                                                    | 2,675.00              |  |

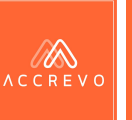

# การเชื่อมโยงรายงาน : ภาษีซื้อ

- สามารถกดเชื่อมโยงรายงานที่เกี่ยวข้องได้ทันที
  - ต้องการเชื่อมโยงรายงานภาษี
     ต้องการเชื่อมโยงรายงานลูกหนี้/เจ้าหนี้
     ต้องการเชื่อมโยงทะเบียนทรัพย์สิน

**ขั้นตอน :** กดติ๊กถูกต้องการเชื่อมโยง รายงานภาษี และกรอกข้อมูลให้ เรียบร้อย โดยสามารถระบุงวดเดือนที่ ต้องการใช้สิทธิ์ผ่านระบบได้ทันที

| ใบที่ 1 จาก 1              |            |                                                       |                                |  |
|----------------------------|------------|-------------------------------------------------------|--------------------------------|--|
| เลขที่ใบกำกับภาษี/เอกสาร * | วันที่ (พ. | ศ.)*                                                  | งวดเดือนที่ใช้สิทธิ์ภาษีชื้อ * |  |
| GR20220101-00001           | 01-01      | -2565                                                 | มกราคม/2565 🗸                  |  |
| ชื่อบริษัท/ร้านค้า *       | เลขประจ    | ำตัวผู้เสียภาษี *                                     |                                |  |
| บริษัท ผลไม้สด จำกัด       | 12343      | 21567890                                              |                                |  |
| ที่อยู่ :                  |            | สาขา *                                                |                                |  |
| นนทบุรี                    |            | <ul> <li>ไม่มี</li> <li>สำนัก</li> <li>สาข</li> </ul> | ข้อมูล<br>างานใหญ่<br>นลขที่   |  |

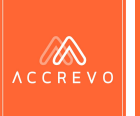

# การเชื่อมโยงรายงาน : ภาษีหัก ณ ที่จ่าย

- สามารถกดเชื่อมโยงรายงานที่เกี่ยวข้องได้ทันที
  - ✓ ต้องการเชื่อมโยงรายงานภาษี

🗌 ต้องการเชื่อมโยงรายงานลูกหนี้/เจ้าหนี้

🔲 ต้องการเชื่อมโยงทะเบียนทรัพย์สิน

**ขั้นตอน :** กดติ๊กถูกต้องการเชื่อมโยง รายงานภาษี และกรอกข้อมูลให้ เรียบร้อย โดยสามารถระบุประเภทเงิน ได้ที่จ่าย เงื่อนไขการหัก และอัตราการ หัก ณ ที่จ่าย ผ่านระบบได้ทันที

| เลขที่ใบกำกับภาษี/เอกสาร *    | วันที่ (เ | พ.ศ.)*                      | งวดเดือนที่ใช้สิทธิ์              | กาษีซื้อ *        |                   |
|-------------------------------|-----------|-----------------------------|-----------------------------------|-------------------|-------------------|
| GR20220608-00001              | 08-0      | 06-2565                     | มิถุนายน/256                      | 5 ~               |                   |
| ชื่อบริษัท/ร้านค้า *          | เลขประ    | ะจำตัวผู้เสียภาษี *         |                                   |                   |                   |
| บริษัท บัญชีตัวอย่าง จำกัด    | 010       | 5555512444                  |                                   |                   |                   |
| ประเภทเงินได้ที่จ่าย *        | ระบุ      |                             | เงื่อนไขการหัก ณ                  | ที่จ่าย *         |                   |
| - กรุณาเลือกประเภทเงิน 🗸 🗸    |           |                             | (1) หัก ณ ที่จ่                   | าย 🗸              |                   |
| ที่อยู่ :                     |           | สาขา *                      |                                   |                   |                   |
| กรุงเพทมหานคร                 |           | 0 ไม่มี                     | ข้อมูล                            |                   |                   |
|                               |           | 🖲 สำนั                      | มักงานใหญ่                        |                   |                   |
|                               |           | 0 สาข                       | มาเลขที่                          |                   |                   |
|                               |           |                             |                                   |                   |                   |
|                               |           | 1.                          |                                   |                   |                   |
| มูลค่าสินค้าและบริการ ภาษีมูล | เค่าเพิ่ม | จำนวนเงินรวมภาษีมูลค่าเพิ่ม | <mark>อัตราภาษีที่หัก (%</mark> ) | ภาษีหัก ณ ที่จ่าย | จำนวนเงินรวมสุทธิ |
| 5 000 00                      | 250.00    | F 350.00                    |                                   | 0                 | 5 350 00          |

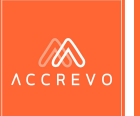

## การเชื่อมโยงรายงาน : ทะเบียนทรัพย์สิน

สามารถกดเชื่อมโยงรายงานที่เกี่ยวข้องได้ทันที

ต้องการเชื่อมโยงรายงานภาษี
 ต้องการเชื่อมโยงรายงานลูกหนี้/เจ้าหนี้
 ต้องการเชื่อมโยงทะเบียนทรัพย์สิน

**ขั้นตอน :** กดติ๊กถูกต้องการเชื่อมโยง รายงานทะเบียนทรัพย์สิน และกรอก ข้อมูลให้เรียบร้อย

**หมายเหตุ :** การคำนวณค่าเสือมราคา เป็นการคำนวณตามวิธีเส้นตรง

| ทะเบียนทรัพย์สิน   |            |                      |              |
|--------------------|------------|----------------------|--------------|
| ใบที่ 1 จาก 1      |            |                      |              |
| เลขที่เอกสาร *     |            |                      |              |
| กลุ่มบัญชี *       |            |                      |              |
| ชื่อทรัพย์สิน *    |            | จำนวน *              | 0.00         |
| วันที่ชื้อ *       | DD-MM-YYYY | วันที่พร้อมใช้       | DD-MM-YYYY   |
|                    |            |                      | 🗹 ยังไม่ระบุ |
| ราคาทุน *          | 0.00       | อายุการใช้งาน (ปี) * | 0.00         |
| า่าเสื่อมสะสมยกมา  | 0.00       | มูลค่าซาก *          | 0.00         |
| วิธีคิดค่าเสื่อม * |            | รอบคำนวณค่าเสื่อม *  |              |

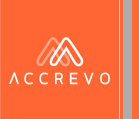

## สถานะเอกสาร

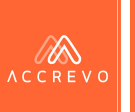

### สถานะเอกสาร

• สถานะเอกสารบนระบบ The Book

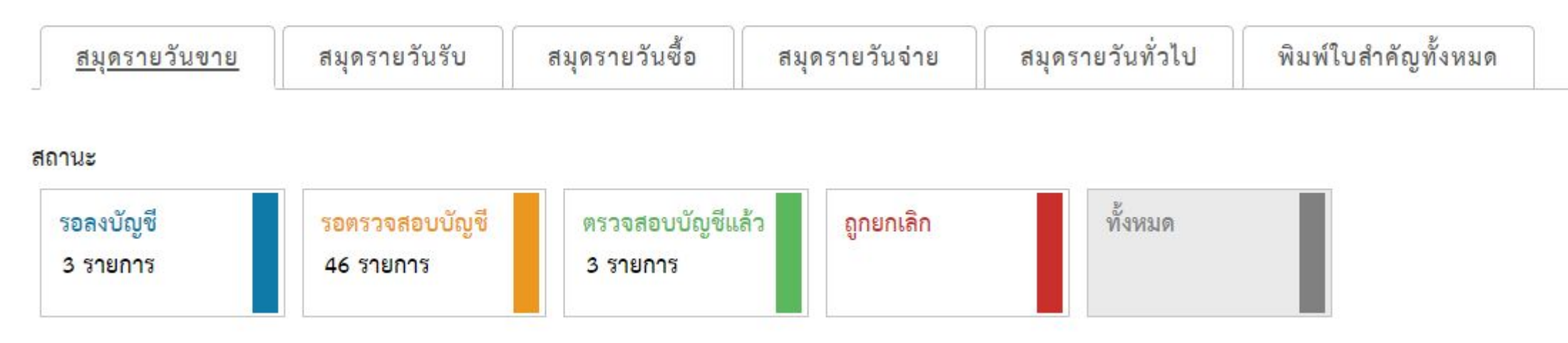

รอการลงบัญชี รอตรวจสอบบัญชี ตรวจสอบบัญชีแล้ว

มีสถานะการลงบัญชีทั้งหมด 3 แบบ คือ 1) รอการลงบัญชี – เอกสารส่งผ่าน API รอดำเนินการ 2) รอตรวจสอบบัญชี – เมื่อบันทึกบัญชีครั้งแรก 3) ตรวจสอบบัญชีแล้ว – เมื่อตรวจสอบการลงบัญชีแล้ว

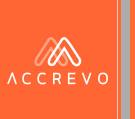

# กรณีต้องการยกเลิกเอกสาร

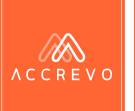

### การยกเลิกเอกสาร

กรณีต้องการยกเลิกเอกสารสามารถกด แล้งในสำคัญ ได้ทันที

|                                                                                                    |                                                                                                    | 5 BEI (1111)   | 22-08-2565                                                                                                    |          |          |
|----------------------------------------------------------------------------------------------------|----------------------------------------------------------------------------------------------------|----------------|----------------------------------------------------------------------------------------------------|----------|----------|
|                                                                                                    |                                                                                                    | คำอธิบาย *     | ขายสินค้าให้บริษัท ก.ไก่ จำกัด                                                                                                    |          |          |
| ACCHEVO                                                                                                    | "<br>ใบส่งสินค้า/ไบแจ้งหนึ่/ไบกำกับกาษี                                                                                                    | เลขที่บัญขี    | ชื่อบัญขึ                                                                                                    | เดบิท    | เครดิต   |
| ອິດເອີ້າສັກ / Company Name - ເດືອກ DomoLin ຈຳໃຫ້ ເອົາເຈັກການໃນຫຼັງ<br>ອິດຊຳ Address - 121 ການການແຜ່ຊ້າຍາສ ຄົ້ນ 9 ທີ່ເຮັດ 90 ແກນເຮັດແຜນການໃຫຍ<br>ແຜ່ດີການໃຫ້ແກ່ / Tel | Jelively hote/mode/1 ak mode unigitanii / tao 0.2015125000                                                                                                    | 4-1-01-02-01   | รายได้จากการขายสินค้า                                                                                                    | 0.00     | 1,250.0  |
| Fig//Address πρωτοντική<br>um#QBern#/Task D 101335437636<br>um#D New (20202020202000)<br>exuffmem /V0001 22.08.2022<br>8°/44 γ.mt. (20202002202000)                  | Half Isone 22:00-2022<br>Glahal / Haurton<br>werkenheid / Tex                                                                                                    | 4-1-01-02-01   | รายได้จากการขายสินค้า                                                                                                    | 0.00     | 1,250.0  |
| ารัด รางการในปร<br>http:<br>trans ป้านปลามีสามารถ<br>(รักษายังสามารถ)<br>หลายสามารถสามารถ                                                                            | Ørstor / holm:             men/electric (unit)               Øustricy / Unit:             Unit (unit/out)             documents / Unit               Øustricy / Unit:             Unit (unit/out)             documents / Unit               558 / Rr             25506             1,25500               558 / Rr             25506             1,25500               memory / Revent:             049                                                                                                    | - 1-1-03-02-01 | ลูกหนี้การค้า                                                                                                    | 2,675.00 | 0.0      |
|                                                                                                    | รามการสิทธิหารีมีของ" / Sub Total<br>(อาญี่สุดร้าน) / VT / 1750<br>"พาสารสาร์เกล้าง สะก็ราก / Total<br>อังการี จะ สำหรัก / Valobacking Tax<br>ซึ่งสารสิทธาติมีสัม / Grand Total                                                                                                    | - 2-1-07-01-01 | ภาษีขาย                                                                                                    | 0.00     | 175.00   |
| deulerrrénseite / Payment condition                                                                                                    | whole manufacture and according to the constraint of the constraint of the constraintof the constraint of the constraint of the constraint of the const | 🕂 เพิ่มรายการ  | จำนวนเงินรวมทั้งสิ้น                                                                                                    | 2,675.00 | 2,675.00 |
| refit<br>refer<br>refer<br>skitate                                                                                                    | <pre>// Approval by</pre>                                                                                                    |                | <ul> <li>ต้องการเชื่อมโยงรายงานภาษี</li> <li>ต้องการเชื่อมโยงรายงานลุกหนี้/เจ้าหนี้</li> <li>ต้องการเชื่อมโยงทะเบียนทรัพย์สิน</li> <li>บันทึกข้อมูล</li> </ul> |          |          |

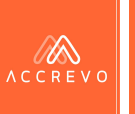

## การยกเลิกเอกสาร

ระบุสาเหตุการยกเลิก และกดบันทึกข้อมูล

|                                                                                                    | เลขที่เอกสารอ้างอิง * IV202208                                                               | 22-00001           |
|----------------------------------------------------------------------------------------------------|----------------------------------------------------------------------------------------------|--------------------|
|                                                                                                    | ×                                                                                            |                    |
|                                                                                                    | กรุณาใส่เหตุผลในการยกเลิกใบสำคัญ                                                             | เริษัท ก.ไก่ จำกัด |
| านี้/ใบกำกับภาษี<br>e/Invoke/Tax Invoice<br>ดเ                                                                                                    | <ul> <li>เอกสารประกอบไม่ถูกต้อง</li> <li>บันทึกบัญขีข้ำ</li> <li>เลขที่ใบสำคัญผิด</li> </ul> | ขายสินค้า          |
| 0 yenifisiouniii (une)<br>1 Protas Ansant Outro<br>0 Lutton<br>1 2,355:00<br>1 2,355:00<br>1 2,355:00<br>2 3,55:00<br>2 4 2,355:00<br>2 4 2,55:00<br>2 4 2,55:00<br>2 4 2,55:00<br>2 4 2,55:00<br>2 4 2,55:00 | บันทึกข้อมูล ยกเลิก                                                                          | ขายสินค้า          |
| andhandankid u udur<br>hundred severy his bats )<br>udde Samo un évênes wa<br>e<br>ud / Accepted by                                                                                                    | 🕇 เพิ่มรายการ                                                                                | จำนวนเงิ           |

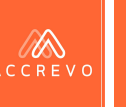

ค้นหา:

## การยกเลิกเอกสาร

### รายการเอกสารที่ยกเลิก จะเปลี่ยนเป็นสีแดง และแสดงสาเหตุการ ยกเลิก

แสดงรายการที่ 1 ถึง 7 จาก 7 รายการ

| วันที่บัญชี | 🔺 เลขที่เอกสาร   | 🔷 เลขที่ใบสำคัญ | 🔷 คำอธิบาย                     | 🔷 ยอดรวม 💠 แก้ไขล่าสุดโดย | หมายเหตุ               | สถานะ     |
|-------------|------------------|-----------------|--------------------------------|---------------------------|------------------------|-----------|
| 02-02-2565  | IV20220202-00002 | SV650202002     | ให้บริการบริษัท กฤติยาณี จำกัด | 1,070.00 กฤติยาณี         | บันทึกบัญชีซ้ำ         | ถูกยกเลิก |
| 06-07-2565  | CN20220706-00001 | -               | -                              | 0.00                      | เอกสารประกอบไม่ถูกต้อง | ถูกยกเลิก |
| 08-04-2565  | IV20220408-00001 | -               | -                              | 0.00                      | เอกสารประกอบไม่ถูกต้อง | ถูกยกเลิก |
| 12-01-2565  | IV20220112-00001 | -               | -                              | 0.00                      | เอกสารประกอบไม่ถูกต้อง | ถูกยกเลิก |
| 18-01-2565  | IV20220118-00001 | -               | <del>.</del> [                 | 0.00                      | เอกสารประกอบไม่ถูกต้อง | ถูกยกเลิก |
| 20-05-2565  | IV20220520-00001 | -               | -                              | 0.00                      | ไม่มีเอกสารประกอบ      | ถูกยกเลิก |
| 21-07-2565  | IV20220721-00002 | -               | -1                             | 0.00                      | ไม่มีเอกสารประกอบ      | ถูกยกเลิก |

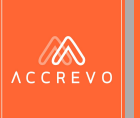

# Part 5: เรียกดูรายงาน

- การปรับปรุงรายการทะเบียนทรัพย์สิน
- การเรียกดูรายงานประเภทต่างๆ
- ตรวจสอบสถานะงานรอดำเนินการ
- ตรวจสอบประวัติการทำงาน
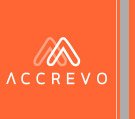

# การปรับปรุงทะเบียนทรัพย์สิน

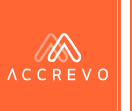

## การปรับปรุงทะเบียนทรัพย์สิน

นักบัญชีสามารถตรวจสอบที่เมนูรายการรอปรับปรุงค่าเสื่อม

|                                       | แสดงรายการที่ 1 ถึง 8 จากทั้งหมด 8 รายการ |                 |                                          |          | Search:           |              |
|---------------------------------------|-------------------------------------------|-----------------|------------------------------------------|----------|-------------------|--------------|
| 쥐 อัพโหลด                             | วันที่บัญชี 🔺 เลขที่เอกสาร                | 🖕 เลขที่ใบสำคัญ | 🝦 ค่ำอธิบาย                              | 🖕 ยอดรวม | ุ่ หมายเหตุ       | สถานะ        |
| E vava                                | 31-01-2565 -                              | JV650131001     | ปรับปรุงค่าเสื่อมประจำเดือน (มกราคม)     | 7,659.49 | ไม่มีเอกสารประกอบ | รอการลงบัญชี |
| 🔲 บนทกบญช                             | 28-02-2565 -                              | JV650228001     | ปรับปรุงค่าเสื่อมประจำเดือน (กุมภาพันธ์) | 6,918.25 | ไม่มีเอกสารประกอบ | รอการลงบัญชี |
| 🚍 ทะเบียนทรัพย์สิน 🗸                  | 31-03-2565 -                              | JV650331001     | ปรับปรุงค่าเสื่อมประจำเดือน (มีนาคม)     | 7,659.49 | ไม่มีเอกสารประกอบ | รอการลงบัญชี |
|                                       | 30-04-2565 -                              | JV650430001     | ปรับปรุงค่าเสื่อมประจำเดือน (เมษายน)     | 7,412.40 | ไม่มีเอกสารประกอบ | รอการลงบัญชี |
| ทะเบียนทรัพย์สินและการค้านวณค่าเสื่อม | 31-05-2565 -                              | JV650531001     | ปรับปรุงค่าเสื่อมประจำเดือน (พฤษภาคม)    | 7,659.49 | ไม่มีเอกสารประกอบ | รอการลงบัญชี |
| รายการรอปรับปรุงค่าเสื่อม             | 30-06-2565 -                              | JV650630001     | ปรับปรุงค่าเสื่อมประจำเดือน (มิถุนายน)   | 7,412.40 | ไม่มีเอกสารประกอบ | รอการลงบัญชี |
| 🛃 ดูรายงาน <                          | 31-07-2565 -                              | JV650731001     | ปรับปรุงค่าเสื่อมประจำเดือน (กรกฎาคม)    | 7,659.49 | ไม่มีเอกสารประกอบ | รอการลงบัญชี |
|                                       | 31-08-2565 -                              | JV650831001     | ปรับปรุงค่าเสื่อมประจำเดือน (สิงหาคม)    | 7,659.49 | ไม่มีเอกสารประกอบ | รอการลงบัญชี |
| ประวัติการรับเอกสาร                   | แสดง 25 🗸 รายการ                          |                 |                                          |          |                   |              |

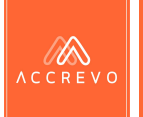

# การปรับปรุงทะเบียนทรัพย์สิน

### และสามารถกดบันทึกบัญชี เพื่อปรับปรุงค่าเสื่อมได้ทันที

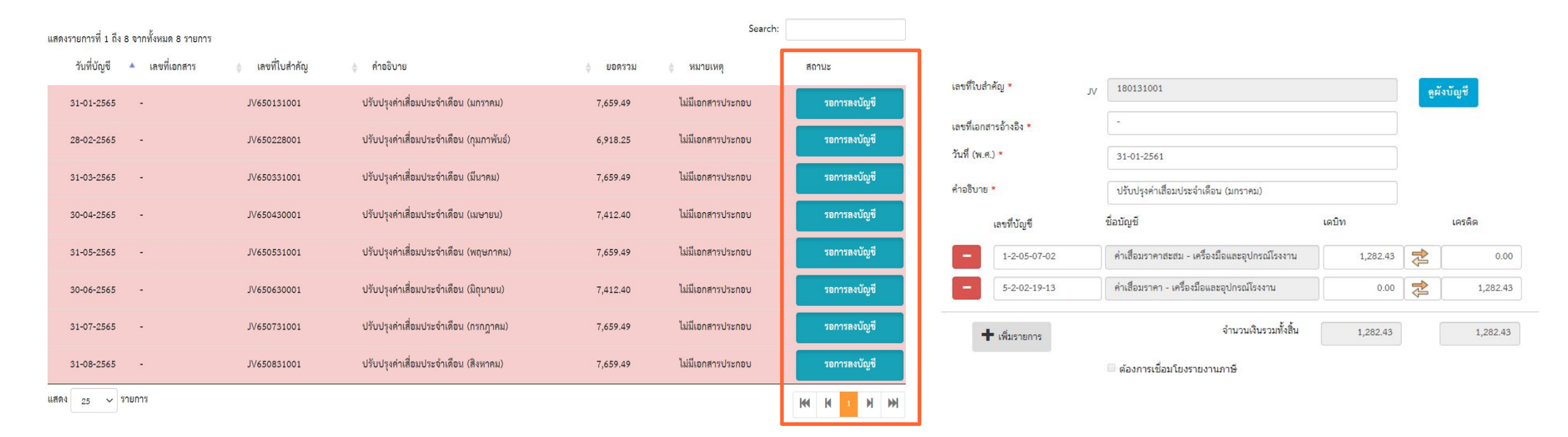

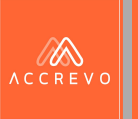

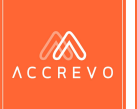

### กดเมนูดูรายงาน เลือกรายงานการเงิน เลือกประเภทรายงานที่ต้องการ

| บันทึกบัญชี                |                                        | ดูรายงานการเงิน : บริษัท Demo Account จำกัด ปี 2565 тн∕ ы |
|----------------------------|----------------------------------------|-----------------------------------------------------------|
| 🚍 ทะเบียนทรัพย์สิน         | ประเภทสมุดรายงาน                       | น รายงานสมุดรายวัน                                        |
|                            | วับที่บักเชี (พ.ศ.)                    | รายงานสมุดรายวัน                                          |
| _                          | ************************************** | ้ รายงานสมุดรายวัน-สมุดรายวันซื้อ                         |
| 🛃 ดูรายงาน                 | ~                                      | รายงานสมุดรายวัน-สมุดรายวันขาย                            |
|                            |                                        | รายงานสมุดรายวัน-สมุดรายวันรับ                            |
| FOR 100310001 81           | ดูรายงาน                               | รายงานสมุดรายวัน-สมุดรายวันจ่าย                           |
| 3104101113140              |                                        | รายงานสมุดรายวัน-สมุดรายวันทั่วไป                         |
| FOR SOL OF                 |                                        | รายงานแยกประเภท                                           |
| 3194113118                 |                                        | รายงานงบทดลอง                                             |
| รายงาวแห็วแรงกร            |                                        | รายงานงบกำไรขาดทุน                                        |
| 3 104 LIREMO CAN 19        |                                        | รายงานงบแสดงฐานะการเงิน                                   |
| รายงางเพรเรียงเพรัพย์สิ่งเ |                                        | รายงานอัตราส่วนทางการเงิน                                 |
| 3 104 TRH01018 H 3 H 061 R |                                        |                                                           |
| ประวัติการรับเอกสาร        |                                        |                                                           |

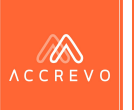

### 2.

### ระบุเลขที่บัญชี และวันที่ของบัญชีที่ต้องการเรียกดูรายงาน และกด 🕬

| Ð     | บันทึกบัญชี         |                    | ମ୍ବ                                  | รายงานการเงิน : บริษัท Demo Account จำกัด ปี 2565 тн/ ₪ |
|-------|---------------------|--------------------|--------------------------------------|---------------------------------------------------------|
|       |                     | ประเภทสมุดรายงาน   | รายงานงบทดลอง                        | ~                                                       |
|       | ทะเบียนทรัพย์สิน    | < เลขที่บัญชี      | 1-1-01-01-01 เงินสดย่อย สำนักงานใหญ่ | <b>ถึง</b> 5-4-01-01 ภาษีเงินได้นิติบุคคล               |
| Z     | ดูรายงาน            | วันที่บัญชี (พ.ศ.) | DD-MM-YYYY ถึง DD-MM-YYYY            |                                                         |
| รายงา | านการเงิน           | ดูรายงาน           |                                      |                                                         |
| รายงา | นภาษี               |                    |                                      |                                                         |
| รายงา | านเพื่อบริหาร       |                    |                                      |                                                         |
| รายงา | านทะเบียนทรัพย์สิน  |                    |                                      |                                                         |
|       | ประวัติการรับเอกสาร |                    |                                      |                                                         |

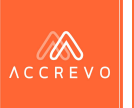

V

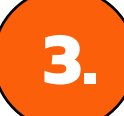

### ระบบแสดงรายงานให้อัตโนมัติ สามารถกด 💶 🕬 🕬 เพื่อดาวน์โหลดรายงาน

| รายงานงบทดลอง |
|---------------|
|               |

ชื่อสถานประกอบการ : บริษัท Demo Account จำกัด ปี 2565 ณ วันที่ 31-12-2565

วันที่จาก 01-01-2565 ถึง 31-12-2565

|              |                                                            | ยอดเ       | ยกมา      | ยอดเครื่                 | ื่อนไหว   | ยอดค       | งเหลือ    |
|--------------|------------------------------------------------------------|------------|-----------|--------------------------|-----------|------------|-----------|
| เลขที่บัญชี  | ซื่อบัญชี                                                  | เดบิท      | เครดิต    | เดบิท                    | เครดิต    | เดบิท      | เครดิต    |
| 1-1-01-03-03 | เงินฝากออมทรัพย์ธนาคารไทยพาณิขย์ สาขา สยาม เลขที่บัญชี xxx | 0.00       | 0.00      | 44,94 <mark>0</mark> .00 | 0.00      | 44,940.00  | 0.00      |
| 1-1-01-03-04 | เงินฝากออมทรัพย์ธนาคารไทยพาณิชย์ สาขา เลขที่บัญขี          | 38,003.75  | 0.00      | 0.00                     | 0.00      | 38,003.75  | 0.00      |
| 1-1-03-01-01 | ลูกหนี้การค้ากิจการที่เกี่ยวข้องกัน                        | 0.00       | 1,070.00  | 0.00                     | 0.00      | 0.00       | 1,070.00  |
| 1-1-03-02-01 | ลูกหนี้การค้า                                              | 367,143.75 | 0.00      | 82,737.95                | 44,940.00 | 404,941.70 | 0.00      |
| 1-1-06-04-01 | ภาษีสั้อ                                                   | 5,103.00   | 0.00      | 2,590.00                 | 0.00      | 7,693.00   | 0.00      |
| 1-1-06-04-03 | ภาษีซื้อไม่ถึงกำหนด                                        | 1,157.99   | 0.00      | 0.00                     | 0.00      | 1,157.99   | 0.00      |
| 1-2-05-03-02 | ค่าเสื่อมราคาสะสม - อาคาร สิ่งปลูกสร้าง                    | 0.00       | 77,894.96 | 0.00                     | 0.00      | 0.00       | 77,894.96 |
| 1-2-05-10-02 | ค่าเสื่อมราคาสะสม - อุปกรณ์และเครื่องใช้สำนักงาน           | 0.00       | 1,489.68  | 0.00                     | 0.00      | 0.00       | 1,489.68  |
| 1-2-05-11-02 | ค่าเสื่อมราคาสะสม - เครื่องตกแต่งสำนักงาน                  | 0.00       | 5,799.85  | 0.00                     | 0.00      | 0.00       | 5,799.85  |

รายงานการเงิน

1

: []

รายงานภาษี

รายงานเพื่อบริหาร

รายงานทะเบียนทรัพย์สิน

บันทึกบัญชี

ดูรายงาน

ทะเบียนทรัพย์สิน

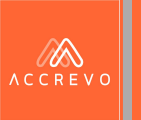

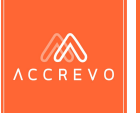

1

### กดเมนูดูรายงาน เลือกรายงานภาษี เลือกประเภทรายงานที่ต้องการ

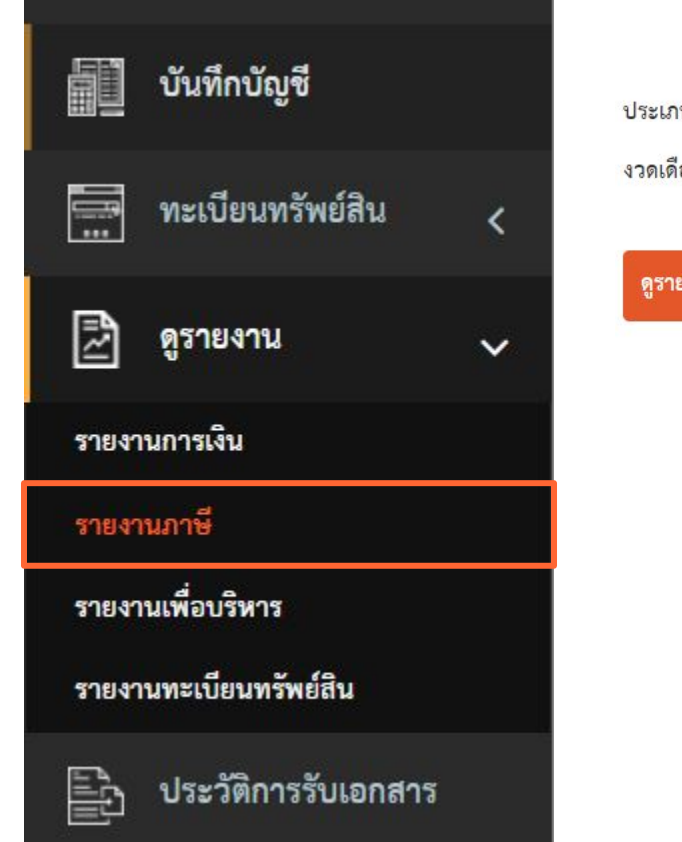

| เ <mark>ะเภทสม</mark> ุ | ดรายงาน | รายงานภาษีขาย                           | ~ |
|-------------------------|---------|-----------------------------------------|---|
| ดเดือน                  | 105001  | รายงานภาษีขาย                           |   |
|                         | มาราคม  | รายงานภาษีซื้อ                          |   |
|                         | _       | รายงานภาษีเงินได้หัก ณ ที่จ่าย ภ.ง.ด.3  |   |
| ดูรายงาน                |         | รายงานภาษีเงินได้หัก ณ ที่จ่าย ภ.ง.ด.53 |   |

ดูรายงานภาษี : บริษัท Demo Account จำกัด ปี 2565 TH / 🛤

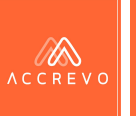

ประวัติการรับเอกสาร

Đ

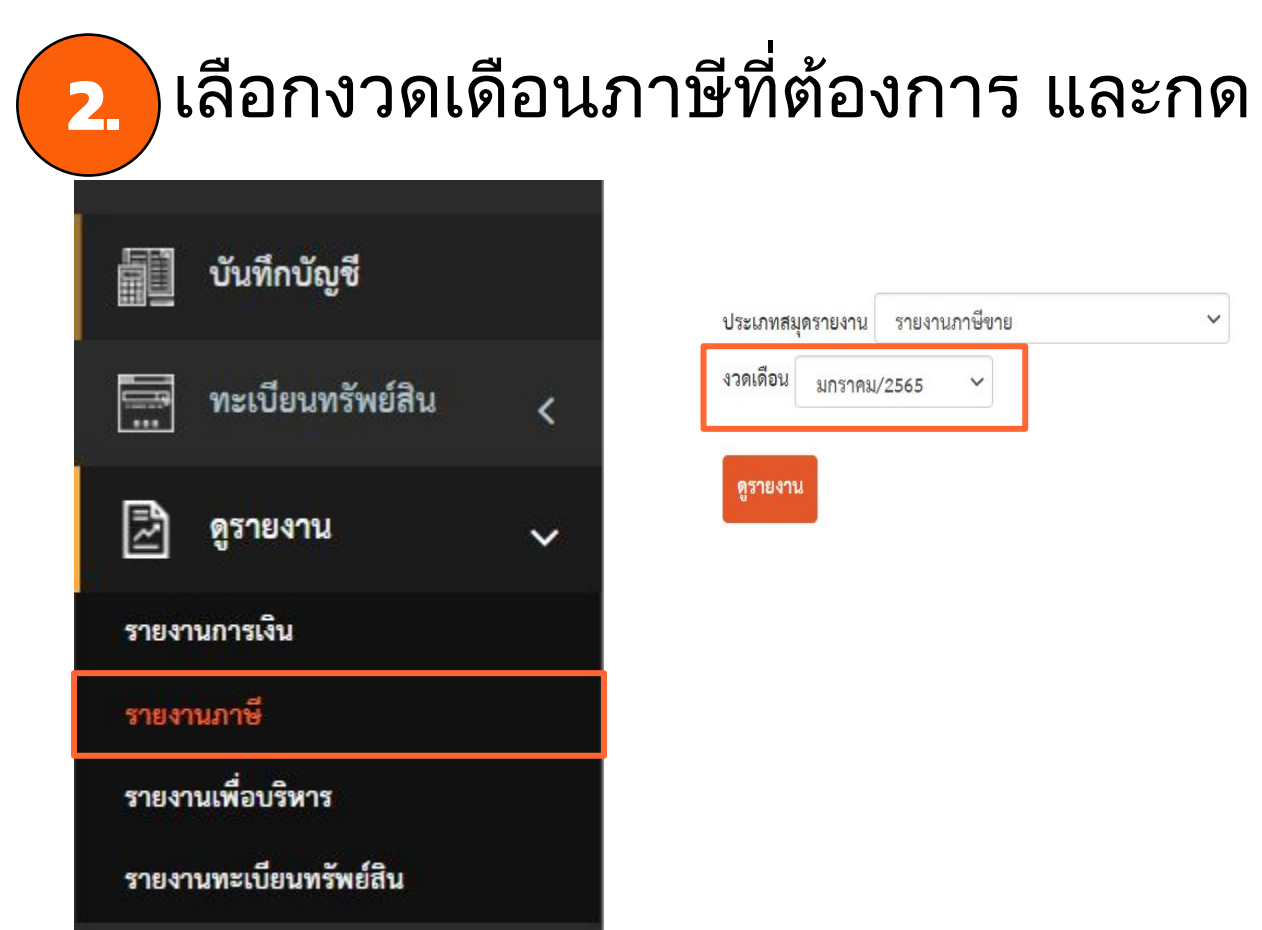

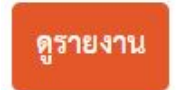

 $\mathbf{v}$ 

ดูรายงานภาษี : บริษัท Demo Account จำกัด ปี 2565 тн / 🛤

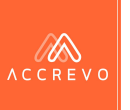

บันทึกบัญชี

### 3.

### ระบบแสดงรายงานให้อัตโนมัติ สามารถกด 💵 🕬 เพื่อดาวน์โหลดรายงาน

บริษัท กฤติยาณี จำกัด

บริษัท ก.ไก่ จำกัด

4 07-01-

5 07-01-

2565

IV20220107-

IV20220107-

00004

1234321567822

0102555433456

รายงานภาษีขาย : บริษัท Demo Account จำกัด ปี 2565

|                        |   | เดือา                           | น/ปี ภาษี : ม                                                        | าราคม 2565                                                                               |                                                              |
|------------------------|---|---------------------------------|----------------------------------------------------------------------|------------------------------------------------------------------------------------------|--------------------------------------------------------------|
| 🔜 ทะเบียนทรัพย์สิน     | < | ชื่อผู้<br>ชื่อส<br>สถา<br>เลขา | (ประกอบการ<br>เถานประกอบ<br>นประกอบกา <sup>:</sup><br>ประจำตัวผู้เสี | : บริษัท Demo Acco<br>การ : บริษัท Demo A<br>ร : 317 อาคารกมลสุโก<br>ยภาษี : 20210712000 | unt จำกัด<br>.ccount จำกัด<br>าศล ขั้น 9 ห้อง<br>001 (00000) |
| 🖻 ดูรายงาน             | ~ |                                 |                                                                      | ใบกำกับภาษี                                                                              | ชื่อผู้ซื้อสิ<br>บริเ                                        |
| รายงานการเงิน          |   | #                               | วันที่                                                               | เลขที่เอกสาร                                                                             |                                                              |
| รายงานภาษี             |   | 1                               | 05-01-<br>2565                                                       | IV20220105-<br>00001                                                                     | บริษัท กฤติเ                                                 |
| รายงานเพื่อบริหาร      |   | 2                               | 07-01-<br>2565                                                       | IV20220107-<br>00001                                                                     | บริษัท ก.ไก่                                                 |
| รายงานทะเบียนทรัพย์สิน |   | 3                               | 07-01-<br>2565                                                       | IV20220107-<br>00003                                                                     | บริษัท ก.ไก่                                                 |
|                        |   |                                 |                                                                      |                                                                                          |                                                              |

าอบการ : 317 อาคารกมลสุโกศล ชั้น 9 ห้อง 9B ถนนสีลม แขวงสีลม เขตบางรัก กรุงเทพมหานคร 10500 ตัวผู้เสียภาษี : 2021071200001 (00000) ชื่อผ้ซื้อสินค้า/ผ้รับ เลขที่ประจำตัวผ้เสีย สถานประกอบ มลค่าสินค้า/ จำนวนภาษีมลค่า จำนวนเงิน บริการ บริการ เพิ่ม ใบกำกับภาษี ภาษี เลขที่เอกสารรายวัน การ รวม หมายเหต เลขที่เอกสาร ันที่ สาขาที สนญ IV20220105-บริษัท กฤติยาณี จำกัด 1234321567822 1,337.50 ให้บริการบริษัท กฤติยาณี SV650105001 1,250.00 1-~ 87.50 จำกัด 00001 บริษัท ก.ไก่ จำกัด ให้บริการบริษัท ก.ไก่ จำกัด 01-V20220107-0102555433456  $\checkmark$ 3,250.00 227.50 3,477.50 SV650107001 00001 บริษัท ก.ไก่ จำกัด IV20220107-0102555433456 3.477.50 ให้บริการบริษัท ก.ไก่ จำกัด 01-~ 3,250.00 227.50 SV650107002 00003

250.00

250.00

 $\checkmark$ 

.1

🖺 ประวัติการรับเอกสาร

ให้บริการบริษัท กฤติยาณี

267.50 ให้บริการบริษัท กไก่ จำกัด

จำกัด

SV650107004

SV650107005

267.50

17.50

17.50

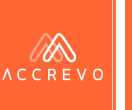

# รายงานภาษี : ภาษีซื้อ/ขาย

รายงานภาษีขาย : บริษัท Demo Account จำกัด ปี 2565

เดือน/ปี ภาษี : มกราคม 2565

ชื่อผู้ประกอบการ : บริษัท Demo Account จำกัด

ชื่อสถานประกอบการ : บริษัท Demo Account จำกัด

สถานประกอบการ : 317 อาคารกมลสุโกศล ชั้น 9 ห้อง 9B ถนนสีลม แขวงสีลม เขตบางรัก กรุงเทพมหานคร 10500

เลขประจำตัวผู้เสียภาษี : 2021071200001 (00000)

#### **หมายเหตุ :** นักบัญชีสามารถคลิกที่ "เลขที่เอกสารรายวัน" เพื่อตรวจสอบการบันทึกบัญชีบนระบบได้ทันที

|   | ¢              | ใบกำกับภาษี          | ชื่อผู้ซื้อสินค้า/ผู้รับ<br>บริการ | เลขที่ประจำตัวผู้เสีย<br>ภาษี | <mark>สถ</mark> าน<br>เ | ประกอบ<br>การ | มูลค่าสินค้า/<br>บริการ | จำนวนภาษีมูลค่า<br>เพิ่ม | จำนวนเงิน<br>รวม | หมายเหตุ                          | เลขที่เอกสารรายวัน |
|---|----------------|----------------------|------------------------------------|-------------------------------|-------------------------|---------------|-------------------------|--------------------------|------------------|-----------------------------------|--------------------|
| # | วันที่         | เลขที่เอกสาร         |                                    |                               | สนญ                     | สาขาที่       |                         |                          |                  |                                   |                    |
| 1 | 05-01-<br>2565 | IV20220105-<br>00001 | บริษัท กฤติยาณี จำกัด              | 1234321567822                 | ~                       |               | 1,250.00                | 87.50                    | 1,337.50         | ให้บริการบริษัท กฤติยาณี<br>จำกัด | SV650105001        |
| 2 | 07-01-<br>2565 | IV20220107-<br>00001 | บริษัท ก.ไก่ จำกัด                 | 0102555433456                 | ~                       |               | 3,250.00                | 227.50                   | 3,477.50         | ให้บริการบริษัท ก.ไก่ จำกัด       | SV650107001        |
| 3 | 07-01-<br>2565 | IV20220107-<br>00003 | บริษัท ก.ไก่ จำกัด                 | 0102555433456                 | ~                       |               | 3,250.00                | 227.50                   | 3,477.50         | ให้บริการบริษัท ก.ไก่ จำกัด       | SV650107002        |
| 4 | 07-01-<br>2565 | IV20220107-<br>00004 | บริษัท กฤติยาณี จำกัด              | 1234321567822                 | ~                       |               | 250.00                  | 17.50                    | 267.50           | ให้บริการบริษัท กฤติยาณี<br>จำกัด | SV650107004        |
| 5 | 07-01-         | IV20220107-          | บริษัท ก.ไก่ จำกัด                 | 0102555433456                 | ./                      |               | 250.00                  | 17.50                    | 267.50           | ให้บริการบริษัท ก.ไก่ จำกัด       | SV650107005        |

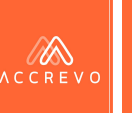

# รายงานภาษี : ภาษีหัก ณ ที่จ่าย

1

รายงานภาษีเงินได้หัก ณ ที่จ่าย ภ.ง.ด.53 : บริษัท Demo Account จำกัด ปี 2565 เดือน/ปี ภาษี : มกราคม 2565 นักบัญชีสามารถคลิกที่ "เลขที่ใบสำคัญ" เพื่อ ตรวจสอบการบันทึกบัญชีบนระบบได้ทันที ชื่อผ้ประกอบการ : บริษัท Demo Account จำกัด ชื่อสถานประกอบการ : บริษัท Demo Account จำกัด สถานประกอบการ : 317 อาคารกมลสุโกศล ชั้น 9 ห้อง 9B ถนนสีลม แขวงสีลม เขตบางรัก กรุงเทพมหานคร 10500 เลขประจำตัวผู้เสียภาษี : 2021071200001 (00000) ชื่อผู้ซื้อสินค้า/ เลขที่ประจำตัวผู้เสีย เงื่อนไขการ วัน/ มูลค่าสินค้า จำนวนภาษี ภาษีหัก ณ จำนวนเงิน ประเภทเงิน อัตรา จำนวนเงินรวม รวมทั้งสิ้น ได้ที่จ่าย หรือบริการ ที่จ่าย ลำดับ เลขที ภาษี ผู้รับบริการ เดือน/ปี กาษี มูลค่าเพิ่ม ภาษีมูลค่าเพิ่ม หักภาษี หมายเหตุ เลขที่ใบสำคัญ บริษัท บัญชี (1) หัก ณ ค่าบริการ UV650105001 0105555512444 05-01-3 4,500.00 4,680.00 GR20220105-315.00 4,815.00 135.00 -ที่จ่าย ตัวอย่าง จำกัด 00002 2565 4,500.00 รวม 315.00 4,815.00 135.00 4,680.00 Export CSV x 🔢 Export Excel Export Text File

้สามารถคลิก ا 🚔 Export CSV หรือ 📓 Export Text File เพื่อนำไฟล์ไปใช้งานต่อบนระบบ RD Prep. ได้ทันที

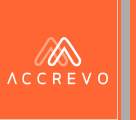

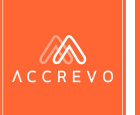

1

### กดเมนูดูรายงาน เลือกรายงานเพื่อบริหาร เลือกประเภทรายงานที่ต้องการ

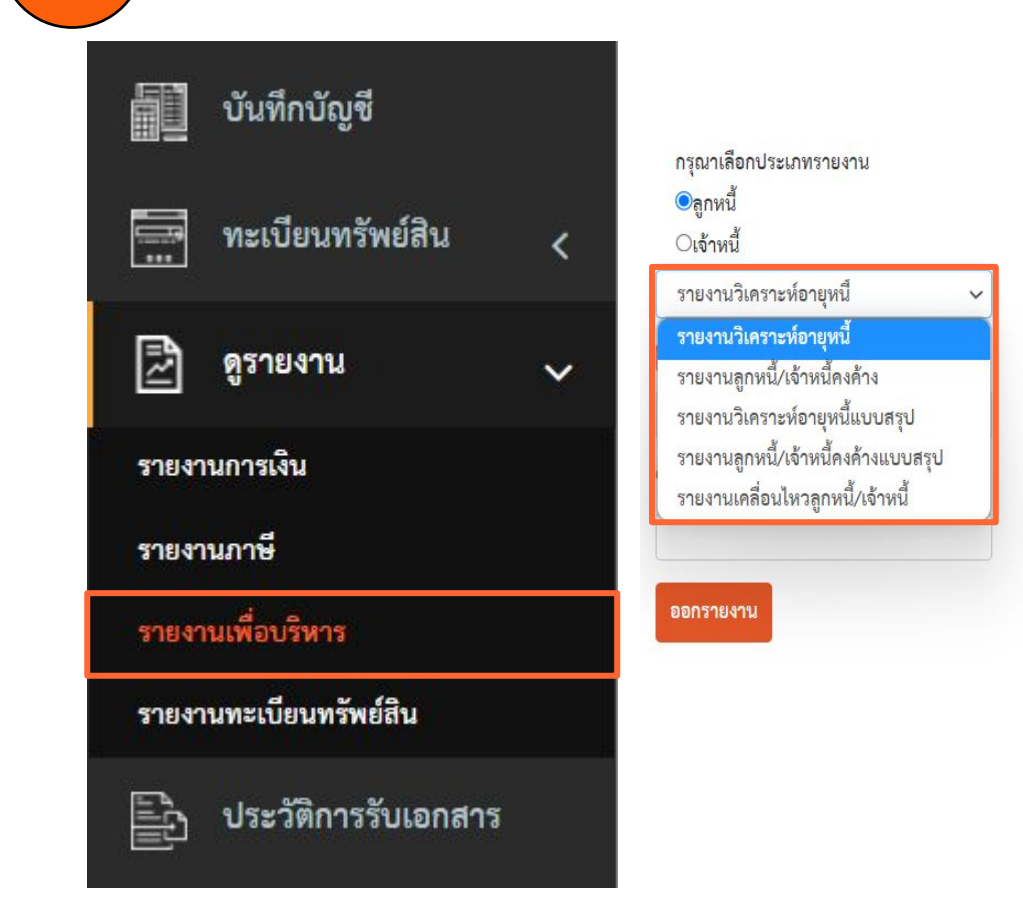

ออกรายงานเพื่อบริหาร : บริษัท Demo Account จำกัด ปี 2565

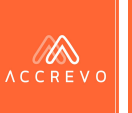

### ระบุวันที่ หรือ ระบุชื่อบริษัทที่ต้องการค้นหา และกด

V

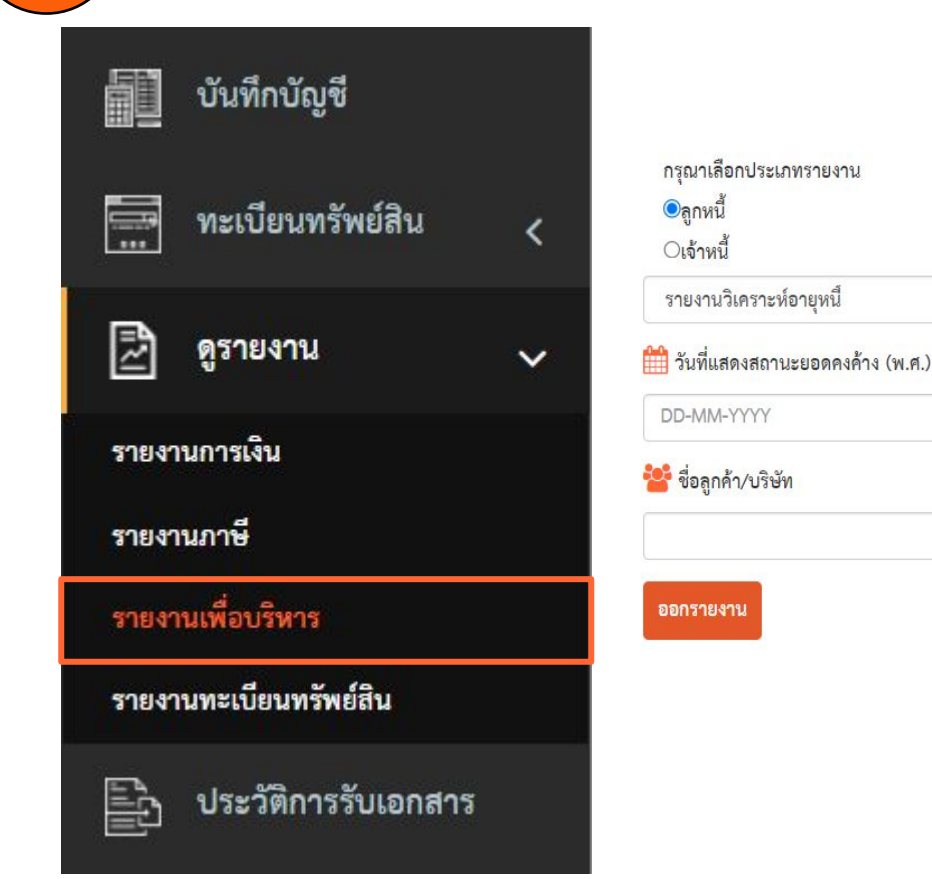

ออกรายงานเพื่อบริหาร : บริษัท Demo Account จำกัด ปี 2565

#### **หมายเหตุ :** กรณีที่ต้องการเรียกดูรายงานทั้งหมด ในช่อง ของชื่อลูกค้า ไม่ต้องระบุข้อมูลค่ะ

ออกรายงาน

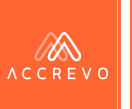

3.

### ระบบแสดงรายงานให้อัตโนมัติ สามารถกด 💶 Export Excel เพื่อดาวน์โหลดรายงาน

| <ul> <li>บันทึกบัญชี</li> <li>ทะเบียนทรัพย์สิน</li> </ul> | ชื่อสต<br>สถาน<br>ชื่อผู้1<br><b>&lt;</b> รายง | มานประกอบการ : บริษัท<br><b>เประกอบการ :</b> 317 อาค <sup>.</sup><br>ประกอบการ :บริษัท Dem<br>านสถานะ ณ วันที่ 20-0 | Demo Account จำกัด<br>ารกมลสุโกศล ชั้น 9 ห้อง 9B ถนนลิ<br>10 Account จำกัด<br>1 <b>9-2565</b> | ลม แขวงสีลม เขตบางรัก กา | <ul> <li>ข้อนกลับ</li> <li>สุงเทพมหานคร 10500</li> </ul> | รายงานวิเคราะห์อายุหนี้ | แยกตามลูกค้า (แบบละเอี | ยก)     |          |           |             |            |
|-----------------------------------------------------------|------------------------------------------------|----------------------------------------------------------------------------------------------------|-----------------------------------------------------------------------------------------------|--------------------------|----------------------------------------------------------|-------------------------|------------------------|---------|----------|-----------|-------------|------------|
|                                                           |                                                |                                                                                                    | ชื่อลูกค้า                                                                                    |                          |                                                          | จะครบกำหนด              |                        |         |          | เกินกำหนด |             | รวมยอดหนี้ |
| 🛃 ดูรายงาน                                                | *                                              | วันที่                                                                                                    | เลขที่เอกสาร                                                                                  | วันครบกำหนด              | เกิน 60 วัน                                              | ภายใน 60 วัน            | ภายใน 30 วัน           | 1-7 วัน | 8-15 วัน | 16-30 วัน | เกิน 30 วัน | ເກີນ (ວັນ) |
|                                                           | 1                                              | บริษัท ก.ไก่ จำกัด (สำนั                                                                                            | ักงานใหญ่)                                                                                    |                          |                                                          |                         |                        |         |          |           |             |            |
| รายงานการเงิน                                             |                                                | 20-05-2564                                                                                                    | IV20210520-00001                                                                              | 20-05-2564               |                                                          |                         |                        |         |          |           | 5,350.00    | 488        |
|                                                           |                                                | 12-07-2564                                                                                                    | IV20210712-00003                                                                              | 12-07-2564               |                                                          |                         |                        |         |          |           | 8,025.00    | 435        |
| รายงานภาษ                                                 |                                                | 22-07-2564                                                                                                    | IV20210722-00001                                                                              | 07-07-2564               |                                                          |                         |                        |         |          |           | 267.50      | 440        |
| รายงานเพื่อบริหาร                                         |                                                | 02-11-2564                                                                                                    | IV20211102-00001                                                                              | 02-11-2564               |                                                          |                         |                        |         |          |           | 2,675.00    | 322        |
|                                                           |                                                | 05-11-2564                                                                                                    | IV20211105-00001                                                                              | 05-11-2564               |                                                          |                         |                        |         |          |           | 1,337.50    | 319        |
| รายงานทะเบียนทรัพย์สิน                                    |                                                | 15-12-2564                                                                                                    | IV20211215-00001                                                                              | 31-12-2564               |                                                          |                         |                        |         |          |           | 535.00      | 263        |
|                                                           |                                                | 07-01-2565                                                                                                    | IV20220107-00003                                                                              | 07-01-2565               |                                                          |                         |                        |         |          |           | 3,477.50    | 256        |
| 🖹 ประวัติการรับเอกสาร                                     |                                                | 07-01-2565                                                                                                    | IV20220107-00005                                                                              | 07-01-2565               |                                                          |                         |                        |         |          |           | 267.50      | 256        |
|                                                           |                                                | 01-02-2565                                                                                                    | IV20220201-00002                                                                              | 01-02-2565               |                                                          |                         |                        |         |          |           | 267.50      | 231        |
|                                                           |                                                |                                                                                                    |                                                                                               |                          |                                                          |                         |                        |         |          |           |             |            |

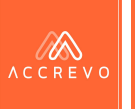

🗲 ย้อนกลับ รายงานเคลื่อนไหวลูกหนี้คงค้าง

ชื่อสถานประกอบการ : บริษัท Demo Account จำกัด

สถานประกอบการ : 317 อาคารกมลสุโกศล ชั้น 9 ห้อง 9B ถนนสีลม แขวงสีลม เขตบางรัก กรุงเทพมหานคร 10500

รายงานสถานะ ณ วันที่ 20-09-2565

#### **หมายเหตุ :** นักบัญชีสามารถคลิกที่ "เลขที่ใบสำคัญ" เพื่อ ตรวจสอบการบันทึกบัญชีบนระบบได้ทันที

|   |                              | ชื่อลูกค้า    |                  |               | พนักงานขาย       |            | ยอดในบิล | ยอดชำระ   | ยอดคงค้าง |
|---|------------------------------|---------------|------------------|---------------|------------------|------------|----------|-----------|-----------|
| # | วันที่                       | เลขที่ใบสำคัญ | เลขที่เอกสาร     | เลขที่ใบสำคัญ | ตัดยอดโดย        | วันที่     |          | ยอดที่ตัด |           |
| 1 | บริษัท ก.ไก่ จำกัด (สำนักงาน | ์หญ่)         |                  |               |                  |            |          |           |           |
|   | 20-05-2564                   |               | IV20210520-00001 |               |                  |            | 5,350.00 | 0.00      | 5,350.00  |
|   | 12-07-2564                   |               | IV20210712-00003 |               |                  |            | 8,025.00 | 0.00      | 8,025.00  |
|   | 22-07-2564                   |               | IV20210722-00001 |               |                  |            | 267.50   | 0.00      | 267.50    |
|   | 02-11-2564                   |               | IV20211102-00001 |               |                  |            | 2,675.00 | 0.00      | 2,675.00  |
|   | 05-11-2564                   |               | IV20211105-00001 |               |                  |            | 1,337.50 | 0.00      | 1,337.50  |
|   | 15-12-2564                   |               | IV20211215-00001 |               |                  |            | 535.00   | 0.00      | 535.00    |
|   | 07-01-2565                   | SV650107001   | IV20220107-00001 |               |                  |            | 3,477.50 | 3,477.50  | 0.00      |
|   |                              |               |                  | RV650107001   | RC20220107-00001 | 07-01-2565 |          | 3,477.50  |           |
|   | 07-01-2565                   | SV650107002   | IV20220107-00003 |               |                  |            | 3,477.50 | 0.00      | 3,477.50  |
|   | 07-01-2565                   | SV650107005   | IV20220107-00005 |               |                  |            | 267.50   | 0.00      | 267.50    |

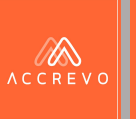

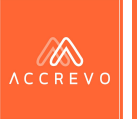

### กดเมนูดูรายงาน เลือกรายงานทะเบียนทรัพย์สิน

| <b>1</b> 1 | วันทึกบัญชี         |   |
|------------|---------------------|---|
| y.         | าะเบียนทรัพย์สิน    | < |
| 2 :        | ุรายงาน             | ~ |
| รายงานก    | ารเงิน              |   |
| รายงานภ    | ทษี                 |   |
| รายงานเ    | พื่อบริหาร          |   |
| รายงานท    | าะเบียนทรัพย์สิน    |   |
| E, u       | ประวัติการรับเอกสาร |   |

| เวดบัญชี | 1-2-05-01-01 ที่ดิน | ถึง | 1-2-06-03-01 โปรแกรมคอมพิวเตอร์ |
|----------|---------------------|-----|---------------------------------|
| ที่      | DD-MM-YYYY          |     |                                 |
| รายงาน   |                     |     |                                 |

ดรายงาบทะเบียนทรัพย์สิน : บริษัท Demo Account จำกัด ปี 2565

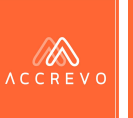

|  | - / |
|--|-----|
|  |     |

<u>-</u>2

#### ระบุวันที่ที่ต้องการเรียกดูรายงาน และกด ดูรายงาน

|       | บันทึกบัญชี         |   |
|-------|---------------------|---|
|       | ทะเบียนทรัพย์สิน    | < |
| ð     | ดูรายงาน            | ~ |
| รายงา | นการเงิน            |   |
| รายงา | นภาษี               |   |
| รายงา | นเพื่อบริหาร        |   |
| รายงา | นทะเบียนทรัพย์สิน   |   |
| Ē     | ประวัติการรับเอกสาร |   |

#### 1-2-05-01-01 ที่ดิน 1-2-06-03-01 โปรแกรมคอมพิวเตอร์ หมวดบัญชี ถึง วันที่ DD-MM-YYYY ดูรายงาน

ดูรายงานทะเบียนทรัพย์สิน : บริษัท Demo Account จำกัด ปี 2565

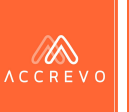

#### รายงานทะเบียนทรัพย์สิน : บริษัท Demo Account จำกัด

|      |                                  | หมวดบั                                                                                                 | ญชี 1-2-0   | 5-01-01 ที่ดิน |            |            | •               | ถึง 1-2-0          | 6-03-01 โปรแกรมคอมพิวเต | อร์                             |                       |                                   |                       |                  |
|------|----------------------------------|----------------------------------------------------------------------------------------------------|-------------|----------------|------------|------------|-----------------|--------------------|-------------------------|---------------------------------|-----------------------|-----------------------------------|-----------------------|------------------|
|      |                                  | ີ                                                                                                    | ันที่ 20-09 | 9-2565         |            |            |                 |                    |                         |                                 |                       |                                   |                       |                  |
| #    | รหัสทรัพย์สิน                    | รหัสทรัพย์สิน ชื่อทรัพย์สิน เลขที่เอกสาร เลขที่ใบสำคัญ วันที่ซื้อ วันที่เริ่มใช้ ยอดยกมา เดือนปัจจุบัน |             |                |            |            |                 |                    |                         |                                 |                       |                                   |                       |                  |
|      |                                  |                                                                                                    |             |                |            |            | มูลค่าทรัพย์สิน | อัตราค่าเสื่อมราคา | ค่าเสื่อมราคาสะสมยกมา   | ราคาตามบัญชีย <mark>ก</mark> มา | <mark>ค่าเสื่อ</mark> | มราคาเดือนปัจ <mark>จุ</mark> บัน | ค่าเสื่อมราคาสะสมยกไป | ราคาตามบัญชียกไป |
|      |                                  |                                                                                                    |             |                |            |            |                 |                    |                         |                                 | วัน                   | ค่าเสื่อมราคา                     |                       |                  |
| อาเ  | อาคาร สิ่งปลูกสร้าง 1-2-05-03-01 |                                                                                                    |             |                |            |            |                 |                    |                         |                                 |                       |                                   |                       |                  |
| 1    | FA02000000001                    | อาคาร                                                                                                  | -           | -              | 20-12-2560 | 20-12-2560 | 1,557,900.00    | 5                  | 236,032.48              | 1,321,867.52                    | 263                   | 56,127.06                         | 292,159.54            | 1,265,740.46     |
| 50   | 1                                |                                                                                                    |             |                |            |            | 1,557,900.00    |                    | 236,032.48              | 1,321,867.52                    |                       | 56,127.06                         | 292,159.54            | 1,265,740.46     |
| อุป  | กรณ์และเครื่องใช้สำนั            | างาน 1-2 <mark>-</mark> 05-10-01                                                                       |             |                |            |            |                 |                    |                         |                                 |                       |                                   |                       |                  |
| 1    | FA09000000001                    | เครื่องทำลาย                                                                                           | -           | -              | 27-03-2561 | 27-03-2561 | 1,900.00        | 20                 | 1,050.31                | 849.69                          | 263                   | 273.69                            | 1,324.00              | 576.00           |
| 2    | FA09000000002                    | External Drive 1TB                                                                                     | -           | -              | 20-10-2562 | 20-10-2562 | 5,550.00        | 20                 | 1,331.84                | 4,218.16                        | 263                   | 799.69                            | 2,131.53              | 3,418.47         |
| รวร  | 1                                |                                                                                                    |             |                |            |            | 7,450.00        |                    | 2,382.15                | 5,067.85                        |                       | 1,073.38                          | 3,455.53              | 3,994.47         |
| เครื | องตกแต่งสำนักงาน 1               | -2-05-11-01                                                                                            |             |                |            |            |                 |                    |                         |                                 |                       |                                   |                       |                  |
| 1    | FA10000000001                    | เครื่องปรับอากาศ                                                                                       | -           |                | 31-10-2562 | 31-10-2562 | 29,000.00       | 20                 | 6,785.06                | 22,214.94                       | 263                   | 4,179.07                          | 10,964.13             | 18,035.87        |

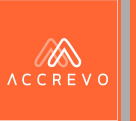

# ตรวจสอบสถานะงาน (งานของคุณ)

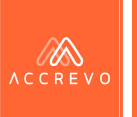

### ตรวจสอบสถานะงาน : งานของคุณ

กดเมนูงานของคุณ เพื่อตรวจสอบสถานะงาน

|               | <i>2</i> <b>2</b> | ชื่อบริษัท : บริษัท Demo Account จำกัด ปี 2564 |          |                                                |                               |                                           |
|---------------|-------------------|------------------------------------------------|----------|------------------------------------------------|-------------------------------|-------------------------------------------|
|               | ACCREVO           | งาน                                            | จำนวนงาน | ผู้มอบหมาย                                     | กำหนดส่ง                      |                                           |
| 合             | หน้าหลัก          | กำลังบันทึกบัญชีอัตโนมัติ                      | 0        | 1-                                             | -                             | เสร็จสิ้น                                 |
|               |                   | รอบันทึกบัญชี                                  | 66       |                                                | -                             | เสร็จสิ้น                                 |
| $\mathcal{Q}$ | ข้อมูลส่วนตัว     | รอตรวจสอบการบันทึกบัญชี                        | 79       | -                                              | ÷1                            | เสร็จสิ้น                                 |
|               | งานของคุณ         | a' av av ov at a                               |          |                                                |                               |                                           |
| G             | ออกจากระบบ        | ขอบรษท : บรษท Demo จากด บ 2564<br>งาน          | จำนวนงาน | ผู้มอบหมาย                                     | กำหนดส่ง                      |                                           |
|               |                   | กำลังบันทึกบัญชีอัตโนมัติ                      | 0        | 18 a                                           | Ŧ                             | เสร็จสิ้น                                 |
|               |                   | รอบันทึกบัญชี                                  | 11       | <b>หมายเหตุ :</b> ระบบจะแสดง                   | รายชื่อบริษัท                 | และรอบบัญชีที่ดูแลทั้งหม                  |
|               |                   | รอตรวจสอบการบันทึกบัญชี                        | 7        | พร้อมแสดงจำนวนเอกสาฯ<br>นักบักเชีสามารถนำข้อมล | รที่อยู่ระหว่าง<br>ไปวางแผนกา | รอบันทึก และ รอตรวจสอบ<br>ารทำงานได้ทันที |

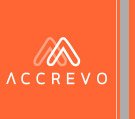

# ตรวจสอบประวัติการทำงาน

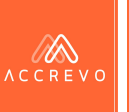

## ตรวจสอบประวัติการทำงาน

กดเมนูตั้งค่า รายงานการทำงาน

| และของเองการ์ไกเสี่                                |                 | บริษัท Demo Account จำกัด ปี 2565 รายงานการทำงานและการเปลี่ยนแปลง (Change Log) |                                                                                                    |            |                     |  |  |  |  |  |
|----------------------------------------------------|-----------------|--------------------------------------------------------------------------------|----------------------------------------------------------------------------------------------------|------------|---------------------|--|--|--|--|--|
|                                                    | # เลขที่ใบสำคัญ | รายละเอียดก่อนการเปลี่ยนแปลง                                                   | รายละเอียดหลังการเปลี่ยนแปลง                                                                                          | แก้ไขโดย   | วันที่แก้ไข         |  |  |  |  |  |
| 👰 ตั้งค่า 🗸                                        | 1 SV650105001   | รูปเอกสารประกอบ: IV20220105-<br>00001_1641355754.jpg<br>เลขที่ใบสำคัญเดิม:     | รูปเอกสารประกอบ: IV20220105-00001_1641355754.jpg<br>เลซที่ใบสำคัญเดิม: SV650105001<br>เอกสารอ้างอิง: IV20220105-00001 | กฤติยาณี   | 2022-01-07 10:42:47 |  |  |  |  |  |
| ข้อมูลบริษัท<br>รายชื่วสิมด้านลามริการ             |                 | เอกสารอ้างอิง:<br>วันที่ใบสำคัญ:<br>ชื่อลูกค้า หรือ ชื่อผู้ขาย:                | วันที่ใบสำคัญ: 05-01-2565<br>ชื่อลูกค้า หรือ ชื่อผู้ขาย: บริษัท กฤติยาณี จำกัด<br>คำอธิบาย:                           |            |                     |  |  |  |  |  |
| รายของนคาแถะบรการ<br>แก้ไขรายชื่อลูกค้า/ผู้จำหน่าย |                 | คำอธิบาย:                                                                      | Cr.รายได้จากการขายสินค้า 500.00<br>Cr.รายได้จากการขายสินค้า 750.00<br>Dr.ลูกหนี้การค้า 1,337.50                       |            |                     |  |  |  |  |  |
| พนักงาน                                            | 2 SV650107001   | รูปเอกสารประกอบ: IV20220107-                                                   | Cr.ภาษชาย 87.50<br>รูปเอกสารประกอบ: IV20220107-00001_1641526690.jpg                                                   | กฤติยาณี   | 2022-01-18 15:34:34 |  |  |  |  |  |
| ผังบัญชี                                           |                 |                                                                                | เลชที่ใบสำคัญเดิม: SV650107001<br>เอกสารอ้างอิง: IV20220107-00001                                                     |            |                     |  |  |  |  |  |
| รายงานการทำงาน                                     |                 | เอกสารอ้างอิง:<br>วันที่ใบสำคัญ:                                               | วันที่ใบสำคัญ: 07-01-2565<br>ชื่อลูกค้า หรือ ชื่อผู้ขาย: บริษัท ก.ไก่ จำกัด                                           |            |                     |  |  |  |  |  |
| ดัว จัดการยอดยกมา                                  |                 | <b>หมายเหตุ</b> : ระบบจะเก็                                                    | บข้อมูลตั้งแต่เริ่มการบันทึกบัญชีรายการแรก                                                                            | จนกระทั่งโ | ไดรอบ               |  |  |  |  |  |

้**หมายเหตุ**: ระบบจะเกบขอมูลตงแต่เร่มการบนทกบญชรายการแรก จนกระท บัญชี ผู้ใช้งานสามารถตรวจสอบข้อมูลผ่านระบบได้ทันที

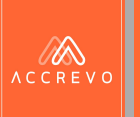

# Part 6: การประมวลผล

ดาวน์โหลดรายการเอกสาร
 การประมวลผลทางบัญชี

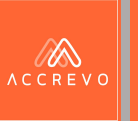

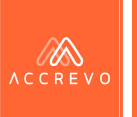

1.

### กดเมนู บันทึกบัญชี เลือก พิมพ์ใบสำคัญทั้งหมด

|          | งานของคุณ         | สมุดรายวันขาย                 | สมุดรายวันรับ  | สมุดรายวันซื้อ   | สมุดรายวันจ่าย                     | สมุดรายวันทั่วไป         | พิมพ์ใบสำคัญทั้งหมด |                                   |                    |   |   |
|----------|-------------------|-------------------------------|----------------|------------------|------------------------------------|--------------------------|---------------------|-----------------------------------|--------------------|---|---|
| <u> </u> | อัพโหลด           | ทั้งปี                        |                | ~                | ,                                  |                          |                     |                                   |                    |   |   |
|          | บันทึกบัญชี       | สมุดรายวันขา<br>สมุดรายวันรับ | e (51)<br>(21) | แสดงรา<br>วันที่ | ายการที่ 1 ถึง 10 จาก 5:<br>ใบ้ญชี | . รายการ<br>เลขที่เอกสาร | 💠 เลขที่ใบสำคัญ     | 🔶 คำอธิบาย 🔶                      | ค้นหา:<br>ยอดรวม ∲ |   |   |
|          | a y (a            | สมุดรายวันซื้อ                | 0 (16)         | 05-01-           | 2565                               | IV20220105-00001         | SV650105001         | ให้บริการบริษัท กฤติยาณี<br>จำกัด | 1,337.50           | 8 | Ŧ |
| <u></u>  | ทะเบียนทรีพยัสน < | สมุตรายวันจ่า                 | ย (1)          | 07-01-           | 2565                               | IV20220107-00003         | SV650107002         | ให้บริการบริษัท ก.ไก่<br>จำกัด    | 3,477.50           | 8 | Ŧ |
| Þ        | ดูรายงาน <        | สมุดรายวันทั่ว                | มไป (0)        | 07-01-           | 2565                               | IV20220107-00001         | SV650107001         | ให้บริการบริษัท ก.ไก่<br>จำกัด    | 3,477.50           | 8 | Ŧ |
| =        |                   | ทั้งหมด (89)<br>              |                | 07-01-           | 2565                               | IV20220107-00005         | SV650107005         | ให้บริการบริษัท ก.ไก่<br>จำกัด    | 267.50             | ð | Ŧ |
| <u>-</u> | ประวตการรบเอกสาร  |                               |                | 07-01-           | 2565                               | IV20220107-00002         | SV650107003         | ให้บริการบริษัท กฤติยาณี<br>จำกัด | 267.50             | þ | Ŧ |
|          |                   |                               |                | 07-01-           | 2565                               | IV20220107-00004         | SV650107004         | ให้บริการบริษัท กฤติยาณี          | 267.50             |   |   |

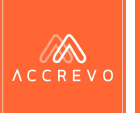

# 2.

Ŷ

----

2

งานของคุณ

อัพโหลด

บันทึกบัญชี

ดรายงาน

### เลือกเดือนเอกสารที่ต้องการ หรือเลือกดาวน์โหลดเอกสารทั้งปี

#### พิมพ์ใบสำคัญทั้งหมด สมุดรายวันขาย สมุดรายวันรับ สมุดรายวันซื้อ สมุดรายวันจ่าย สมุดรายวันทั่วไป ทั้งปี ทั้งปี เดือนมกราคม สดงรายการที่ 1 ถึง 10 จาก 51 รายการ เดือนกุมภาพันธ์ ค้นหา: เดือนมีนาคม เดือนเมษายน วันที่บัญชี ลงที่เอกสาร เลขที่ใบสำคัญ คำอธิบาย ยอดรวม เดือนพฤษภาคม เดือนมิถุนายน ให้บริการบริษัท กฤติยาณี 5-01-2565 IV20220105-00001 SV650105001 1,337.50 **E** ÷. เดือนกรกฎาคม จำกัด เดือนสิงหาคม ให้บริการบริษัท ก.ไก่ ทะเบียนทรัพย์สิน 7-01-2565 SV650107002 IV20220107-00003 3,477.50 เดือนกันยายน ÷ จำกัด เดือนตุลาคม เดือนพฤศจิกายน ให้บริการบริษัท ก.ไก่ 7-01-2565 IV20220107-00001 SV650107001 3,477.50 Ŧ เดือนชั้นวาคม จำกัด ทั้งหมด (89) ให้บริการบริษัท ก.ไก่ 07-01-2565 IV20220107-00005 SV650107005 267.50 e Ŧ จำกัด ให้บริการบริษัท กลติยาณี ประวัติการรับเอกสาร 07-01-2565 IV20220107-00002 SV650107003 267.50 Ŧ จำกัด ให้บริการบริษัท กถติยาณี 07-01-2565 IV20220107-00004 SV650107004 267.50 .

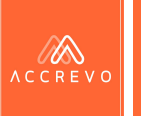

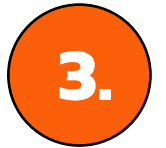

### เลือกสมุดรายวันที่ต้องการดาวน์โหลดเอกสาร

|          | งานของคุณ                 | สมุดรายวันขาย    | สมุดรายวันรับ | สมุตรายวันซื้อ | สมุตรายวันจ่าย       | สมุดรายวันทั่วไป       | พิมพ์ใบสำคัญทั้งหมด |                                   |                    |          |   |
|----------|---------------------------|------------------|---------------|----------------|----------------------|------------------------|---------------------|-----------------------------------|--------------------|----------|---|
| <u>ç</u> | อัพโหลด                   | ทั้งปี           | n (51)        |                | 1 2 10 000 51        | 505005                 |                     |                                   | <b>v</b>           |          |   |
| ١.       | บันทึกบัญชี               | สมุดรายวันรับ    | (21)          | านสตรราย       | มการท 1 ถง 10 งาก 51 | รายการ<br>เลขที่เอกสาร | ลงที่ใบสำคัญ        | ≑ คำอธิบาย ≑                      | ค้นหา:<br>ยอดรวม ≑ |          |   |
|          | คละเกลือเอเอลซักแอ้เสือ เ | สมุดรายวันซื้อ   | (16)          | 05-01-2        | 565                  | IV20220105-00001       | SV650105001         | ให้บริการบริษัท กฤติยาณี<br>จำกัด | 1,337.50           | <b>-</b> | Ŧ |
|          | ทรเบอนทรพอสน <            | สมุตรายวันจ่าย   | u (1)         | 07-01-2        | 565                  | IV20220107-00003       | SV650107002         | ให้บริการบริษัท ก.ไก่<br>จำกัด    | 3,477.50           | 8        | Ŧ |
| ł        | ดูรายงาน <                | สมุดรายวันทั่ว   | ไป (0)        | 07-01-2        | 565                  | IV20220107-00001       | SV650107001         | ให้บริการบริษัท ก.ไก่<br>จำกัด    | 3,477.50           | 8        | Ŧ |
|          | ประวัติการรับเอกสาร       | ชั้งหมด (89)<br> |               | 07-01-2        | 565                  | IV20220107-00005       | SV650107005         | ให้บริการบริษัท ก.ไก่<br>จำกัด    | 267.50             | 8        | Ŧ |
|          |                           |                  |               | 07-01-2        | 565                  | IV20220107-00002       | SV650107003         | ให้บริการบริษัท กฤติยาณี<br>จำกัด | 267.50             | 8        | Ŧ |
|          |                           |                  |               | 07.01.0        | E/E                  | IV/20220107 00004      | SV/6E0107004        | ใจรับสีออกสารสีระบัง ออลิเเออี    | 247 50             | -        | • |

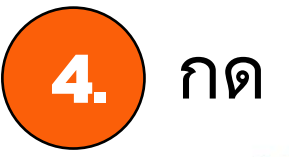

### 🖶 เพื่อสั่งพิมพ์เอกสารที่ต้องการ

| ันซื้อ  | สมุดรายวันจ่าย         | สมุดรายวันทั่วไป | พิมพ์ใบสำคัญทั้งหมด |                                   |          |   |
|---------|------------------------|------------------|---------------------|-----------------------------------|----------|---|
|         |                        |                  |                     |                                   |          |   |
| แสดงราย | ยการที่ 1 ถึง 10 จาก 5 | 1 รายการ         |                     |                                   | ค้นหา:   |   |
| วันที่เ | บัญชี                  | 🔺 เลขที่เอกสาร   | 🜲 เลขที่ใบสำคัญ     | 💠 คำอธิบาย 🔶                      | ยอดรวม   |   |
| 05-01-2 | 2565                   | IV20220105-00001 | SV650105001         | ให้บริการบริษัท กฤติยาณี<br>จำกัด | 1,337.5) | Ŧ |
| 07-01-2 | 2565                   | IV20220107-00003 | SV650107002         | ให้บริการบริษัท ก.ไก่<br>จำกัด    | 3,477.5) | Ŧ |
| 07-01-2 | 2565                   | IV20220107-00001 | SV650107001         | ให้บริการบริษัท ก.ไก่<br>จำกัด    | 3,477.5) | Ŧ |
| 07-01-2 | 2565                   | IV20220107-00005 | SV650107005         | ให้บริการบริษัท ก.ไก่<br>จำกัด    | 267.5)   | Ŧ |
| 07-01-2 | 2565                   | IV20220107-00002 | SV650107003         | ให้บริการบริษัท กฤติยาณี<br>จำกัด | 267.5)   | Ŧ |
| 07.01.0 | 9545                   | N/20220107 00004 | SV/2E0107004        | ารับอิจอราเซิบัย จอริงเอรี        | 267 EN - | • |

| บริษัท Demo Account จำกัด ปี 2565                                                | 1/1 |
|----------------------------------------------------------------------------------|-----|
| 317 อาคารกมลสุโกศล ขั้น 9 ห้อง 98 ถนนสีลม แขวงสีลม เขตบางรัก กรุงเทพมหานคร 10500 |     |

| 1910521101111 | เลขที่ SV650105001 |
|---------------|--------------------|
| าร์พราวารณาอ  | วันที่ 05-01-2565  |
|               |                    |

| เลซที่บัญชี        |                           | รายละเอียด |     | ເທບີກ                      | เครดิต   |
|--------------------|---------------------------|------------|-----|----------------------------|----------|
| 4-1-01-02-01       | รายได้จากการชายสินค้า     |            |     | 0.00                       | 500.00   |
| 4-1-01-02-01       | รายได้จากการชายสินค้า     |            |     | 0.00                       | 750.00   |
| 1-1-03-02-01       | ลูกหนี้การค้า             |            |     | 1,337.50                   | 0.00     |
| 2-1-07-01-01       | ກາອີຫາຍ                   |            |     | 0.00                       | 87.50    |
|                    |                           |            |     |                            |          |
| (หนึ่งพันสามร้อยสา | ามสิบเจ็ดบาทห้าสิบสตางค์) |            | รวม | 1,337.50<br>ໄຂ້ວັນເຜີຍຄຸດຄ | 1,337.50 |
|                    | จัดทำ                     | ผู้ครวจสอบ |     |                            |          |
| ຜູ້ຈັນຈ            | เองถูกต้อง                | หือหมุษ    |     | (                          | )        |

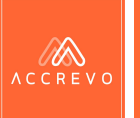

#### 🛃 เพื่อดาวน์โหลดเอกสารเป็นไฟล์ .zip ให้อัตโนมัติ 5. กด A ชื่อ ลงบัญชี : บริษัท Demo Account จำกัด ปี 2565 วันซื้อ สมดรายวันจำย สมุดรายวันทั่วไป พิมพ์ใบสำคัญทั้งหมด 🛋 4.jpg • SV650105001.pdf แสดงรายการที่ 1 ถึง 10 จาก 51 รายการ ค้นหา: วันที่บัญชี แลขที่เอกสาร เลขที่ใบสำคัญ ค่ำอธิบาย ยอดรวม หมายเหตุ: ในไฟล์ zip จะประกอบด้วยรายการเอกสารที่ ให้บริการบริษัท กถติยาณี 05-01-2565 IV20220105-00001 SV650105001 1,337.50 Ð Ŧ มีการแนบไว้บนระบบเพื่อการตรวจสอบและค้นหาข้อมูลที่ จำกัด ให้บริการบริษัท ก.ไก่ ง่ายและสะดวกมายิ่งขึ้น 07-01-2565 IV20220107-00003 SV650107002 3,477.50 ł Ŧ จำกัด ให้บริการบริษัท ก.ไก่ 07-01-2565 IV20220107-00001 SV650107001 3,477.50 Ð Ŧ จำกัด ให้บริการบริษัท ก.ไก่ 07-01-2565 IV20220107-00005 SV650107005 267.50 Ð Ŧ จำกัด ให้บริการบริษัท กถติยาณี 07-01-2565 IV20220107-00002 SV650107003 267.50 Ð Ŧ จำกัด 1. Boor Bur contract 07 01 DECE 11/20220107 00004 SV/6E0107004 267 50 -.

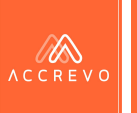

# กด ➡พิมพ์สมุดรายวันขาย ➡ดาวน์โหลดสมุดรายวันขายและงบการเงิน ท่านเลือกไปทาง E-mail โดยอัตโนมัติ

| 07-01-2565       | IV20220107-00002 | SV650107003         | ให้บริการบริษัท กฤติยาณี<br>จำกัด | 267.50          |
|------------------|------------------|---------------------|-----------------------------------|-----------------|
| 07-01-2565       | IV20220107-00004 | SV650107004         | ให้บริการบริษัท กฤติยาณี<br>จำกัด | 267.50          |
| 19-01-2565       | IV20220119-00001 | SV650119001         | ให้บริการบริษัท ก.ไก่<br>จำกัด    | 267.50          |
| 01-02-2565       | IV20220201-00002 | SV650201001         | ให้บริการบริษัท ก.ไก่<br>จำกัด    | 802.50          |
| 27-02-2565       | IV20220227-00001 | SV650227001         | ให้บริการบริษัท ข.ไข่<br>จำกัด    | 2,675.00        |
| 08-03-2565       | IV20220308-00001 | SV650308001         | ให้บริการบริษัท ขายดี<br>จำกัด    | 2,675.00        |
| แสดง 10 💙 รายการ |                  | <b>v</b>            | H                                 | K 1 2 3 4 5 M ₩ |
|                  | <b>เ</b>         | มุดรายวันขาย 🛃 🛃 ดา | วน์ไหลดสมุดรายวันขายและงบการเงิน  |                 |

| _ | IV20220107-00002                                                                                           | SV650107003  | ให้บริการบริษัท กฤติยาณี |
|---|----------------------------------------------------------------------------------------------------|--------------|--------------------------|
|   | ระบบจะทำการส่งไฟล์ที่ท่านเลือกไปที่ demo_account_lin@accrevo.com<br>กรุณาตรวจสอบอีเมล์เพื่อดาวน์โหลดเอกสาร |              |                          |
|   |                                                                                                    | รับทราบ      |                          |
|   |                                                                                                    |              | N HIM                    |
|   | 11/00000001 00000                                                                                          | 01//20001001 | 1.4.9.9.4.               |

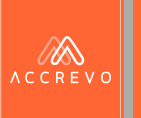

# การจัดการยอดยกมา และปิดรอบบัญชี

# การประมวลผลทางบัญชี

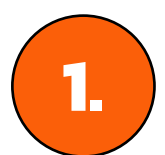

### กดเมนูประมวลผลทางบัญชี

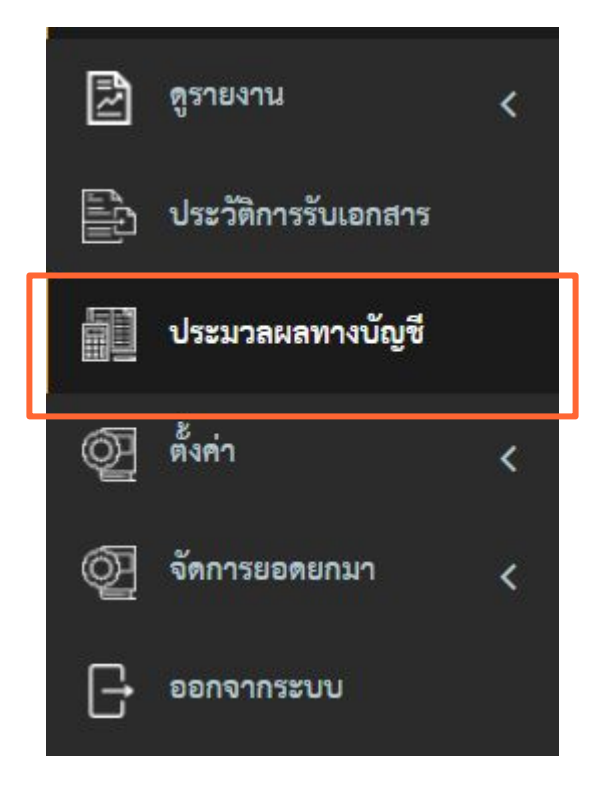

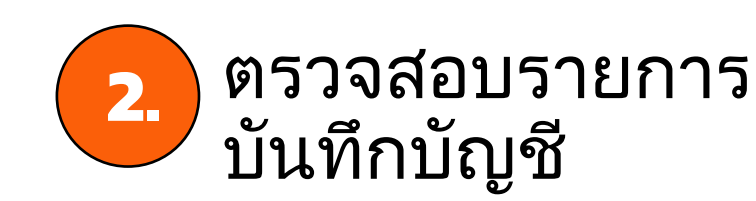

#### **ก่อนกดประมวลทางบัญชี** อย่าลืมตรวจสอบรายการตามขั้นตอนนี้นะคะ

ACCREVO

#### ปรับปรุงบัญชี

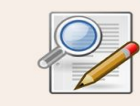

1. ปรับปรุงภาษีรายเดือน
 2. ปรับปรุงทะเบียนทรัพย์สิน

#### ตรวจสอบรายงานทางการเงินและภาษี

| PDF |  |  |
|-----|--|--|
|     |  |  |

- 1. รายงานสมุดรายวันขาย/รับ/ซื้อ/จ่าย
- 2. รายงานแยกประเภท
- 3. งบทดลอง 4. งบกำไรขาดทุน

รับแสดงฐานะการเงิน

6. รายงานภาษีขาย และ ภาษีซื้อ (ภ.พ.30)

7. รายงานภาษีหัก ณ ที่จ่าย (ภ.ง.ด.3 และ ภ.ง.ด.53)

#### พิมพ์ใบสำคัญและจัดส่งไฟล์เอกสาร

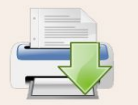

พิมพ์หรือดาวน์โหลดใบสำคัญ
 พิมพ์หรือดาวน์โหลดรายงาน

#### พร้อมปิดงบแล้วกดปุ่มประมวลผลทางบัญชีได้เลย!

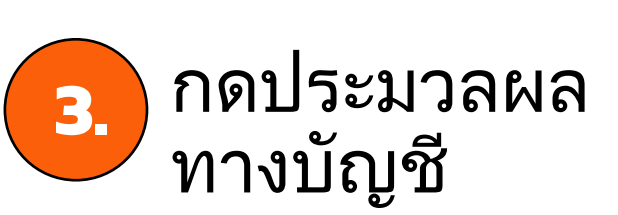

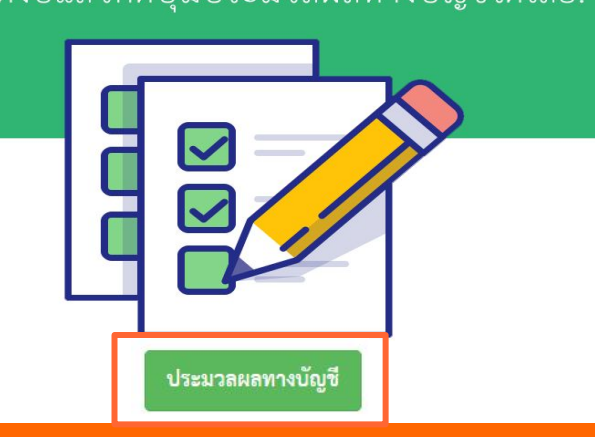
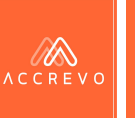

## การประมวลผลทางบัญชี

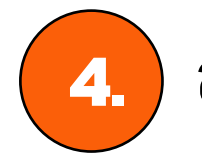

#### สร้างข้อมูลสำหรับรอบบัญชีใหม่

ประมวลผลทางบัญชีและจัดการยอดยกมา : บริษัท แอ็คเคาท์ติ้ง ทรานส์ฟอร์เมชั่น จำกัด ปี 2561

ระบบไม่พบรอบปีบัญชีถัดไป ท่านต้องการสร้าง

บริษัท แอ็คเคาท์ติ้ง ทรานส์ฟอร์เมชั่น จำกัด ปี 2562

หากท่านยังไม่ต้องการสร้างรอบบัญชีถัดไปและจัดการยอดยกมาให้กดปุ่ม ข้ามขั้นตอนนี้

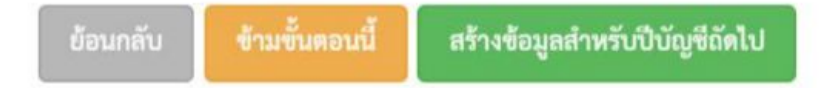

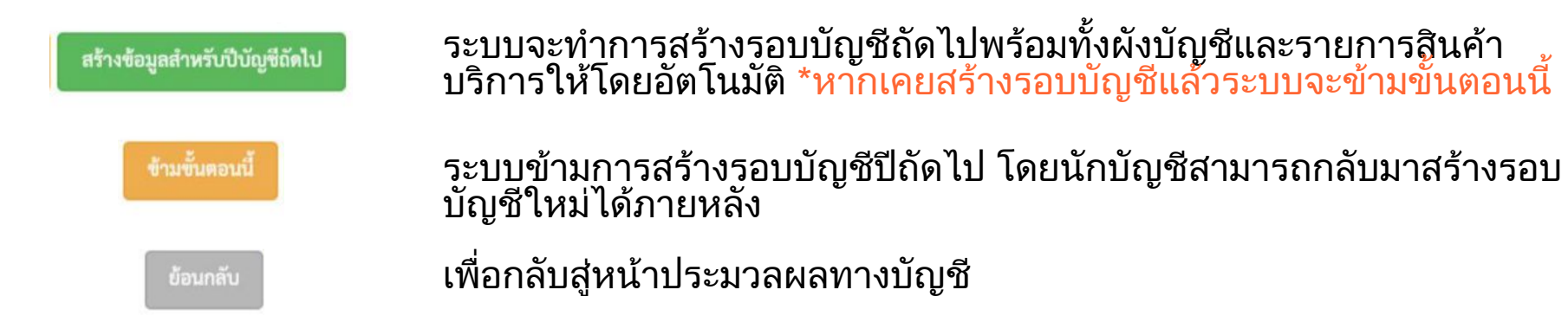

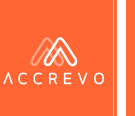

## การประมวลผลทางบัญชี

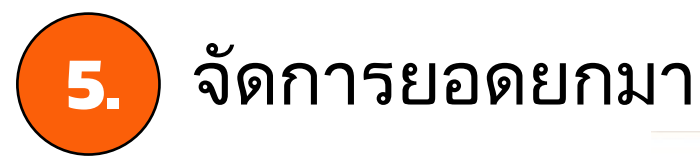

<mark>ประมวลผลทางบัญชีและจัดการยอดยกมา</mark> : บริษัท แอ็คเคาท์ติ้ง ทรานส์ฟอร์เมชั่น จำกัด ปี 2561

ระบบตรวจพบรอบปีบัญชีถัดไป

บริษัท แอ็คเคาท์ติ้ง ทรานส์ฟอร์เมชั่น จำกัด ปี 2562

ท่านต้องการยกยอดไปรอบบัญชีถัดไปหรือไม่

หากท่านไม่ต้องการยกยอดไปรอบบัญชีถัดไปให้กดปุ่ม ข้ามขั้นตอนนี้

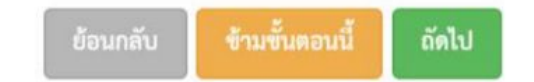

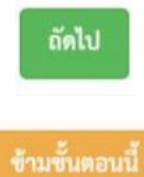

ระบบจะทำการจัดการยอดยกมาให้อัตโนมัติ \*หากกดยืนยันแล้ว เมื่อต้องการแก้ไข การบันทึกบัญชีจะต้องดำเนินการในรอบบัญชีถัดไปด้วยตนเองเท่านั้น

ระบบจะข้ามการจัดการยอดยกมา โดยนักบัญชีสามารถกลับมาจัดการยอดยกมา ใหม่ภายหลังได้

เพื่อกลับสู่หน้าประมวลผลทางบัญชี

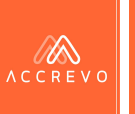

## การประมวลผลทางบัญชี

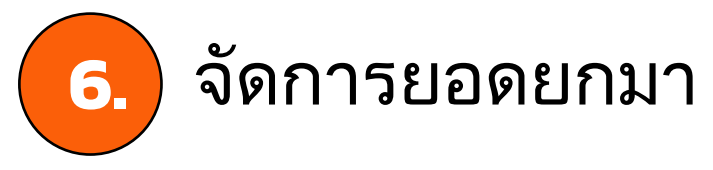

ประมวลผลทางบัญชีและจัดการยอดยกมา : บริษัท Demo Account จำกัด ปี 2564

ยืนยันการปิดบัญชี บริษัท Demo Account จำกัด ปี 2564

หากท่านกดปุ่ม ยืนยัน จะไม่สามารถเพิ่มรายการใบสำคัญ, ปรับปรุงบัญชี, หรือแก้ไขการทำบัญชีใดๆ ได้อีก

ยกเลิก ยืนยัน

ระบบจะทำการปิดรอบบัญชีให้อัตโนมัติ พร้อมแสดง ข้อความ ปิดบัญชีแล้ว

\*หลังจากยืนยันการปิดงบแล้วนักบัญชีจะไม่สามารถ แก้ไข หรือเพิ่มรายการบันทึกบัญชีในรอบบัญชีนั้นได้อีก

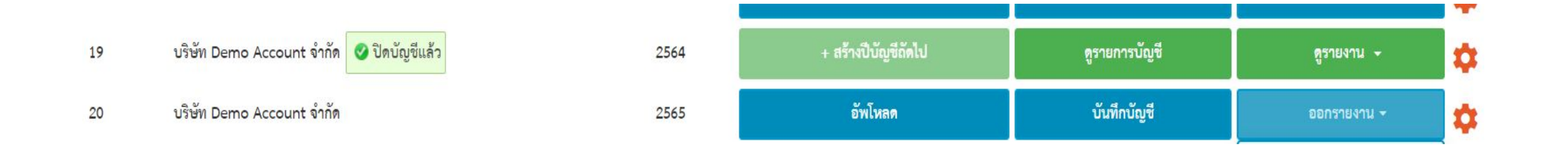

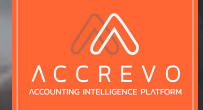

# CONTACT US

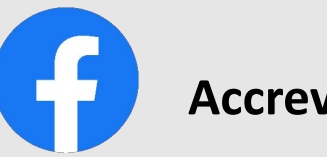

#### Accrevo : Platform บัญชีดิจิทัล

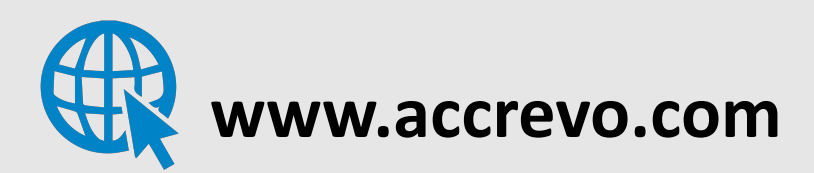

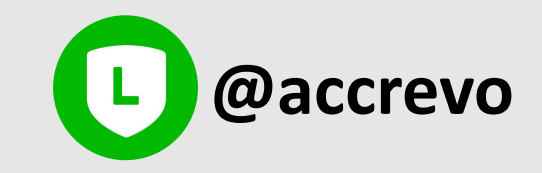

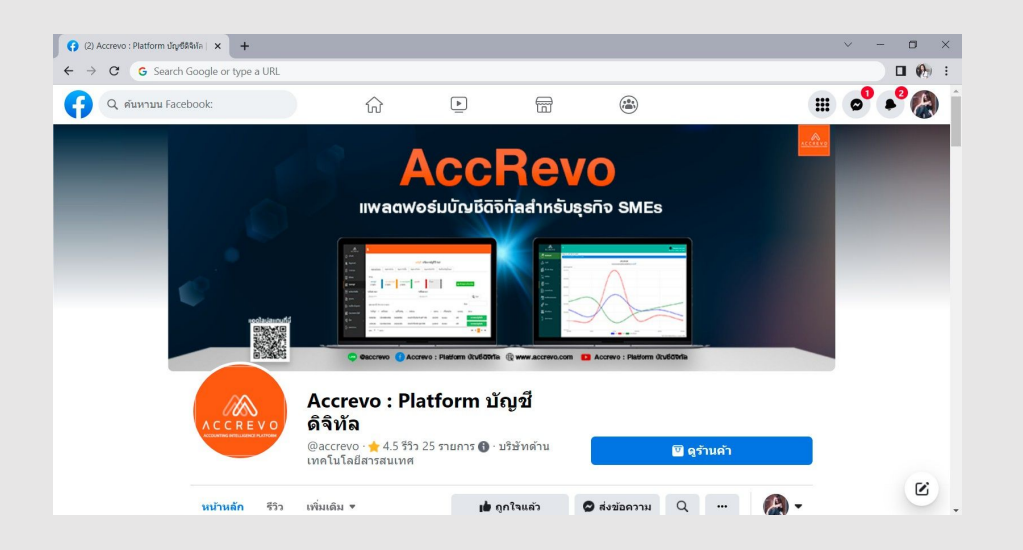

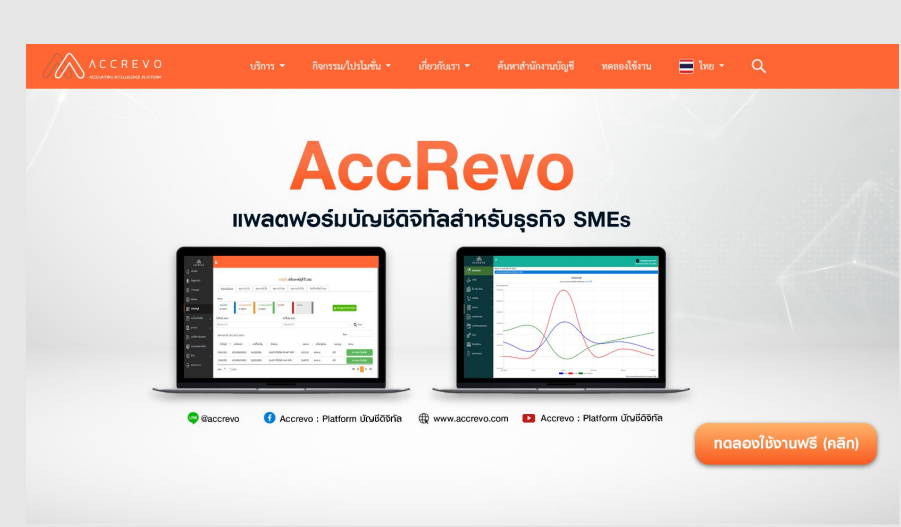

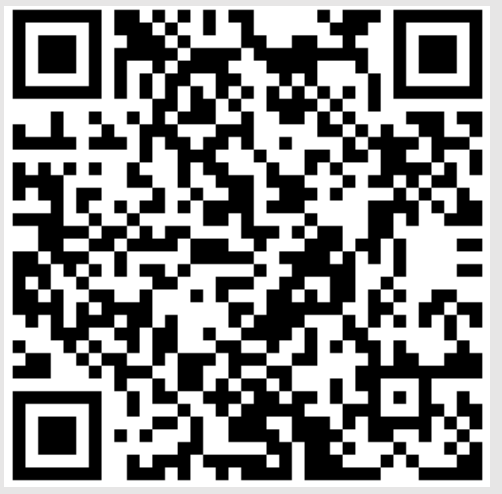